## Dichiarazione di conformità

# **C**€0168

Con la presente Sharp Telecommunications of Europe Limited dichiara che questo GX40 è conforme ai requisiti essenziali ed alle altre disposizioni pertinenti stabilite dalla direttiva 1999/5/CE.

Per ottenere una copia della dichiarazione di conformità originale visitare il sito Internet:

http://www.sharp-mobile.com

## **Introduzione**

Congratulazioni per aver scelto il nuovo telefono GX40.

## Informazioni sulla Guida Utente

Questa Guida Utente è stata appositamente studiata per consentire agli utenti di imparare a utilizzare tutte le funzioni del telefono in modo rapido ed efficace.

## AVVERTENZA

- Si consiglia di trascrivere tutti i dati importanti anche su un altro supporto. Infatti, in particolari circostanze tutti i supporti elettronici possono determinare la perdita o il deterioramento dei dati. Pertanto il produttore non si assumerà alcuna responsabilità qualora i dati dell'utente dovessero andare persi o comunque divenire inutilizzabili, questo in seguito a uso improprio, riparazioni, difetti, sostituzione della batteria, uso successivo alla data di scadenza della batteria o a qualunque altra causa.
- Inoltre, il produttore non si assume alcuna responsabilità, diretta o indiretta, per perdite finanziarie o danni incorsi a terzi in seguito all'uso del prodotto o di una delle sue funzioni, ad esempio in caso di furto dei numeri delle carte di credito, perdita o alterazione dei dati memorizzati, ecc.
- Tutti i nomi delle aziende e/o dei prodotti sono marchi di fabbrica e/o marchi registrati di proprietà dei relativi possessori.

• La struttura del display può differire da quella illustrata nella presente Guida Utente. Le informazioni contenute in questa Guida Utente sono soggette a modifica senza preavviso.

- Le funzioni descritte in questa Guida Utente potrebbero non essere supportate da tutte le reti.
- Il produttore non si assume alcuna responsabilità in relazione a materiali, informazioni, ecc. scaricati dalla rete.
- È possibile che sullo schermo compaiano occasionalmente piccoli pixel scuri o più luminosi. Ciò non influisce sul corretto funzionamento e le prestazioni del monitor.

## Copyright

Come previsto dalle leggi sul copyright, la riproduzione, la modifica e l'utilizzo dei materiali protetti da copyright (musica, immagini, ecc.) sono consentiti solo per uso personale o privato. Qualora l'utente non sia in possesso di diritti di copyright più ampi o non abbia ricevuto un'autorizzazione specifica dal titolare dei diritti per poter riprodurre, modificare o utilizzare una copia del materiale realizzato o modificato secondo tali modalità, tale atto verrà considerato come una violazione dei diritti di copyright, e il titolare dei diritti potrà richiedere un risarcimento danni. Per questa ragione gli utenti sono invitati a utilizzare i materiali protetti da copyright solo per gli scopi previsti dalla legge.

Windows è un marchio di proprietà della Microsoft Corporation registrato negli Stati Uniti e in altri paesi. Powered by JBlend™ Copyright 1997-2005 Aplix Corporation. All rights reserved.

JBlend and all JBlend-based trademarks and logos are trademarks or registered trademarks of Aplix Corporation in Japan and other countries.

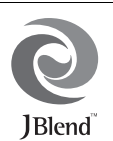

Powered by Mascot Capsule<sup>®</sup>/Micro3D Edition™ Mascot Capsule<sup>®</sup> is a registered trademark of HI Corporation ©2002-2005 HI Corporation. All Rights Reserved.

Licensed by Inter Digital Technology Corporation under one or more of the following United States Patents and/or their domestic or foreign counterparts and other patents pending, including U.S. Patents: 4,675,863: 4,779,262: 4,785,450: 4,811,420: 5,228,056: 5,420,896: 5,799,010: 5,166,951: 5,179,571 & 5,345,467

T9 Text Input is licensed under one or more of the following: U.S. Pat. Nos. 5,818,437, 5,953,541, 5,187,480, 5,945,928, and 6,011,554; Australian Pat. No. 727539; Canadian Pat. No. 1,331,057; United Kingdom Pat. No. 2238414B; Hong Kong Standard Pat. No. HK0940329; Republic of Singapore Pat. No. 51383; Euro. Pat. No. 0 842 463 (96927260.8) DE/DK, FI, FR, IT, NL,PT.ES,SE,GB; Republic of Korea Pat. Nos. KR201211B1 and KR226206B1; and additional patents are pending worldwide.

# Mi<u>ni</u>

miniSD<sup>™</sup> is a trade mark of SD Card Association.

## **real**Player.

is a registered trademark of RealNetworks, Inc.

Bluetooth is a trademark of the Bluetooth SIG, Inc.

# Bluetooth<sup>®</sup>

The Bluetooth word mark and logos are owned by the Bluetooth SIG, Inc. and any use of such marks by Sharp is under license. Other trademarks and trade names are those of their respective owners.

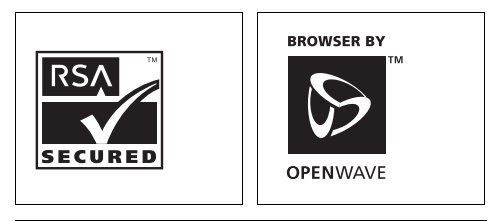

**CP8 PATENT** 

Questo prodotto viene concesso in licenza in conformità con la MPEG-4 Visual Patent Portfolio License per uso personale e non-commerciale. L'utente è autorizzato a svolgere attività di (i) codifica video in conformità con il MPEG-4 Video Standard (MPEG-4 Video) e/o di (ii) decodifica di MPEG-4 Video codificato da un consumatore per uso personale e non-commerciale e/o ricevuto da un fornitore di prodotti video in possesso di licenza. Non vengono concesse licenze implicite o esplicite per altre forme di utilizzo. Per ulteriori informazioni rivolgersi a MPEG LA. Si consiglia di visitare il sito http://www.mpegla.com.

Questo prodotto viene concesso in licenza in conformità con la MPEG-4 Systems Patent Portfolio License per la codifica in conformità con il MPEG-4 Systems Standard, eccezion fatta per i seguenti casi, per i quali è richiesta una licenza aggiuntiva con il versamento di royalty: codifica in relazione a (i) dati memorizzati o duplicati su supporti fisici che vengono acquistati per un utilizzo singolo (title-by-title) e/o (ii) dati acquistati per un utilizzo singolo (title-by-title) e/o (ii) dati acquistati per un utilizzo singolo (title-by-title) che vengono trasmessi da un utente finale per archiviazione e/o uso permanente. Per richiedere questo tipo di licenza aggiuntiva rivolgersi a MPEG LA, LLC. Per ulteriori informazioni visitare il sito http://www.mpegla.com.

La tecnologia audio di codificazione del MPEG Layer-3 è stata concessa in licenza da Fraunhofer IIS e da Thomson.

### Funzionalità e servizi

Il telefono comprende le seguenti funzioni:

- Giochi e applicazioni 3D e Java™ a colori. Collegandosi al portale Vodafone live! è inoltre possibile scaricare vari giochi e applicazioni.
- Display principale LCD a colori Thin Film Transistor (TFT) con immagini più luminose e facili da visualizzare.
- Una fotocamera digitale incorporata per scattare foto e registrare filmati.
- Una funzione di messaggistica per la lettura e la creazione di messaggi di testo (SMS).
- Il servizio Multimedia Messaging Services (MMS), che consente di personalizzare il telefono in vari modi.
- E-mail per l'invio di messaggi fino a 300 KB e la ricezione di posta con allegati.
- Browser WAP a colori per accedere alle informazioni del portale Vodafone live!.
- Suonerie e videosuonerie personali. È possibile usare file audio o filmati come suoneria o videosuoneria.
- Un lettore musicale in grado di riprodurre file audio nel formato MP3, MPEG-4, 3GPP e REAL-AUDIO (i codec supportati di MPEG-4 o 3GPP sono: AMR, AAC e AAC+).
- · Riproduzione dei file audio e video scaricati.
- Un registratore vocale per la registrazione e la riproduzione di brani vocali.
- Un'interfaccia wireless Bluetooth<sup>®</sup> per la connessione e lo scambio di dati con altri dispositivi. Con questo sistema è possibile trasmettere immagini, suoni e filmati a telefoni che supportano il protocollo OBEX.
- Funzione di sincronizzazione dati per l'aggiornamento delle voci della Rubrica via Internet.
- Un Allarme Agenda per la creazione e l'invio di appuntamenti con i relativi allarmi impostati.
- Alloggiamento per scheda di memoria miniSD<sup>TM</sup>, per espandere la connettività ai PC tramite scheda di memoria.

## <u>Sommario</u>

| Introduzione1                                   |
|-------------------------------------------------|
| Presentazione del telefono7                     |
| Accessori opzionali7                            |
| Guida introduttiva8                             |
| Inserimento della carta SIM e della batteria 10 |
| Rimozione della carta SIM e della batteria11    |
| Caricamento della batteria 12                   |
| Inserimento della scheda di memoria 13          |
| Rimozione della scheda di memoria 14            |
| Connessione del vivavoce stereo 14              |
| Accensione e spegnimento del telefono 14        |
| Blocco tastiera 15                              |
| Indicatori del display principale 16            |
| Indicatori del display (Display secondario) 17  |
| Esplorazione delle funzioni18                   |
| Funzioni per le chiamate vocali19               |
| Come effettuare una chiamata vocale 19          |
| Composizione rapida 20                          |
| Ricomposizione del numero 20                    |
| Come rispondere a una chiamata vocale 20        |
| Menu di chiamata in corso                       |

| Digitazione dei caratteri                    | 24 |
|----------------------------------------------|----|
| Cambiare la lingua di scrittura              | 25 |
| Cambiare la modalità di scrittura            | 25 |
| Dizionario personale                         | 26 |
| Uso dei modelli                              | 26 |
| Uso del Menu                                 | 27 |
| Menu principale                              | 27 |
| Tasti di accesso rapido                      | 27 |
| Rubrica                                      | 28 |
| Come cambiare l'ordine dei nomi              | 28 |
| Cambiare l'elenco visualizzato               | 28 |
| Selezione della memoria per il salvataggio . | 29 |
| Ordinamento delle voci della Rubrica .       | 29 |
| Salvataggio di un numero non registrato      | 29 |
| Aggiunta di un nuovo contatto                | 29 |
| Visualizzazione dei dettagli della Rubrica   | 30 |
| Copia delle voci della Rubrica dalla cart    | a  |
| SIM al cellulare e viceversa                 | 30 |
| Ricerca di un nome                           | 30 |
| Composizione di un numero dalla              |    |
| schermata della Rubrica                      | 30 |
|                                              |    |

| Funzioni in modalità Videocamera | 42 |
|----------------------------------|----|
| Messaggi                         | 43 |
| SMS                              | 43 |
| MMS                              | 43 |
| E-mail                           | 43 |
| Creazione di un nuovo messaggio  | 44 |
| Impostazioni messaggi            | 51 |
| Vodafone live!                   |    |
| Esplorazione di una pagina WAP   |    |
| Musica                           |    |
| Lettore musicale                 | 59 |
| Radio FM                         | 63 |
| Il mio archivio                  | 68 |
| Immagini                         |    |
| Suonerie                         | 69 |
| Video                            | 70 |
| Skin                             | 71 |
| Altri documenti                  | 71 |
| Menu opzioni comuni              | 72 |
| Giochi e Applicazioni            | 76 |
| Modelli di testo                 | 76 |
| Stato memoria                    | 76 |
|                                  |    |

| Divertimento                  | 77  | Lis |
|-------------------------------|-----|-----|
| Giochi e applicazioni         |     |     |
| Impostazioni                  | 80  |     |
| Video                         | 82  |     |
| Calendario                    | 86  | Co  |
| Agenda                        | 91  |     |
| Sveglia                       |     |     |
| Calcolatrice                  |     |     |
| Registratore voce             |     |     |
| Cronometro                    |     |     |
| Attività                      |     |     |
| Orologio mondiale             |     |     |
| Conto alla rovescia           |     | Ri  |
| E-Book                        |     | lst |
| Memo spese                    |     |     |
| Guida telefono                | 100 |     |
| Applicazioni SIM              | 101 |     |
| Impostazioni                  | 102 |     |
| Impostazioni del telefono     | 102 |     |
| Connettività                  | 115 |     |
| Configurazione delle chiamate | 120 |     |
| Configurazione della rete     | 125 | Inc |
| -                             |     |     |

| . 77 | Lista chiamate                                  | 130   |
|------|-------------------------------------------------|-------|
| . 77 | Contatori chiamate                              | 131   |
| . 80 | Contatore dati                                  | 131   |
| . 82 | Costo chiamate                                  | 131   |
| . 86 | Connessione del telefono GX40 al PC             | :133  |
| . 91 | Requisiti di sistema                            | 133   |
| . 91 | Modem GSM/GPRS                                  | 133   |
| . 93 | Handset Manager                                 | 134   |
| . 94 | Music Manager                                   | 134   |
| . 95 | Sync Manager                                    | 136   |
| . 95 | Installazione del software                      | 137   |
| . 97 | Assistenza tecnica software                     | 137   |
| . 98 | Risoluzione dei problemi                        | 138   |
| . 98 | Istruzioni di sicurezza e condizioni di utilizz | o 140 |
| . 99 | CONDIZIONI DI UTILIZZO                          | 140   |
| 100  | CONDIZIONI AMBIENTALI                           | 144   |
| 101  | PRECAUZIONI PER L'UTILIZZO                      |       |
| 102  | IN AUTOMOBILE                                   | 144   |
| 102  | SAR                                             | 145   |
| 115  | PRECAUZIONI PER L'USO                           |       |
| 120  | NEGLI STATI UNITI                               | 146   |
| 125  | Indice analitico                                | 148   |
|      | Elenco delle funzioni dei Menu                  | 151   |

## Presentazione del telefono

Si prega di verificare attentamente quanto segue. La confezione del telefono deve comprendere:

- Telefono GSM 900/1800/1900/GPRS
- · Batteria ricaricabile agli ioni di litio
- · Caricatore CA
- · Kit vivavoce stereo
- · Cavo dati USB
- CD-ROM
- Scheda di memoria miniSD™\*
- Guida Utente
- \* In alcune aree questi articoli non sono previsti.

## Accessori opzionali

- Batteria agli ioni di litio di riserva (XN-1BT30)
- Caricabatterie con adattatore per accendisigari (XN-1CL30)
- Cavo dati USB (XN-1DC30)
- Caricatore CA (XN-1QC31)
- Telecomando audio (XN-1AR90)
- Microfono per vivavoce (XN-1HU90)
- Auricolari stereo (XN-1HS90)

I suddetti accessori potrebbero non essere disponibili in tutti i paesi.

Per informazioni dettagliate rivolgersi al proprio rivenditore di fiducia.

## Guida introduttiva

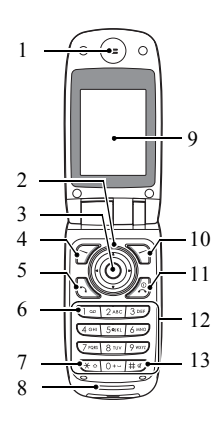

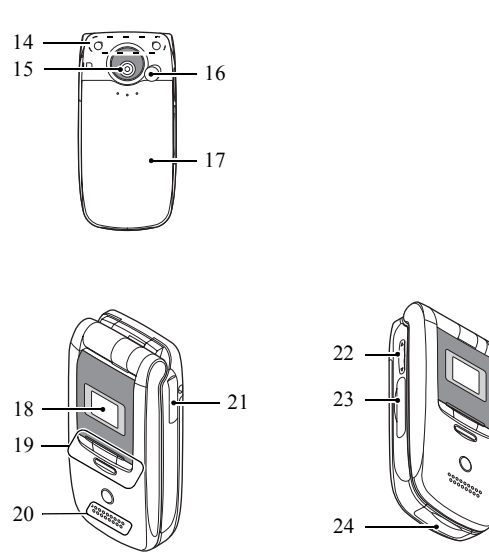

8 Guida introduttiva

#### 1. Auricolare

2. Tasti di navigazione (tasti freccia):

spostano il cursore per evidenziare una voce di menu ecc.

visualizzano le voci della Rubrica

in modalità Stand-by,

Tasti freccia Su/Giù: 

Tasto freccia sinistro: ⓓ

Tasto freccia destro: ۲

- Tasto centrale:
- 4. Softkey sinistro: 7

5. Tasto Invia/Ricomponi: 6

6. Tasto Casella vocale:

1.00

in modalità Stand-by, visualizza la cartella dei messaggi in arrivo. in modalità Stand-by, visualizza il calendario mensile o settimanale

in modalità Stand-by, visualizza il menu principale ed esegue le funzioni

consente di eseguire la funzione in basso a sinistra nella schermata In modalità Stand-by, visualizza il menu Invio messaggi.

in modalità Stand-by, esegue o

accetta chiamate e visualizza le

liste chiamate. Tenere premuto per connettersi alla Casella vocale (dipende dalla carta SIM).

#### 7 \* /Tasto Shift (\* •

8. Microfono Display principale 9. 10.Softkey destro: 2

#### 11 Tasto Fine/Accensione 凤

#### 12.Tastiera 13.#/Tasto No audio: (#«)

Consente di cambiare modalità di scrittura, scegliendo fra le quattro seguenti opzioni: Abc, ABC, 123 e abc

Premere per digitare P. ?. - oppure \* in modalità Stand-by. In modalità Stand-by, tenere premuto per bloccare la tastiera.

consente di eseguire la funzione in hasso a destra nella schermata Accede a "Vodafone live!" aprendo il browser in modalità Stand-by.

consente di terminare una chiamata e di accendere o spegnere il telefono.

visualizza i simboli nella schermata di immissione testo. Tenere premuto per cambiare le lingue nella schermata di immissione testo. In modalità Stand-by, tenere premuto per alternare il profilo corrente a Silenzioso

| 14.Antenna incorporata:                                                                                | attenzione: Durante l'uso del<br>telefono, evitare di coprire<br>l'area della cerniera con la<br>mano poiché ciò potrebbe<br>ridurre le prestazioni<br>dell'antenna.          | <ul> <li>Inserimento della carta SIM e della batteria</li> <li>1. Fare scorrere il coperchio della batteria per aprire (1 2).</li> </ul> |
|----------------------------------------------------------------------------------------------------|----------------------------------------------------------------------------------------------------|----------------------------------------------------------------------------------------------------|
| 15.Fotocamera<br>16.Connettore RF<br>17.Coperchio batteria<br>18.Display secondario<br>19.Tasti audio: | per controllare il lettore la<br>musicale e la radio FM<br>quando il telefono é chiuso.                                                                                       | <ol> <li>Far scorrere la carta SIM nell'apposito alloggiamento.</li> </ol>                                                               |
| 20.Altoparlante<br>21.Connettore per viva<br>22.Tasti laterali (씁/ּଟ):                                 | voce o microfono<br>spostano l'evidenziazione su<br>o giù.<br>Premere in modalità Stand-<br>by o durante una chiamata<br>per alzare o abbassare il<br>volume dell'auricolare. | Carta SIM                                                                                                    |
| 23.Alloggiamento sche<br>24.Connettore esterno:                                                        | da di memoria<br>consente di collegare il<br>telefono al caricabatterie o al<br>cavo dati USB.                                                                                |                                                                                                    |

 Impugnare la batteria in modo che i contatti metallici siano rivolti verso il basso e le guide situate sulla parte superiore della batteria siano in corrispondenza delle apposite scanalature (3), quindi inserirla (4).

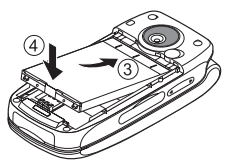

4. Riposizionare il coperchio della batteria.

#### Nota

- Verificare che la SIM utilizzata sia da 3V.
- Utilizzare esclusivamente la batteria standard (XN-1BT30).

# Rimozione della carta SIM e della batteria

- Assicurarsi che il telefono sia spento e che il caricabatterie e gli altri accessori siano scollegati. Fare scorrere il coperchio della batteria per aprire.
- **2.** Estrarre la batteria dal telefono impugnandola dalla parte sporgente.

Premere delicatamente ① estraendo la carta SIM dall'alloggiamento ②.

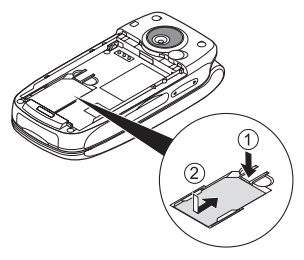

#### Smaltimento delle batterie

Il telefono è alimentato da una batteria. Al fine di tutelare l'ambiente, leggere attentamente le seguenti note inerenti allo smaltimento delle batterie:

- Si raccomanda di portare le batterie usate al centro di smaltimento locale o di consegnarle a un rivenditore o centro di assistenza clienti affinché vengano riciclate.
- Non portare le batterie usate in prossimità di fiamme libere e non immergerle in acqua. Le batterie non devono essere smaltite insieme ai rifiuti domestici.

## Caricamento della batteria

Per il primo utilizzo del telefono occorre lasciare in carica la batteria per almeno 150 minuti.

## Uso del caricabatterie

1. Aprire il coperchio del connettore esterno e collegare il caricabatterie alla presa esterna situata nella parte inferiore del telefono tenendo premuto sui due lati indicati dalle frecce, quindi collegarlo a una presa di corrente.

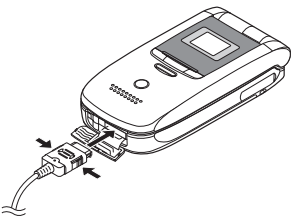

Durante la ricarica del telefono, l'icona lampeggiante dello stato della batteria ( .....), situata nell'angolo in alto a destra dello schermo, visualizza lo stato attuale. Tempo di carica standard: ca. 150 minuti

#### Nota

 Il tempo di carica dipende dallo stato della batteria e da altre condizioni. (Vedere "Batteria" a pagina 141.)

#### Scollegamento del caricabatterie

Quando il caricamento è completato, l'icona dell'indicatore della batteria riporta lo stato di batteria completamente carica.

- 1. Scollegare il caricabatterie dalla presa di corrente CA, quindi staccare il connettore del caricabatterie dal telefono.
- 2. Richiudere il coperchio.

#### Nota

 Si raccomanda di non utilizzare modelli di caricabatterie diversi da quello specificato, poiché si rischia di danneggiare il telefono e di fare decadere la garanzia. Per ulteriori informazioni vedere "Batteria" a pagina 141.

## Caricamento con il caricabatterie con adattatore per accendisigari

Il caricabatterie con adattatore per accendisigari (opzionale) consente di caricare il telefono utilizzando l'accendisigari dell'auto.

#### Indicatore livello di carica batteria

L'indicatore del livello di carica della batteria è visualizzato nell'angolo in alto a destra del display sia principale che esterno.

#### Cosa fare quando la batteria si scarica

Quando la batteria sta per scaricarsi, il telefono emette una segnalazione acustica e sul display principale ed esterno compare l'icona " — ".

Se si sta utilizzando il telefono quando viene emesso il segnale acustico di batteria scarica, collegare il caricabatterie non appena possibile. Continuando a utilizzare il telefono, quest'ultimo potrebbe non essere più in grado di funzionare normalmente.

| Indicatori della batteria | Livello di carica              |
|---------------------------|--------------------------------|
| 4111                      | Carica sufficiente             |
|                           | Si consiglia di ricaricare     |
|                           | È necessario ricaricare        |
| -                         | Batteria completamente scarica |

## Inserimento della scheda di memoria

- 1. Spegnere il telefono.
- 2. Aprire il coperchio di alloggiamento della scheda di memoria e inserire la scheda con il lato dell'etichetta rivolto verso l'alto.
- **3.** Inserire per intero la scheda di memoria finché si sente un clic.

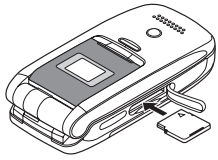

4. Richiudere il coperchio.

#### Nota

- Assicurarsi che il telefono sia spento prima di inserire la scheda di memoria.
- Assicurarsi di inserire la scheda di memoria nella direzione e dal lato giusto.
- Non aprire il coperchio della scheda di memoria se questa è in fase di formattazione o di scrittura. La scheda potrebbe venire danneggiata e resa inutilizzabile.
- Tenere le schede di memoria fuori dalla portata dei bambini.

#### Suggerimento

- Quando la scheda di memoria è in uso, compaiono i seguenti indicatori:
  - Ia scheda è inserita.
  - Ia scheda è danneggiata o inutilizzabile.
  - Ia scheda è in fase di scrittura o di lettura.
  - Ia scheda è in fase di formattazione.

## Rimozione della scheda di memoria

1. Aprire il coperchio di alloggiamento della scheda di memoria, quindi spingere leggermente la scheda per farla fuoriuscire. Rimuovere la scheda e richiudere il coperchio.

#### Nota

- Assicurarsi che il telefono sia spento prima di rimuovere la scheda di memoria.
- Non rimuovere la scheda di memoria se questa è in fase di formattazione o di scrittura.

## Connessione del vivavoce stereo

- 1. Aprire e far compiere una mezza rotazione al coperchio del connettore del telefono (p. 8, No. 21).
- 2. Connettere il vivavoce stereo.

# Accensione e spegnimento del telefono

Per accendere il telefono premere 🖉 e mantenere premuto per circa 2 secondi.

#### Inserimento del codice PIN

Se il codice PIN (Personal Identification Number) e il codice di Blocco del cellulare sono attivati, all'accensione del telefono ne verrà richiesta la digitazione.

1. Digitare il proprio codice PIN.

Il codice PIN può essere composto da un minimo di 4 a un massimo di 8 cifre.

2. Premere O.

#### Nota

- Digitando un codice PIN errato per tre volte consecutive si provoca il blocco della carta SIM. Vedere "Attivazione/disattivazione del codice PIN" a pagina 113.
- Se l'orologio non è stato impostato, compare la schermata di inserimento data e ora (p. 111).

Copia di tutte le voci della Rubrica dalla carta SIM Quando si inserisce per la prima volta una carta SIM nel telefono e si avvia il processo di verifica delle voci della Rubrica, viene chiesto se si desidera copiare le voci della Rubrica sulla carta SIM. Per procedere seguire le istruzioni visualizzate a display. In alternativa, l'operazione può essere eseguita successivamente dal menu Rubrica, attenendosi alla procedura seguente:

## "Rubrica" $\rightarrow$ "Gestisci Rubrica" $\rightarrow$ "Copia tutte le voci"

1. Selezionare "Da SIM a telefono".

## Blocco tastiera

 $\dot{E}$  possibile bloccare la tastiera per evitare di premere i tasti per errore.

## Blocco della tastiera

In modalità Stand-by, tenere premuto \*.
 Per sbloccare, tenere premuto \*.

#### Suggerimento

• I numeri di emergenza (112, ecc.) possono essere composti anche con la tastiera bloccata.

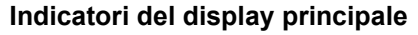

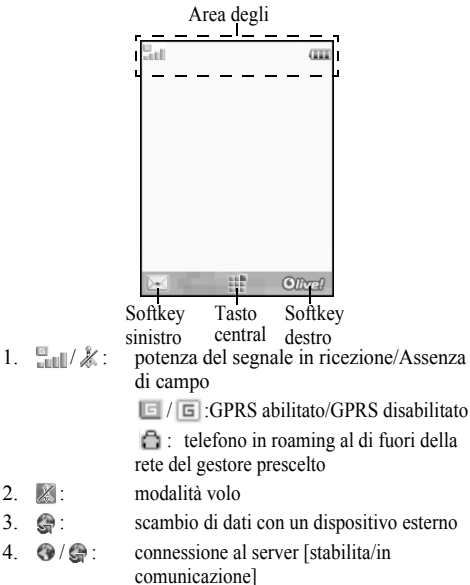

5 ┣━/創: chiamata vocale [in arrivo/in corso]

- 6 🖂 / 🗬 · avvisi [SMS e MMS/E-mail]
- casella piena (solo carta SIM/solo telefono/ sia carta SIM che telefono)
- Trasferimenti delle "Chiamate voce" 8 許 impostati su "Sempre"

stato della connessione [cavo USB/impostazione wireless Bluetooth [abilitato (in modalità Stand-by o tranne che in modalità Stand-by)/scambio di informazioni/tramite dispositivo auricolare Bluetooth/Nascondi telefono]]

applicazione Java<sup>™</sup> [in esecuzione (a colori)/sospesa (grigio)] Lettore musicale/Radio FM

- 11. 🚯 : visualizzato quando si accede a una pagina WAP sicura

impostazione no audio/vibrazione [no audio/ volume ascendente/con vibrazione/no audio con vibrazione]

🚱 / 🎧 :

2 1.

3. G :

4.

- . . modalità con auricolari stereo [telefono con altoparlante/altoparlante attivato/microfono muto]
- 14. 🚾 : scheda di memoria inserita
- 15. Iivello batteria
- 16. 🌲 : allarme giornaliero abilitato
- 17. 17. 17. 17. appuntamento programmato abilitato [con/senza allarme di promemoria]
- 18. 🖙: la casella In uscita contiene messaggi non inviati [SMS/MMS/E-mail]
- 19. 🗐 / 🖾 / 🖾 : avvisi WAP/OTA provisioning [Avviso WAP/Avviso OTA Provisioning/Avvisi WAP e OTA Provisioning]
- 20. 💬 : avviso messaggio in Segreteria
- 21. 🗟 : Modalità Segreto impostata su "Abilitato"
- 22. 🞼 : blocco telefono abilitato
- 23. 📫 : blocco tastiera abilitato
- 24. (nessuna visualizzazione)/ 🚔 / 🎲 / 🎲 / 🎲 :

profilo corrente [Normale/Riunione/ Attività/Automobile/Auricolare/Silenzioso]

# Indicatori del display (Display secondario)

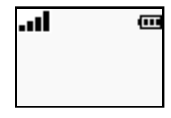

## Indicatori di stato

- 1. III / K : potenza del segnale in ricezione/ Assenza di campo
- Avvisi messaggi
- 3. 🔀: modalità volo
- 4. Iivello batteria

## Esplorazione delle funzioni

Per accedere a tutte le applicazioni è necessario passare attraverso il Menu principale. Per aprire il Menu principale premere il tasto centrale () in modalità Stand-by.

Per avviare le applicazioni è necessario evidenziare le voci di menu corrispondenti per selezionarle. Per selezionare una voce di menu (indicata fra virgolette), spostare il cursore utilizzando (), (), () e (), quindi premere () per selezionare.

Durante alcune procedure può essere necessario premere uno dei softkey (indicati in parentesi quadre) visualizzati negli angoli in basso a sinistra e a destra della schermata. In tal caso, premere il softkey corrispondente alla funzione prescelta ( $[ o \ o \ cases]$ ).

Per tornare alla schermata precedente, premere il softkey destro se in corrispondenza di quest'ultimo è riportata l'indicazione Indietro. Per chiudere il Menu principale, premere il softkey destro se in corrispondenza di quest'ultimo è riportata l'indicazione Esci.

Ogni capitolo di questa Guida Utente si apre con un elenco delle voci da selezionare (indicate in grassetto) per eseguire le procedure descritte. Selezionare le varie voci per visualizzare le voci di menu successive. Aprire le voci corrispondenti ai sottoparagrafi dopo aver aperto quelle elencate nella sezione principale. Esembio:

"Rubrica" → "Rubrica" → "Agg. nuovo contatto"

## Funzioni per le chiamate vocali

## Come effettuare una chiamata vocale

1. Digitare il prefisso e il numero telefonico desiderato e premere 🕰.

Se si digita un numero sbagliato, premere [Cancella] per cancellare il numero che si trova a sinistra del cursore.

## Chiamate di emergenza

#### Nota

- Alcune reti di telefonia mobile non consentono di effettuare chiamate di emergenza quando si utilizzano certi servizi di rete e/o funzionalità speciali del telefono. Per ulteriori informazioni rivolgersi al proprio gestore.
- Componendo il numero di emergenza è possibile effettuare chiamate di emergenza in qualunque paese con o senza carta SIM inserita, a patto che la zona sia coperta da una rete GSM.

## Chiamate internazionali

- Mantenere premuto il tasto comparirà il simbolo + (prefisso per le chiamate internazionali).
- Digitare il prefisso nazionale, il prefisso locale (senza lo zero iniziale) e il numero di telefono, quindi premere .

# Aggiunta di un numero di telefono digitato alla Rubrica

1. Dopo aver digitato un numero di telefono, premere [Opzioni] e selezionare "Salva numero".

Per informazioni sulla creazione di una nuova voce, vedere "Aggiunta di un nuovo contatto" a pagina 29.

# Mostrare o nascondere il proprio numero di telefono sul display di chi chiama

1. Dopo aver digitato un numero di telefono, premere [Opzioni] e selezionare "Mostra numero" o "Nascondi numero".

## Composizione rapida

Con la funzione di composizione rapida è possibile associare numeri brevi a un massimo di 8 numeri di telefono presenti nella Rubrica del cellulare o della carta SIM. Per comporre i numeri si utilizzano i tasti numerici (da ( a ( a ( )). Il numero di telefono della segreteria telefonica è assegnato a ( ). Per ulteriori dettagli sull'impostazione dei numeri brevi, consultare la sezione "Numeri brevi" a pagina 34.

 Per chiamare un numero mediante la funzione di composizione rapida, tenere premuto un tasto numerico qualunque (da (=) a (?=)).

Verrà composto il numero memorizzato nell'elenco dei Numeri brevi.

## Ricomposizione del numero

Il telefono consente di ricomporre i numeri memorizzati nella Lista chiamate. Selezionare il numero desiderato in una categoria specifica o nella sezione "Tutte le chiamate". Le categorie specifiche possono contenere fino a 30 numeri, mentre la sezione "Tutte le chiamate" può contenere fino a 90 numeri.

- 1. Premere 🕾 in modalità Stand-by.
- Selezionare la categoria "Tutte le chiamate", "Chiamate effettuate", "Chiamate perse" o "Chiamate ricevute". Per passare da una lista all'altra, premere ③ o ④.

- **3.** Evidenziare il numero di telefono che si desidera chiamare.
- 4. Premere 🖾 per ricomporre il numero.

## Come rispondere a una chiamata vocale

Quando viene rilevata una chiamata in arrivo, il telefono squilla.

1. Per rispondere alla chiamata, premere △, ○ oppure [Opzioni], quindi selezionare "Rispondi".

In alternativa, se la funzione "Risposta quals. tasto" è attiva, è possibile premere qualsiasi tasto eccetto 🖉 e [Occupato]. Impostare la funzione Risposta quals. tasto nel profilo delle varie modalità (p. 106).

#### Suggerimento

- Se è stato sottoscritto il servizio CLI (Presentazione e restrizione delle chiamate) e la rete del chiamante invia il numero, sul display viene visualizzato il numero del chiamante. Se il nome e il numero del chiamante sono registrati nella Rubrica, verranno visualizzati sul display.
- Se il chiamante ha scelto di non rivelare il proprio numero, sul display verrà visualizzata la scritta "Numero sconosciuto".
- Se si riceve una chiamata da una persona di cui si possiede la foto registrata in Rubrica, sul display verranno visualizzati l'immagine e il nome di tale persona.

### Rifiuto di una chiamata in arrivo

1. Premere 🖉 quando il telefono squilla per rifiutare una chiamata alla quale non si desidera rispondere.

# Come far sapere che si è impossibilitati a rispondere

1. Mentre il telefono squilla, premere [Occupato] per inviare un tono di occupato al chiamante.

## Menu di chiamata in corso

Il telefono dispone di altre funzionalità utilizzabili quando è in corso una chiamata.

## Regolazione del volume dell'auricolare

Il telefono consente di impostare il volume dell'auricolare (e del vivavoce, se connesso) su cinque livelli diversi.

- 1. Premere 🖞 o 🖟 per visualizzare la schermata del volume dell'auricolare.
- Premere A (o (∞)/∞) per aumentare il volume della chiamata oppure premere B (o (∞)/∞) per ridurre il volume.
- 3. Quando si raggiunge il volume desiderato, premere 🔘.

### Accensione e spegnimento dell'altoparlante

Quando è attivato, è possibile parlare tramite l'altoparlante posto sul coperchio a conchiglia del telefono.

1. Premere [Opzioni] durante una chiamata e selezionare "Attiva altoparlante".

#### Mettere una chiamata in attesa

Questa funzione consente di gestire due chiamate contemporaneamente. Se si desidera effettuare un'altra chiamata mentre si sta parlando con qualcuno, è possibile mettere in attesa la chiamata in corso per chiamare l'altra persona.

## Effettuare una seconda chiamata con una chiamata in corso

1. Premere [Opzioni] durante una chiamata e selezionare "Metti in attesa".

La chiamata in corso viene messa in attesa.

- 2. Premere [Opzioni] e selezionare "Comp. nuovo n.".
- **3.** Per effettuare la seconda chiamata, digitare il numero di telefono desiderato, quindi premere **S**.

#### Suggerimento

 In alternativa alle operazioni descritte al punto 1, per effettuare una seconda chiamata è possibile digitare direttamente il numero telefonico desiderato. La chiamata in corso verrà automaticamente messa in attesa.

## Accesso al Menu SMS/MMS durante una chiamata

1. Premere [Opzioni] durante una chiamata e selezionare "Messaggi".

Sono disponibili le seguenti opzioni: "Crea nuovo" per la composizione di SMS e MMS, o "Ricevuti", "Inviati" oppure "Bozze" per accedere alle cartelle corrispondenti. Per ulteriori informazioni sul servizio SMS, vedere "SMS" e "MMS" a pagina 43.

## Avviso di chiamata

Questo servizio consente di ricevere un avviso che segnala l'arrivo di una seconda chiamata mentre si è impegnati in un'altra conversazione.

 Durante una chiamata, premere [Opzioni] e selezionare "In attesa e rispondi" per rispondere alla seconda chiamata. La prima chiamata viene messa in attesa, quindi è possibile parlare con il secondo chiamante.

## Nota

- Se si desidera utilizzare il servizio di Avviso di chiamata, occorre impostare "Avviso di chiamata" su "Abilitato" (p. 124).
- Îl servizio di Avviso di chiamata non è disponibile su tutte le reti. Per ulteriori informazioni rivolgersi al proprio gestore.
- Se non si desidera rispondere alla seconda chiamata, premere [Opzioni] e selezionare "Occupato" al punto 1. Se si seleziona "Rifuta", la seconda chiamata verrà registrata come chiamata persa.

## Teleconferenza

La teleconferenza è una chiamata con più di 2 partecipanti. Il numero massimo di partecipanti è 5.

#### Come effettuare una teleconferenza

Occorre avere una chiamata attiva e una in attesa.

- 1. Premere [Opzioni] durante una chiamata e selezionare "Teleconferenza".
- 2. Selezionare "Tutte in teleconf." per partecipare alla teleconferenza.
- 3. Premere 🖉 per terminare la teleconferenza.

### Nota

- Il servizio di teleconferenza potrebbe non essere disponibile su tutte le reti. Per ulteriori informazioni rivolgersi al proprio gestore.
- Per terminare la conversazione con tutti i partecipanti, premere [Opzioni] e selezionare "Chiudi tutte le ch.".
- Per impedire ad altri partecipanti di aggiungersi al gruppo attualmente in conversazione, premere [Opzioni] e selezionare "Rifiuta". In alternativa, è possibile inviare un suono di occupato selezionando "Occupato".
- Al punto 2 è possibile utilizzare anche altre opzioni per le teleconferenze:
  - Per mettere in attesa tutti i partecipanti tranne la persona con cui si sta parlando, selezionare "Tutte in attesa".
  - Per mettere in attesa tutti i partecipanti tranne la persona la cui chiamata è attualmente in attesa, selezionare "Privato".

## Come aggiungere nuovi partecipanti a una teleconferenza

- 1. Premere [Opzioni] e selezionare "Comp. nuovo n.".
- Selezionare il numero dell'interlocutore che si desidera far partecipare alla teleconferenza e premere .
- 3. Premere [Opzioni] e selezionare "Teleconferenza".
- **4.** Selezionare "Tutte in teleconf." per partecipare alla teleconferenza.

Per aggiungere altri partecipanti, ripetere le operazioni descritte ai punti da 1 a 4.

# Conclusione della conversazione con uno dei partecipanti

- 1. Durante una teleconferenza, evidenziare la persona che si desidera disconnettere dalla teleconferenza.
- 2. Premere [Opzioni] e selezionare "Termina chiamata".

Conversazione privata con uno dei partecipanti Per attivare una conversazione privata con uno dei partecipanti occorre selezionare la persona in questione dall'elenco dei partecipanti alla teleconferenza e mettere gli altri partecipanti in attesa.

- 1. Durante una teleconferenza, evidenziare la persona con cui si desidera parlare.
- 2. Premere [Opzioni] e selezionare "Teleconferenza".
- 3. Selezionare "Privato".
- 4. Quando la conversazione privata sarà terminata, premere [Opzioni] e selezionare "Teleconferenza".
- **5.** Selezionare "Tutte in teleconf." per ritornare alla teleconferenza.

## Disattivazione del microfono

1. Durante una chiamata, premere [Muto]. Per riattivare il microfono, premere [Non Muto].

## Digitazione dei caratteri

Per digitare i caratteri per l'inserimento di nuove voci in Rubrica o la composizione di messaggi SMS, MMS ecc. è sufficiente premere i tasti corrispondenti.

Se si usa il metodo di scrittura Normale, premere un tasto fino a quando non compare il carattere desiderato. Per esempio occorre premere 2000 una volta per digitare la lettera A o due volte per digitare la lettera B.

## Tabella dei caratteri

Premendo i singoli tasti verranno visualizzati i caratteri indicati in tabella, elencati in ordine di visualizzazione. L'ordine cambia a seconda della lingua selezionata.

#### Modalità Italiano

| Tasto | Caratteri maiuscoli                           | Caratteri<br>minuscoli | Numeri |
|-------|-----------------------------------------------|------------------------|--------|
| 1     | . (punto) , (virgola) -<br>' (apostrofo) @ :1 | (trattino) ? !         | 1      |
| 2 ABC | ABCÀ2                                         | abcà2                  | 2      |
| 3 DEF | DEFÈÉ3                                        | defèé3                 | 3      |
| 4 GHI | GHIÌ4                                         | ghiì4                  | 4      |
| 5°JKL | JKL5                                          | jkl5                   | 5      |
| 6 MNO | MNOÒ6                                         | mnoò6                  | 6      |

| Tasto  | Caratteri maiuscoli                                                                                                    | Caratteri<br>minuscoli                                       | Numeri |
|--------|----------------------------------------------------------------------------------------------------|--------------------------------------------------------------|--------|
| 7 PQRS | PQRS7                                                                                                    | pqrs7                                                        | 7      |
| 8 TUV  | TUVÙ8                                                                                                    | tuvù8                                                        | 8      |
| 9 WXYZ | WXYZ9                                                                                                    | wxyz9                                                        | 9      |
| 0+-    | (spazio) + = < > € £ \$ ¥ % & 0 0                                                                                                    |                                                              | 0      |
| *•     | Consente di cambiare modalità di scrittura,<br>scegliendo fra le quattro seguenti opzioni:<br>Abc, ABC, 123 e abc.                                                                                                    |                                                              |        |
| #*     | $\begin{array}{c} \cdot & , & ? & ! & : & ; & - \\ \hline @ & ' & " & ( & ) & \\ & & & & \\ & & & & \\ & & & & \\ & & & & \\ & & & & \\ & & & & \\ & & & & \\ & & & & \\ & & & & \\ & & & & \\ & & & & \\ & & & & \\ & & & & \\ & & & & \\ & & & \\ & & & \\ & & & \\$ | + # *<br>€ £ \$<br>\   ¥<br>¤ Å Ä<br>è ċ ì<br>β Ü ü<br>Ψ Σ Θ |        |

<u>1</u> - 9₩XYZ : 0+-

(<del>\*</del> •

(#*¶*)

Mantenere premuto per digitare i numeri 0 - 9.

mantenere premuto per passare da modalità Normale a T9 e viceversa.

mantenere premuto per visualizzare la schermata Lingua.

## Cambiare la lingua di scrittura

- 1. Nella schermata di immissione testo premere [Opzioni] e selezionare "Lingua".
- 2. Selezionare la lingua desiderata.

## Cambiare la modalità di scrittura

## Scrittura facilitata T9

La funzione T9 consente di comporre i testi in modo semplice e rapido, utilizzando combinazioni di lettere.

- Nella schermata di immissione testo, tenere premuto <sup>★</sup> per passare in modalità T9.
- 2. Premere [Opzioni] e selezionare "Mod. immissione".
- **3.** Selezionare la modalità di scrittura desiderata (Abc, ABC, 123, abc).
- **4.** I tasti vanno premuti una volta per ogni lettera ad essi associata.

Ad esempio per digitare la parola "Come" occorre premere 240 600 300.

- 6. Per selezionare la parola, premere 🔘.

#### Nota

 Se eseguendo l'operazione descritta al punto 5 non viene visualizzata la parola giusta, digitare nuovamente la parola dopo aver reimpostato la modalità di scrittura Normale.

#### Suggerimento

 Se si preme on invece del tasto indicato al punto 6, di seguito alla parola selezionata verrà inserito uno spazio.

## Simboli e punteggiatura

- Nella schermata di immissione testo premere [Opzioni] e selezionare "Aggiungi simbolo".
- 2. Selezionare il simbolo desiderato.

## Dizionario personale

Il telefono consente di creare un elenco di parole personalizzato per la scrittura in modalità T9.

- Nella schermata di immissione testo in modalità T9, premere [Opzioni] e selezionare "Diz. personale".
- Selezionare "Aggiungi nuova parola" e immettere una nuova parola.

## Modifica di una parola dell'elenco

- Nella schermata di immissione testo in modalità T9, premere [Opzioni] e selezionare "Diz. personale".
- 2. Evidenziare la parola desiderata.
- 3. Premere [Opzioni] e selezionare "Modifica".
- 4. Modificare la parola.

## Uso dei modelli

Per digitare i testi si possono utilizzare frasi precostituite, registrate nella sezione Modelli di testo.

Per ulteriori informazioni sulla creazione di un modello di testo, vedere "Aggiunta di frasi ai modelli di testo" a pagina 76.

- 1. Nella schermata di immissione testo, portare il cursore nel punto in cui si desidera inserire il modello.
- 2. Premere [Opzioni] e selezionare "Avanzate".
- 3. Selezionare "Inserisci modello".
- 4. Selezionare il modello desiderato.

## Copiare, tagliare e incollare il testo

- 1. Nella schermata di immissione testo premere [Opzioni] e selezionare "Avanzate".
- 2. Selezionare "Copia" oppure "Taglia".
- 3. Portare il cursore in corrispondenza della prima lettera da copiare o tagliare, quindi premere O.
- **4.** Portare il cursore in corrispondenza dell'ultima lettera per evidenziare l'area, quindi premere O.
- **5.** Spostare il cursore nel punto in cui si desidera incollare le lettere.
- 6. Premere [Opzioni] e selezionare "Avanzate".
- 7. Selezionare "Incolla".

## <u>Uso del Menu</u>

## Menu principale

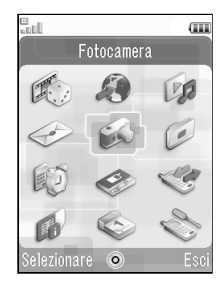

- 1. Premere in modalità stand-by. Viene visualizzato il Menu principale.
- Premere (●, ●, o per evidenziare il menu desiderato, quindi premere (● per accedere alla funzione.

Per ulteriori informazioni su come utilizzare questa opzione, vedere "Elenco delle funzioni dei Menu" a pagina 151.

## Tasti di accesso rapido

È possibile accedere ai menu premendo e i tasti dei numeri corrispondenti sul menu principale. Per i numeri da 10 a 12, premere e 🐨 (10), 🐨 (11) o 🐨 (12). Vedere "Elenco delle funzioni dei Menu" a pagina 151.

I tasti di scelta rapida sono elencati all'inizio della presente Guida utente.

Esempi: per accedere al sottomenu "Messaggio vocale" (M 4-1-2) tramite i tasti di scelta rapida Premere C Im 246.

> per accedere al sottomenu "Guida telefono" (M 7-10) tramite i tasti di scelta rapida Premere 🔘 🗺 🐑.

#### Nota

• I tasti di scelta rapida sono utilizzabili solo per i primi tre livelli di menu.

## <u>Rubrica</u> (M 8-1)

Nella Rubrica è possibile memorizzare i numeri telefonici e gli indirizzi e-mail di amici, famigliari e colleghi.

Il telefono può memorizzare fino a 500 voci. Nella Rubrica è possibile salvare i dati descritti di seguito:

## Dati salvati nella memoria del cellulare

| Nome               | max. 32 caratteri                                          |
|--------------------|------------------------------------------------------------|
| Cognome            | max. 32 caratteri                                          |
| Numero di telefono | fino a 3 numeri (max. 32 cifre<br>ciascuno)                |
| Indirizzo e-mail   | fino a 3 indirizzi e-mail (max.<br>128 caratteri ciascuno) |
| Categoria          | 16 categorie                                               |
| Indirizzo          | max. 64 caratteri                                          |
| Località           | max. 64 caratteri                                          |
| Provincia          | max. 64 caratteri                                          |
| CAP                | max. 20 caratteri                                          |
| Stato              | max. 32 caratteri                                          |
| Nota               | max. 256 caratteri                                         |
| Compleanno         | (data)                                                     |

| Immagine                     | (nome file)                |
|------------------------------|----------------------------|
| Suon./Videos<br>Ch. in entr. | (nome file)                |
| Suon./Videos<br>Nuovo mess.  | (nome file)                |
| Segreto                      | (Abilitato o Disabilitato) |

# Dati salvati nella memoria SIM (dipende dalla carta SIM)

| Nome e cognome     | max. 32 caratteri |
|--------------------|-------------------|
| Numero di telefono | max. 32 cifre     |

# Come cambiare l'ordine dei nomi (M 8-8-1)

"Rubrica" → "Impostazioni" → "Ordina come"

1. Selezionare "Nome Cognome" oppure "Cognome Nome".

## Cambiare l'elenco visualizzato (M 8-8-2)

"Rubrica" → "Impostazioni" → "Posizione rubrica"

1. Selezionare "Telefono", "SIM" oppure "Tutte e due".

# Selezione della memoria per il salvataggio (M 8-8-3)

"Rubrica"  $\rightarrow$  "Impostazioni"  $\rightarrow$  "Salva nuovi contatti in"

1. Selezionare "Telefono", "SIM" oppure "Scegli prima di salv.".

#### Suggerimento

 Selezionando "Scegli prima di salv.", verrà chiesto di scegliere in quale memoria salvare ogni volta che si salva una nuova voce.

# Ordinamento delle voci della Rubrica (M 8-8-4)

È possibile cambiare l'ordine di visualizzazione delle voci in Rubrica, che può essere alfabetico o basato sulla categoria.

## "Rubrica" $\rightarrow$ "Impostazioni" $\rightarrow$ "Ordina Contatti"

1. Selezionare "Ordine alfabetico" oppure "Per categoria".

# Salvataggio di un numero non registrato (M 8-8-5)

Al termine della chiamata, la schermata di conferma può chiedere se si desidera registrare il numero nella Rubrica.

## "Rubrica" $\rightarrow$ "Impostazioni" $\rightarrow$ "Salva non registrati"

- 1. Selezionare "Chiamata in arrivo" oppure "Chiamata in uscita".
- 2. Selezionare "Abilitato" oppure "Disabilitato".

## Aggiunta di un nuovo contatto

Quando si crea una nuova voce è possibile salvarla nella memoria del telefono o sulla carta SIM. Per cambiare memoria, vedere "Selezione della memoria per il salvataggio" a pagina 29.

Il numero di voci e numeri telefonici memorizzabili sulla SIM dipende dalla sua capacità. Per informazioni rivolgersi al proprio gestore.

## "Rubrica" $\rightarrow$ "Rubrica" $\rightarrow$ "Agg. nuovo contatto"

Selezionando l'opzione "Scegli prima di salv." per la memoria da utilizzare, è possibile scegliere fra "Memoria telefono" e "Memoria SIM".

- **1.** Selezionare il campo che si desidera compilare e inserire le informazioni corrispondenti.
- 2. Al termine dell'operazione premere [Salva].

#### Suggerimento

 Per creare una voce è necessario compilare almeno un campo ("Nome", "Cognome", "Numero di telefono" oppure "Indirizzo e-mail" per la memoria del telefono; "Nome e cognome" oppure "Numero di telefono" per la memoria SIM).

## Visualizzazione dei dettagli della Rubrica (M 8-5)

È possibile registrare e modificare il proprio contatto come per qualsiasi altra voce della Rubrica.

"Rubrica"  $\rightarrow$  "Dettagli rubrica"

## Copia delle voci della Rubrica dalla carta SIM al cellulare e viceversa (M 8-9-1)

"Rubrica"  $\rightarrow$  "Gestisci Rubrica"  $\rightarrow$  "Copia tutte le voci"

1. Selezionare "Da SIM a telefono" oppure "Da telefono a SIM".

## Nota

- Quando si inserisce per la prima volta una carta SIM nel telefono e si avvia il processo di verifica delle voci della Rubrica, compare automaticamente una schermata in cui viene chiesto se si desidera copiare le voci. Il numero di voci della Rubrica da copiare dipende dalla capacità della carta SIM.
- Non è possibile completare la copia se non c'è abbastanza spazio sulla memoria per salvare tutte le voci.

## Ricerca di un nome

## "Rubrica" → "Rubrica"

 Digitare le prime lettere del nome. I risultati della ricerca vengono visualizzati in ordine alfabetico.

#### Suggerimento

 Prima di effettuare la ricerca è possibile selezionare la posizione della Rubrica scegliendo "Telefono", "SIM" oppure "Tutte e due".

# Composizione di un numero dalla schermata della Rubrica

### "Rubrica" $\rightarrow$ "Rubrica"

1. Evidenziare la voce desiderata e premere 🕾.

## Suggerimento

- Se la voce della Rubrica contiene più di un numero di telefono, evidenziare il numero di telefono desiderato dopo aver eseguito le operazioni descritte al punto 1, quindi premere .
- În alternativa, è possibile comporre il numero direttamente dalla schermata dei dettagli della Rubrica. Dalla schermata dei dettagli, selezionare il numero di telefono desiderato e premere A.

## Modifica delle voci della Rubrica

## "Rubrica" $\rightarrow$ "Rubrica"

- 1. Evidenziare la voce che si desidera modificare.
- 2. Premere [Opzioni] e selezionare "Modifica".
- 3. Modificare le informazioni.
- 4. Al termine dell'operazione premere [Salva].

#### Assegnazione di un'immagine in miniatura alle voci

#### "Rubrica" $\rightarrow$ "Rubrica"

- 1. Evidenziare la voce desiderata.
- 2. Premere [Opzioni] e selezionare "Modifica".
- 3. Selezionare "Immagine".
- 4. Selezionare "Assegna immagine".
- 5. Selezionare l'immagine desiderata.
- 6. Al termine dell'operazione premere [Salva].

## Nota

- Se si elimina un'immagine dalla memoria del telefono, verrà eliminata anche l'eventuale miniatura associata.
- Per archiviare una foto appena scattata, selezionare "Scatta foto" al punto 4.

# Assegnazione di una suoneria o di una videosuoneria a ogni voce

#### "Rubrica" $\rightarrow$ "Rubrica"

- 1. Evidenziare la voce desiderata.
- 2. Premere [Opzioni] e selezionare "Modifica".
- **3.** Selezionare "Suon./Videos.-Ch. in entr." oppure "Suon./Videos.-Nuovo mess.".
- **4.** Selezionare "Assegna suono" oppure "Assegna video".

Se si seleziona "Assegna video", passare al punto 6.

- **5.** Selezionare "Suoni predefiniti" oppure "Melodie esistenti".
- Selezionare il tono o il filmato desiderato. Per ulteriori informazioni sulla selezione di una suoneria o di una videosuoneria, vedere "Assegnazione di una suoneria" a pagina 104 oppure "Assegnazione di un file di videosuoneria" a pagina 104.
- 7. Al termine dell'operazione premere [Salva].

## Eliminazione delle voci della Rubrica

#### Eliminazione di tutte le voci della Rubrica (M 8-9-3)

## "Rubrica" $\rightarrow$ "Gestisci Rubrica" $\rightarrow$ "Elimina tutte le voci"

- 1. Selezionare "Voci telefono", "Voci SIM" oppure "Le voci di entrambi".
- 2. Digitare il codice del cellulare.

Per informazioni sul codice del telefono, consultare la sezione"Modifica del codice del cellulare" a pagina 114.

## Eliminazione di una voce dalla Rubrica

## "Rubrica" $\rightarrow$ "Rubrica"

- 1. Evidenziare la voce desiderata.
- 2. Premere [Opzioni] e selezionare "Elimina".

#### Gestione categoria (M 8-3) È possibile associare suonerie diverse a ciascuna categoria. Per

È possibile associare suonerie diverse a ciáscuna categoria. Per la categoria viene utilizzata la suoneria assegnata nel menu Profili, a meno che non sia stata modificata tramite il menu.

## "Rubrica" → "Gestisci categoria"

- 1. Evidenziare la categoria desiderata.
- 2. Premere [Opzioni] e selezionare "Assegna suono/video".
- **3.** Selezionare "Per chiam. in arrivo" oppure "Per nuovo messaggio".
- **4.** Selezionare "Assegna suono" oppure "Assegna video". Se si seleziona "Assegna video", passare al punto 6.
- 5. Selezionare "Suoni predefiniti" oppure "Melodie esistenti".
- 6. Selezionare il tono o il filmato desiderato. Per ulteriori informazioni sulla selezione di una suoneria o di una videosuoneria, vedere "Assegnazione di una suoneria" a pagina 104 o "Assegnazione di un file di videosuoneria" a pagina 104.

## Modifica del nome della categoria

È possibile modificare i nomi delle categorie da assegnare alle voci della Rubrica.

## "Rubrica" → "Gestisci categoria"

- 1. Evidenziare la categoria desiderata.
- 2. Premere [Opzioni] e selezionare "Modifica nome".
- 3. Modificare il nome.

## Gruppi di contatto (M 8-6)

È possibile creare un elenco di distribuzione per inviare lo stesso messaggio a un gruppo di destinatari in contemporanea. È possibile registrare fino a 5 gruppi.

## Creazione di un nuovo elenco di distribuzione

## "Rubrica" $\rightarrow$ "Gruppi di contatto" $\rightarrow$ "Aggiungi nuovo gruppo"

1. Digitare il nome del gruppo.

Il nuovo gruppo viene visualizzato dopo l'ultimo gruppo presente nella schermata Elenco gruppi.

## Aggiunta di destinatari a un gruppo

In ciascun elenco è possibile registrare fino a 20 destinatari.

## "Rubrica" $\rightarrow$ "Gruppi di contatto"

- 1. Selezionare il nome del gruppo desiderato.
- 2. Selezionare "Assegna nuova voce".
- 3. Selezionare la voce desiderata.

Viene visualizzata la schermata in dettaglio.

4. Selezionare il numero o l'indirizzo e-mail desiderato.

### Suggerimento

- Se si modifica la voce assegnata nel gruppo, è necessario riassegnarla al gruppo. Premere [Opzioni] e selezionare "Riassegna voce" al punto 2.
- Per rimuovere una voce dal gruppo, premere [Opzioni], quindi scegliere "Rimuovi voce" al punto 2.
- Per rimuovere un gruppo, evidenziarne il nome, quindi premere [Opzioni] e scegliere "Elimina" al punto 1.

# Invio di un messaggio tramite elenco di distribuzione

## "Rubrica" $\rightarrow$ "Gruppi di contatto"

- 1. Evidenziare il nome del gruppo desiderato.
- 2. Premere [Opzioni] e selezionare "Invio messaggio".
- Selezionare il tipo di messaggio desiderato. Per procedure ulteriori, vedere "Creazione di un nuovo messaggio" a pagina 44.

## Stato memoria (M 8-9-2)

Questa funzione consente di controllare la memoria utilizzata nella Rubrica.

"Rubrica"  $\rightarrow$  "Gestisci Rubrica"  $\rightarrow$  "Stato memoria"

## Numeri brevi

Il telefono consente di programmare fino a 8 numeri di telefono associandovi dei numeri brevi per la composizione rapida (p. 20).

#### Assegnazione delle voci della Rubrica ai Numeri brevi

## "Rubrica" $\rightarrow$ "Rubrica"

- 1. Selezionare la voce desiderata.
- 2. Evidenziare il numero di telefono desiderato.
- **3.** Premere [Opzioni] e selezionare "Agg. a Num. brevi".
- 4. Selezionare la posizione desiderata.

## Suggerimento

• I nove tasti numerici corrispondono ai numeri dell'elenco.

Modifica dei Numeri brevi (M 8-4)

## "Rubrica" $\rightarrow$ "Numeri brevi"

- 1. Evidenziare la voce che si desidera modificare.
- 2. Premere [Opzioni] e selezionare "Riassegna" (oppure "Assegna").

## Invio di una voce della Rubrica

## "Rubrica" $\rightarrow$ "Rubrica"

- 1. Evidenziare la voce desiderata.
- 2. Premere [Opzioni] e selezionare "Invia".
- 3. Selezionare "Come MMS" oppure "Via Bluetooth".

Per "Come MMS" Per ulteriori informazioni, vedere "MMS" a pagina 43.

Per "Via Bluetooth" Per ulteriori informazioni, vedere "Bluetooth" a pagina 115.

## Ricezione di una voce della Rubrica

Quando il telefono riceve una voce della Rubrica, in modalità di Stand-by appare un messaggio di conferma.

1. Premere [Sì].

La voce ricevuta viene salvata nella Rubrica. Premere [No] per rifiutare.

#### Suggerimento

• Per ulteriori informazioni sulle impostazioni della connessione wireless Bluetooth, consultare la sezione "Connettività" a pagina 115.

# Invio di un messaggio vocale o di un videomessaggio tramite un indirizzo della Rubrica

## "Rubrica" $\rightarrow$ "Rubrica"

- 1. Selezionare la voce desiderata contenente il numero di telefono o l'indirizzo e-mail che si desidera utilizzare.
- 2. Evidenziare il numero o l'indirizzo e-mail desiderato.
- Premere [Opzioni] e selezionare "Invio messaggio".
- 4. Selezionare "Messaggio vocale" oppure "Videomessaggio".

Per procedure ulteriori, vedere "Creazione di un nuovo messaggio" a pagina 44.

## Sincronizzazione delle voci della Rubrica con quelle su Internet (M 8-7)

La funzione di sincronizzazione dei dati è un servizio di rete che consente di salvare su un server le voci della Rubrica presenti nella memoria del telefono. I dati presenti nella SIM non saranno salvati. Per sottoscrivere un servizio di sincronizzazione, contattare il proprio centro servizi di rete.

## Sincronizzazione della Rubrica (M 8-7-1)

### "Rubrica" $\rightarrow$ "Sincronizza"

1. Selezionare "Avvia sincronizzazione!" per sincronizzare i dati.

#### Nota

 "Avvia sincronizzazione!" non è disponibile se non sono state definite le Impostazioni di sincronizzazione.

## Visualizzazione del log (M 8-7-2)

- "Rubrica"→ "Sincronizza"
- 1. Selezionare "Visualizza log".
### Impostazione di sincronizzazione (M 8-7-3)

# "Rubrica" $\rightarrow$ "Sincronizza" $\rightarrow$ "Impost. di sincronizzazione"

1. Scegliere il profilo desiderato oppure "Crea nuovo" per inserire le seguenti impostazioni.

| "Nome profilo":          | nome del profilo di<br>sincronizzazione (nome<br>univoco)         |
|--------------------------|-------------------------------------------------------------------|
| "Nome server":           | indirizzo del server                                              |
| "ID utente":             | ID utente per<br>l'autenticazione                                 |
| "Password":              | password per<br>l'autenticazione                                  |
| "Proxy":                 | seleziona le impostazioni<br>del proxy per la<br>sincronizzazione |
| "Nome database Rubrica": | nome del database della rubrica<br>presente sul server            |

### Nota

 Le impostazioni di sincronizzazione sul telefono sono già predefinite dal proprio gestore di rete. È possibile che vi siano delle limitazioni per visualizzare, eliminare, copiare o modificare determinate impostazioni. Per informazioni rivolgersi al proprio gestore.

# Composizione di un numero telefonico di assistenza (M 8-10)

Alcune carte SIM contengono numeri telefonici di assistenza che possono essere composti dall'utente. Per maggiori informazioni rivolgersi al rivenditore della SIM. Nella schermata Rubrica, la voce "No. servizio" viene visualizzata in fondo all'elenco.

### "Rubrica" $\rightarrow$ "No. servizio"

1. Selezionare il numero telefonico di assistenza desiderato.

### Suggerimento

- Se la carta SIM contiene un unico numero telefonico di assistenza, è possibile chiamarlo al punto 1 premendo .
- Se la carta SIM non contiene alcun numero telefonico di assistenza, questo menu non appare.

# Fotocamera (M 5)

Il telefono è dotato di una fotocamera digitale incorporata che consente di fotografare e registrare filmati in qualsiasi situazione. All'inizio di questa sezione verranno illustrate funzioni di base e procedure operative che consentono di scattare, salvare e inviare foto e filmati. In seguito, saranno descritte funzioni comuni e speciali di fotocamera e videocamera.

# Scattare le foto

### "Fotocamera"

1. Per scattare una foto, premere O.

Si sentirà il suono dello scatto, dopodiché verrà visualizzata l'immagine scattata.

2. Premere [Salva].

La foto scattata viene salvata ne Il mio archivio. Per annullare l'operazione, premere [Annulla]. Per inviare la foto scattata, premere la al punto 2, quindi scegliere "Come MMS", "MMS Cartolina postale" oppure "Album" nelle opzioni di invio.

### Nota

• Se la videocamera è attivata, premere [Opzioni] e selezionare "Fotocamera" oppure premere ④.

 Se si tenta di inviare un file di immagine troppo grande, le sue dimensioni verranno adattate in modo che possa essere inviato come messaggio. La foto con le dimensioni originali viene salvata ne Il mio archivio.

# Registrazione di filmati

Il telefono consente di registrare anche filmati.

# Registrazione di filmati

### "Fotocamera"

Sul display viene visualizzata un'anteprima.

- 1. Premere O.
- 2. Per interrompere la registrazione premere O.
- 3. Selezionare "Salva video".

Il filmato viene salvato ne Il mio archivio. Per visualizzare l'anteprima del filmato prima di salvarlo, selezionare "Riproduci video". Per inviare il filmato, scegliere "Salva e invia". Quindi selezionare "Come MMS" oppure "Album". Per procedure ulteriori, vedere "Creazione di un nuovo messaggio" a pagina 44.

### Nota

 È possibile inviare i filmati solo se per il tempo di registrazione è stata selezionata l'opzione "Per messaggio". Per ulteriori informazioni, vedere "Selezione del tempo di registrazione" a pagina 42.

# Funzioni comuni nelle modalità Fotocamera e Videocamera

### Uso della funzione Zoom digitale

### Regolazione della percentuale di ingrandimento

1. In modalità Mirino, premere (2) o (5). Ritornando in modalità Stand-by, vengono ripristinate le impostazioni di zoom predefinite.

## Regolazione dell'esposizione

### "Fotocamera" $\rightarrow$ [Opzioni] $\rightarrow$ "Esposizione"

- 1. Premere 🏵 (Chiaro) o 🟵 (Scuro).
- $\mathfrak{Q} \mathfrak{Q} \mathfrak{Q} \mathfrak{Q} \mathfrak{Q}$ : (Chiaro  $\rightarrow$  Normale  $\rightarrow$  Scuro) Ritornando in modalità Stand-by, vengono ripristinate

le impostazioni di luminosità predefinite.

### Utilizzo dell'autoscatto

Selezionare l'opzione appropriata.

"Fotocamera" → [Opzioni] → "Modalità" → "Autoscatto" (modalità Fotocamera) "Fotocamera" → [Opzioni] → "Autoscatto"

"Fotocamera" →[Opzioni] → "Autoso (modalità Videocamera)

1. Selezionare "Abilitato" oppure "Disabilitato".

"O" viene visualizzato sullo schermo quando si seleziona "Abilitato".

# Passaggio dalla modalità Fotocamera alla modalità Videocamera

Per passare dalla modalità Fotocamera alla modalità Videocamera, premere ③ oppure ④.

Selezionare l'opzione appropriata.

"Fotocamera"  $\rightarrow$  [Opzioni]  $\rightarrow$  "Videocamera" "Fotocamera"  $\rightarrow$  [Opzioni]  $\rightarrow$  "Fotocamera"

Selezione della qualità di un'immagine o di un filmato Selezionare l'opzione appropriata.

### "Fotocamera" → [Opzioni] → "Qualità immagine" "Fotocamera" → [Opzioni] → "Qualità video"

- 1. Selezionare la qualità desiderata per la foto o il filmato.
  - 🔛 : Altissima
  - 😰 : Alta
  - Normale :

### Nota

• Le dimensioni del file aumentano in base a quanto più elevata è la qualità selezionata.

### Selezione della memoria per il salvataggio

Selezionare l'opzione appropriata.

# "Fotocamera" $\rightarrow$ [Opzioni] $\rightarrow$ "Impostazioni" $\rightarrow$ "Salva nuove immagini"

# "Fotocamera" $\rightarrow$ [Opzioni] $\rightarrow$ "Impostazioni" $\rightarrow$ "Salva nuovi video in"

1. Selezionare la posizione di salvataggio desiderata fra "Memoria telefono", "Scheda memoria" o "Scegli prima di salv.".

#### Nota

 Se si seleziona "Scegli prima di salv.", è necessario scegliere la posizione di memorizzazione ogni volta che si effettua un salvataggio.

## Salvataggio automatico

È possibile impostare il telefono in modo che salvi automaticamente foto e filmati.

# "Fotocamera" $\rightarrow$ [Opzioni] $\rightarrow$ "Impostazioni" $\rightarrow$ "Autosalvataggio"

1. Selezionare "Abilitato" oppure "Disabilitato".

### Selezione della modalità Anti-sfarfallio

#### "Fotocamera" $\rightarrow$ [Opzioni] $\rightarrow$ "Impostazioni" $\rightarrow$ "Antisfarfallio"

1. Selezionare "Modo 1: 50Hz" oppure "Modo 2: 60Hz".

### Nota

 La sorgente luminosa potrebbe provocare la comparsa di strisce verticali sull'immagine. Per ovviare all'inconveniente modificare la modalità anti-sfarfallio.

### Uso della funzione Guida

"Fotocamera"  $\rightarrow$  [Opzioni]  $\rightarrow$  "Guida"

### Tasti comuni di scelta rapida

Se per una scelta rapida esistono più opzioni, queste si alternano ad ogni pressione dei seguenti tasti.

|          | Fotocamera                                                                       | Videocamera                                                                  |  |  |
|----------|----------------------------------------------------------------------------------|------------------------------------------------------------------------------|--|--|
| <u>(</u> | Zoom N                                                                           | Zoom Max/Min                                                                 |  |  |
| 2 ABC    | Espos                                                                            | izione                                                                       |  |  |
| 3 DEF    |                                                                                  |                                                                              |  |  |
| 4 GHI    | Salva nuove immagini                                                             | Salva nuovi video in                                                         |  |  |
| 5°JKL    | Dimens. immagine                                                                 | Dimens. immagine                                                             |  |  |
| 6 1000   |                                                                                  | Accensione/<br>spegnimento<br>microfono                                      |  |  |
| 7 PGRS   | Qualità immagine                                                                 | Qualità video                                                                |  |  |
| 8 TUV    | Accensione/spegnimento autoscatto                                                |                                                                              |  |  |
| 9 wx 12  |                                                                                  |                                                                              |  |  |
| 0+       | Alterna fra attivazione<br>e disattivazione degli<br>indicatori sullo<br>schermo | Alterna le modalità di<br>visualizzazione nella<br>schermata di<br>anteprima |  |  |

• L'opzione "Cambia shermata" è accessibile facendo clic su "Riproduci video" prima di salvare un filmato. Vedere "Registrazione di filmati" a pagina 37.

# Funzioni in modalità Fotocamera

### Selezione delle dimensioni della immagine

È possibile selezionare le dimensioni delle immagini. Tutte le foto scattate vengono salvate in formato JPEG.

## "Fotocamera" $\rightarrow$ [Opzioni] $\rightarrow$ "Dimens. immagine"

1. Selezionare le dimensioni desiderate.

 $960\times1280$  punti/768  $\times$  1024 punti/  $480\times640$  punti/240  $\times$  320 punti/120  $\times$  160 punti

### Ripresa continua

Esistono varie modalità per la ripresa continua.

#### "Fotocamera" → [Opzioni] → "Modalità" → "Fotogrammi continui"

1. Selezionare la modalità desiderata.

Sono disponibili le seguenti opzioni di ripresa continua:

"Disabilitato": la ripresa continua viene annullata.

scatta 4 o 9 foto in sequenza. Dopo aver selezionato questa modalità, scegliere fra "Veloce", "Normale" oppure "Manuale".
"Sovrapposte" (

): sovrappone le foto scattate in sequenza in un'unica immagine. Dopo aver selezionato questa modalità, scegliere fra "Veloce" oppure "Normale".

Nota

- Selezionando "Manuale" per la ripresa continua di foto, premere 
  manualmente con la velocità desiderata.
- Se si selezionano le funzioni Timer e Ripresa continua contemporaneamente, sul display viene visualizzato "
  <sup>®</sup>," (per "4 foto" ad esempio).
- La funzione Fotogrammi continui non può essere utilizzata per immagini di dimensioni superiori a 480 × 640 punti. Le opzioni "9 foto"e "Sovrapposte" non sono disponibili per immagini di dimensioni superiori a 240 × 320 punti.

### Selezione di una cornice

È possibile scegliere una cornice fra vari modelli disponibili o nella sezione Immagini.

# "Fotocamera" $\rightarrow$ [Opzioni] $\rightarrow$ "Modalità" $\rightarrow$ "Aggiungi cornice"

- 1. Selezionare "Cornici preimp." oppure "Immagini".
- 2. Selezionare la cornice desiderata.

La selezione effettuata viene confermata a display.

3. Premere O.

### Nota

• Non è possibile usare immagini di dimensioni superiori a 240 punti [L] × 320 punti [H].

## Uso della modalità Schermo intero

È possibile vedere un'anteprima a schermo intero della foto, escludendo l'area di visualizzazione dei softkey e gli indicatori.

### "Fotocamera" $\rightarrow$ [Opzioni] $\rightarrow$ "Impostazioni"

1. Selezionare "Schermo intero".

Per tornare allo schermo normale, selezionare "Mirino normale".

### Selezione del suono di scatto

# "Fotocamera" $\rightarrow$ [Opzioni] $\rightarrow$ "Impostazioni" $\rightarrow$ "Suono scatto"

 Selezionare il suono desiderato da associare allo scatto scegliendo tra i 3 tipi disponibili. Per riprodurre il suono di scatto, premere [Esegui] al punto 1.

### Nota

- La funzione di Ripresa continua utilizza un suono di scatto speciale che non può essere modificato con le impostazioni descritte in precedenza.
- Il suono di scatto rimane attivo anche quando "Volume generale" (p. 103) è impostato su "No audio" per prevenire un utilizzo non autorizzato.

# Funzioni in modalità Videocamera

# Selezione del tempo di registrazione

# "Fotocamera" $\rightarrow$ [Opzioni] $\rightarrow$ "Tempo di registr."

- 1. Selezionare "Per messaggio" oppure "Video estesi".
  - Per messaggio ( ): limita le dimensioni per l'invio di un messaggio in base alle impostazioni del gestore.
  - Video estesi ( ): meno di 30 minuti (dipende dalla capacità di memoria).

### Nota

- La dimensione massima dei file video dipende dalle impostazioni del gestore se per il tempo di registrazione è stata selezionata l'opzione "Per messaggio". Pertanto, anche la qualità è limitata.
- L'opzione "Salva e invia" non viene visualizzata dopo una registrazione in modalità Filmato lungo.

### Selezione delle dimensioni della foto

È possibile selezionare le dimensioni delle immagini.

# "Fotocamera" $\rightarrow$ [Opzioni] $\rightarrow$ "Dimens. immagine"

1. Selezionare "Grande(QCIF)" oppure "Piccolo(SubQCIF)".

## Registrazione di filmati con l'audio

Per registrare un filmato con audio, occorre abilitare il microfono.

# "Fotocamera" $\rightarrow$ [Opzioni] $\rightarrow$ "Impostazioni" $\rightarrow$ "Microfono"

1. Selezionare "Abilitato" oppure "Disabilitato".

#### Nota

- Per impostazione predefinita, il microfono è già attivato. Selezionare "Disabilitato" per registrare un filmato senza audio.
- Le dimensioni di un file video vengono ridotte se non si registra l'audio.

## Codifica video

```
"Fotocamera" \rightarrow [Opzioni] \rightarrow "Impostazioni" \rightarrow "Codifica video"
```

1. Selezionare il formato appropriato.

# <u>Messaggi</u> (M 4)

Il telefono consente di inviare e ricevere testi, contenuti multimediali e E-mail. L'apparecchio è compatibile con la maggior parte dei fornitori di servizi di posta elettronica su server POP3.

# SMS

Il servizio di SMS consente di inviare messaggi fino a 765 caratteri. Se si invia un messaggio di oltre 160 caratteri, quest'ultimo viene suddiviso in diversi segmenti.

# MMS

Il servizio MMS (Multimedia Messaging Service) consente di inviare e ricevere messaggi multimediali di massimo 300 KB con immagini, suoni o filmati in allegato.

# E-mail

È possibile inviare messaggi fino a 300 KB.

### Nota

- Alcune funzioni MMS potrebbero non essere sempre disponibili: ciò dipende dalla rete a cui si è connessi. Per ulteriori informazioni rivolgersi al proprio gestore.
- La dimensione massima dei messaggi da inviare dipende dall'operatore di rete.

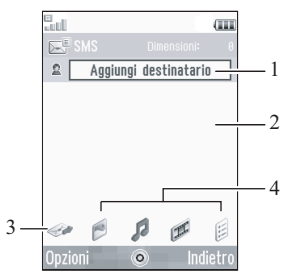

- 1. Campo destinatario
- 2. Campo messaggio
- 3. Indicatore di invio
- 4. Indicatori di allegati (da sinistra: foto, suono, video, altri)

# Creazione di un nuovo messaggio (M 4-1)

(SMS/MMS)

 $\square \rightarrow$  "Crea nuovo"  $\rightarrow$  "Messaggio"

## (E-mail)

- $\square \rightarrow$  "Crea nuovo"  $\rightarrow$  "E-mail"
- 1. Selezionare il campo indirizzo.
- 2. Selezionare il metodo di inserimento dell'indirizzo.
- **3.** Per gli MMS, digitare o selezionare l'indirizzo e-mail o il numero di telefono dalla Rubrica. Per gli SMS, digitare o selezionare un numero di telefono. Per i messaggi E-mail, digitare o selezionare un indirizzo e-mail.
  - Per aggiungere più indirizzi e-mail o numeri telefonici, evidenziare il campo destinatario, premere [Opzioni], selezionare "Modifica destinatari", quindi selezionare "Aggiungi contatto". Digitare o selezionare l'indirizzo e-mail o il numero di telefono dalla Rubrica.
  - Per cambiare i tipi di destinatari, premere [Opzioni], selezionare "Modifica destinatari", quindi evidenziare il destinatario desiderato.
     Premere [Opzioni] e selezionare "Cambia in A", "Cambia in CC" oppure "Cambia in CCN".
  - Per aggiungere un oggetto, premere [Opzioni] e selezionare "Aggiungi oggetto".

- 4. Posizionare il cursore nel campo del messaggio.
- 5. Digitare il messaggio.
- 6. Evidenziare l'indicatore "Invia" in basso a sinistra dello schermo. Premere e selezionare "Invia messaggio".

Una volta inviato, il messaggio viene trasferito nella casella Inviati.

### Suggerimento

 Per inviare uno stesso messaggio a un gruppo di destinatari, scegliere "Seleziona gruppo" al punto 2, quindi scegliere il gruppo desiderato. Per informazioni sulla creazione di un elenco di distribuzione, vedere "Creazione di un nuovo elenco di distribuzione" a pagina 33.

### Aggiungere una presentazione

 Al punto 4 del paragrafo "Creazione di un nuovo messaggio" a pagina 44, premere [Opzioni] e selezionare "Aggiungi diapositiva".

Per aggiungere altre pagine, selezionare "Aggiungi dopo" o "Aggiungi prima".

2. Digitare il messaggio.

Per impostare la durata di visualizzazione di ciascuna diapositiva, evidenziare lo spazio fra le diapositive. Premere [Opzioni] e selezionare "Durata diapositiva", quindi selezionare la durata desiderata.

### Suggerimento

 È possibile creare messaggi di dimensioni massime di 300 KB. Ogni diapositiva può contenere un'immagine e/o un file audio o video.

### Allegare i dati ne Il mio archivio

- Al punto 6 del paragrafo "Creazione di un nuovo messaggio" a pagina 44, evidenziare l'indicatore "Foto", "Suono" o "Video" in basso al centro dello schermo, quindi premere .
- Selezionare "Immagini salvate", "Suoni salvati" oppure "Videos salvati".

3. Selezionare il file desiderato.

Per scattare nuove foto o per registrare suoni o filmati, selezionare "Scatta foto", "Registra suono" oppure "Registrazione filmati".

 Per l'aggiunta di file JPEG come allegati, selezionare l'opzione di ridimensionamento adeguata, dal momento che la dimensione massima per l'invio dipende dall'operatore di rete.

### Rimozione o sostituzione degli allegati

1. Al punto 6 del paragrafo "Creazione di un nuovo messaggio" a pagina 44, premere [Opzioni], quindi selezionare l'opzione di rimozione corrispondente a ciascun allegato.

### Per allegare una voce della Rubrica

- Al punto 6 del paragrafo "Creazione di un nuovo messaggio" a pagina 44, evidenziare l'indicatore "Altri" in basso a destra dello schermo. Premere o e selezionare "Allega contatto".
- 2. Selezionare la voce desiderata.

Per selezionare la propria voce nella Rubrica, selezionare "Dettagli rubrica".

### Allegare una voce della sezione Appuntamenti

- Al punto 6 del paragrafo "Creazione di un nuovo messaggio" a pagina 44, evidenziare l'indicatore "Altri" in basso a destra dello schermo. Premere o e selezionare "Allega appuntamento".
- **2.** Selezionare il giorno che comprende l'appuntamento che si desidera allegare.
- 3. Selezionare la voce desiderata.

### Utilizzo delle opzioni di invio

È possibile utilizzare le opzioni di invio messaggi per ciascun tipo di messaggio.

- Evidenziare l'indicatore "Invia" in basso a sinistra dello schermo, quindi premere 
  e selezionare "Impostazioni messaggi".
  - "Conferma lettura" ("On", "Off") (MMS): abilita o disabilita la notifica che informa il mittente che il messaggio è stato letto.
  - "Rapporto di consegna" ("On", "Off") (SMS/ MMS): abilita o disabilita il rapporto di consegna quando viene ricevuto dal destinatario.
  - "Ora scadenza" ("Massimo", "30 minuti", "1 ora", "6 ore", "1 giorno", "1 settimana") (SMS/MMS): consente di impostare il periodo durante il quale il messaggio rimarrà memorizzato sul server.
  - "Priorità" ("Alta", "Normale", "Bassa"): consente di impostare la priorità dei messaggi composti.
  - "Ora consegna" ("Nessun ritardo", "30 minuti", "1 ora", "6 ore", "1 giorno", "1 settimana") (SMS/MMS): imposta il tempo in seguito al quale verrà inviato il messaggio dopo la pressione del tasto Invia.

 Evidenziare l'indicatore "Invia" in basso a sinistra dello schermo. Premere 
e selezionare "Invia messaggio".

Una volta inviato, il messaggio viene trasferito nella casella Inviati.

#### Nota

- Le dimensioni del messaggio indicate durante la composizione sono approssimative.
- Se per qualche ragione non viene inviato, il messaggio rimane nella casella In uscita e nella schermata di Stand-by compare l'icona "♀".

#### Suggerimento

- Se si desidera salvare il messaggio senza inviarlo, premere [Opzioni], quindi selezionare "Salva in Bozze" al punto 4 di "Creazione di un nuovo messaggio" a pagina 44.
- Ai messaggi MMS è possibile allegare i seguenti elementi. Sono disponibili le seguenti opzioni.
  - Dati ne Il mio archivio
  - Voci della Rubrica
  - Appuntamenti creati mediante il Calendario, voci della Rubrica ecc.
- È possibile utilizzare i modelli di testo per accelerare la composizione dei messaggi. Per ulteriori informazioni su come utilizzare questa opzione, vedere "Uso dei modelli" a pagina 26.

## Invio di un messaggio nella cartella Bozze (M 4-3)

### $\square \rightarrow$ "Bozze"

- 1. Selezionare la scheda desiderata: SMS/MMS o E-mail.
- 2. Premere [Opzioni] e selezionare "Modifica e invia".
- 3. Modificare il messaggio, se necessario.
- Evidenziare l'indicatore "Invia" in basso a sinistra dello schermo. Premere 
   e selezionare "Invia messaggio".

# Invio di un messaggio vocale o di un videomessaggio (M 4-1-2) (M 4-1-3)

Durante la creazione di un nuovo messaggio, è possibile registrare un nuovo file vocale o video.

Selezionare l'opzione appropriata.

- $\square \to$  "Crea nuovo"  $\to$  "Messaggio vocale"
- $\square \rightarrow$  "Crea nuovo"  $\rightarrow$  "Videomessaggio"
- 1. Premere o per avviare la registrazione.
- **2.** Premere per fermare la registrazione.
- **3.** Selezionare "Accetta" per allegare il file al nuovo messaggio.

Il file viene salvato nella cartella corrispondente de Il mio archivio.

Per procedure ulteriori, vedere "Creazione di un nuovo messaggio" a pagina 44.

# Lettura di un messaggio

I messaggi ricevuti vengono salvati nella casella Ricevuti.

# $\square \rightarrow$ "Ricevuti"

- 1. Selezionare la scheda desiderata: SMS/MMS o E-mail.
- 2. Selezionare il messaggio che si desidera visualizzare.

# Salvataggio in Rubrica del numero di telefono di un mittente

# $\square \rightarrow$ "Ricevuti"

- Evidenziare il messaggio da cui si desidera prelevare il numero di telefono o l'indirizzo e-mail da salvare in Rubrica.
- 2. Premere [Opzioni] e selezionare "Salva indirizzo".

Compare la schermata della nuova voce della Rubrica contenente il numero di telefono. Per ulteriori informazioni sulla creazione di una voce della Rubrica, vedere "Aggiunta di un nuovo contatto" a pagina 29.

# Chiamare il numero di telefono del mittente di un messaggio

# $\square \rightarrow$ "Ricevuti"

- 1. Evidenziare il messaggio che comprende il numero di telefono da comporre.
- 2. Premere [Opzioni] e selezionare "Chiamata".

# Scaricamento di un solo MMS

# $\square \to$ "Ricevuti"

- 1. Evidenziare l'avviso del messaggio () che si desidera scaricare.
- 2. Premere [Opzioni] e selezionare "Download".

### Suggerimento

• È possibile scaricare più messaggi contemporaneamente. Vedere "Scaricamento di più MMS"

# Scaricamento di più MMS

# $\square \rightarrow$ "Ricevuti"

- 1. Premere [Opzioni] e selezionare "Avanzate".
- 2. Selezionare "Selezione multipla".
- 3. Selezionare l'avviso messaggio desiderato, premere [Opzioni], quindi scegliere "Selezionare" o "Seleziona tutti".
- Premere [Opzioni] e selezionare "Download". I messaggi selezionati vengono scaricati contemporaneamente.

# Rispondere a un messaggio o a tutti gli indirizzi

# $\mathscr{T} \rightarrow$ "Ricevuti"

- 1. Evidenziare il messaggio al cui mittente si desidera rispondere.
- 2. Premere [Opzioni] e selezionare "Rispondi" oppure "Rispondi a tutti".
- **3.** Selezionare "Rispondi" oppure "Rispondi con cronologia".
- 4. Digitare il messaggio.
- Evidenziare l'indicatore "Invia" in basso a sinistra dello schermo. Premere 
  e selezionare "Invia messaggio".

# Inoltro di un messaggio

## $\square \rightarrow$ "Ricevuti"

- 1. Evidenziare il messaggio da inoltrare.
- 2. Premere [Opzioni] e selezionare "Inoltra".
- **3.** Eseguire i passaggi da 1 a 5 descritti in "Creazione di un nuovo messaggio" a pagina 44.

# Ordinare i messaggi elencati

- $\square \rightarrow$  "Ricevuti"
- 1. Premere [Opzioni] e selezionare "Avanzate".
- 2. Selezionare "Ordina".
- 3. Selezionare il tipo di ordinamento desiderato.

# Bloccare o sbloccare i messaggi

# $\square \rightarrow$ "Ricevuti"

- 1. Evidenziare il messaggio da bloccare o sbloccare.
- 2. Premere [Opzioni] e selezionare "Avanzate".
- 3. Selezionare "Blocca" oppure "Sblocca".

# Invio di un file immagine in allegato a una cartolina MMS(M 4-1-4)

Il telefono consente l'invio di MMS a un centro servizi specifico di Swisscom che stampa la foto e la invia all'indirizzo postale del destinatario specificato nel messaggio MMS. (L'indirizzo del centro servizi MMS Swisscom è impostato in maniera predefinita e non può essere cambiato.)

### Creazione di una nuova cartolina MMS

# $\heartsuit' \rightarrow$ "Crea nuovo" $\rightarrow$ "MMS Cartolina postale" $\rightarrow$ "Immagini salvate"

1. Selezionare l'immagine da inviare.

Se si desidera scattare nuove foto, scegliere "Scatta foto".

Se le dimensioni dell'immagine in formato JPEG selezionata o le foto scattate risultano troppo grandi per l'invio, selezionare l'opzione di ridimensionamento adeguata.

2. Digitare il messaggio.

È possibile creare messaggi di dimensioni massime di 200 byte.

**3.** Digitare o selezionare il destinatario.

Per informazioni dettagliate leggere la nota sotto.

- "Nome e cognome" (obbligatorio): Nome del destinatario della cartolina MMS (max. 50 byte)
- "c/o" (facoltativo): ulteriori informazioni relative al destinatario (max. 50 byte)
- "Indirizzo" (obbligatorio): via e numero civico (max. 50 byte)
- "Località" (obbligatorio): città (max. 50 byte)
- "CAP" (obbligatorio): codice di avviamento postale (max. 20 byte)
- "Stato" (facoltativo): stato (max. 20 byte)
- 4. Premere [Opzioni] e selezionare "Invia cartolina".

#### Nota

- Per l'invio delle cartoline MMS è obbligatorio compilare i campi "Nome e cognome", "Indirizzo", "Località" e "CAP".
- Gli asterischi inseriti nel messaggio o nell'indirizzo risultano non validi all'invio del messaggio. Inoltre, non è possibile inserire spazi nel C.A.P.
- Non è possibile utilizzare immagini GIF animate con il servizio Cartolina MMS.
- La qualità delle immagini del servizio Cartolina MMS varia a seconda delle dimensioni delle immagini.

# Impostazioni messaggi

### Impostazioni generali

# $\heartsuit' \to$ "Impostazioni messaggi" $\to$ "Impostazioni generali"

1. Selezionare l'elemento che si desidera impostare.

• "Download in locale": consente di specificare i tempi di scaricamento all'interno della rete del gestore prescelto.

"Effettua il download sempre":

scarica immediatamente i messaggi dal server.

"Differisci sempre": ritarda lo scaricamento del messaggio.

"Download in roaming":

consente di specificare i tempi di scaricamento dei messaggi quando il telefono è in roaming al di fuori della rete del gestore prescelto.

"Effettua il download sempre":

scarica immediatamente i messaggi dal server.

"Differisci sempre": ritarda lo scaricamento del messaggio.

"Rapporto di consegna":
 abilita/disabilita la richiesta del Rapporto consegna.

- "Conferma lettura": abilita/disabilita la richiesta del Rapporto lettura.
- "Ora scadenza":

indica il numero di giorni e ore durante i quali il messaggio inviato può rimanere in sospeso, in attesa di raggiungere il destinatario. Durante tale periodo il centro servizi continuerà a cercare di inviare il messaggio al destinatario.

• "Firma":

apre la schermata per modificare la firma.

- "Elimin. Automatica": elimina automaticamente il messaggio più vecchio quando le caselle Ricevuti e Inviati o entrambe (Ricevuti e Inviati) sono piene.
- "Reinvio automatico": tentativo di inviare nuovamente, fino a due volte, un SMS/MMS il cui invio non è riuscito (selezionare "On" oppure "Off").
- "Visualizz. elenco messaggi": cambia la visualizzazione della casella postale da "Visualizz. a una riga" a "Visualizz. a due righe" (o viceversa).

# **Configurazione SMS**

# ${\mathscr T} o$ "Impostazioni messaggi" $\to$ "Config. SMS"

1. Selezionare l'elemento che si desidera impostare.

 "Centro messaggi": inserire il numero del centro messaggi. (+41 79 4999 000)

Se si desidera digitare un prefisso internazionale per inviare un messaggio in un altro paese, mantenere premuto il tasto ... fino a quando non compare il segno +.

• "Formato":

seleziona il formato del messaggio da utilizzare per la creazione di un nuovo messaggio.

• "Percorso risposta":

consente di utilizzare o meno il percorso di invio per la ricezione del messaggio di risposta.

 "Ottimizzazione": se questa funzione è impostata su "On" (predefinita), i caratteri a due byte (come i caratteri accentati europei) verranno convertiti in caratteri a un byte e quindi inviati.

Se la funzione è impostata su "Off", i caratteri a due byte verranno inviati così come sono visualizzati.

Quando la funzione Ottimizzazione è impostata su "Off", è possibile che venga applicata una tariffa doppia per i caratteri a due byte contenuti negli SMS. • "Tipo connessione": Selezionare se connettersi per prima cosa al sistema GPRS oppure CSD.

"GPRS Preferito": si connette per prima cosa al GPRS. (Connettersi al CSD quando non è possibile connettersi al GPRS.)

"CSD Preferito": si connette per prima cosa al CSD. (Connettersi al GPRS quando non è possibile connettersi al CSD.)

### **Configurazione MMS**

 $\square \rightarrow$  "Impostazioni messaggi"  $\rightarrow$  "Config. MMS"

- 1. Selezionare l'elemento che si desidera impostare.
  - · "Account MMS":

Scegliere il profilo desiderato oppure selezionare "Crea nuovo" per inserire le seguenti impostazioni.

| "Nome profilo":     | nome del profilo MMS<br>(nome univoco)        |
|---------------------|-----------------------------------------------|
| "Proxy":            | impostazione del proxy<br>per il servizio MMS |
| "URL Relay Server": | relay server per il servizio<br>MMS           |

- "Consenti rapp. consegna": Abilita o disabilita la notifica che informa il mittente che il messaggio è stato ricevuto.
- "Leggi rapporto di consegna": abilita o disabilita la funzione Consenti rapporto lettura quando viene richiesto che il destinatario informi il mittente che il messaggio è stato letto.
- "Durata diapositiva": imposta la durata della pagina.
- "Dim. max messaggio": consente di specificare un limite massimo per le dimensioni dei messaggi da inviare e disabilita l'invio di MMS che eccedono tale limite.
- · "Modalità creazione":

se la modalità è impostata su "Libera", al messaggio è possibile allegare file di qualsiasi tipo. Se la modalità è impostata su "Limitata", è possibile allegare solo determinati formati di file e la dimensione dei messaggi è soggetta a limitazioni. L'impostazione "Limitata" ha la priorità su "Dim. max messaggio".

## Configurazione e-mail

## $\square \to$ "Impostazioni messaggi" $\to$ "Config. e-mail"

- 1. Selezionare l'elemento che si desidera impostare.
  - "Account e-mail": Scegliere il profilo desiderato oppure selezionare "Crea nuovo" per inserire le seguenti

impostazioni.

| "Nome account": | nome dell'account di e-mail<br>(nome univoco)                                                        |
|-----------------|----------------------------------------------------------------------------------------------------|
| "Server POP3":  | nome del server, ID utente,<br>password e numero di porta<br>per il server POP3                      |
| "Server SMTP":  | nome del server, ID utente,<br>password, numero di porta<br>per server SMTP e<br>autenticazione SMTP |

"Punto di accesso": punto di accesso per e-mail "Indirizzo e-mail": indirizzo e-mail

- "Intervallo download": consente di impostare l'intervallo di controllo.
- "Dim. max messaggio": consente di specificare un limite massimo per le dimensioni dei messaggi da inviare e disabilita l'invio di e-mail che eccedono tale limite.

# Vodafone live! (M 2)

Il telefono è già configurato per l'accesso a Vodafone live! e al Mobile Internet\*.

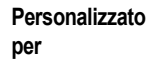

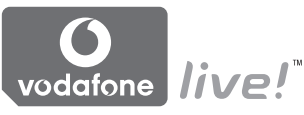

Vodafone live! è un nuovo portale Mobile Internet da cui è possibile accedere a un vero e proprio universo di informazioni, giochi, musica e servizi.

Tutto ciò è reso possibile dal sistema GPRS, che consente di consultare le informazioni della rete in modo molto più veloce. Inoltre, la connessione è sempre attiva, pertanto non è più necessario attendere che il telefono componga il numero e si connetta alla rete. Il servizio si paga in base alla quantità di dati inviati o ricevuti, non in base al tempo di connessione.

\* Se si verificano dei problemi di connessione, si prega di contattare il Servizio Clienti Swisscom.

Il telefono contiene un browser WAP che consente di navigare nel Mobile Internet alla ricerca di svariate informazioni utili. Normalmente, le pagine sono appositamente progettate per i telefoni cellulari.

## Menu principale

### "Vodafone live!" $\rightarrow$ "Vodafone live!"

Viene visualizzata la pagina del servizio Vodafone live!.

#### "Vodafone live!" $\rightarrow$ "Vai a indirizzo"

Viene visualizzata la schermata di inserimento dell'indirizzo per consentire di aprire un sito.

#### "Vodafone live!" $\rightarrow$ "Bookmarks" Vedere pagina 56.

"Vodafone live!" → "Avvisi in arrivo" Vengono visualizzati gli avvisi WAP Push. "Vodafone live!" → "Pagine salvate" Vengono visualizzati gli screenshot salvati. "Vodafone live!" → "Cronologia" È la cronologia delle pagine visitate di recente. "Vodafone live!" → "Impostazioni browser"

Vedere pagina 57.

# Esplorazione di una pagina WAP

• 🔊 🔊 👁 🕞:

per spostarsi nella schermata.

- D: per eseguire l'operazione corrispondente all'opzione visualizzata in basso al centro della schermata.
- 🕼 per aprire il menu delle opzioni del browser.
- D: per selezionare un'azione indicata nell'angolo in basso a destra della schermata. per accedere a "Vodafone live!" aprendo il browser.
- (premere brevemente): per chiudere il browser. (mantenere premuto): per spegnere il telefono.

# Modifica dei bookmark (M 2-3)

### "Vodafone live!" $\rightarrow$ "Bookmarks"

 Selezionare l'URL desiderato e premere [Opzioni]. È possibile modificare la lista dei Bookmark mediante le seguenti opzioni:

| 'Apri":    | seleziona un bookmark.      |
|------------|-----------------------------|
| Dettagli": | mostra informazioni         |
| •          | dette eliete en lle compine |

"Invia pagina":

"Nuovo":

"Rinomina": "Modifica URL":

"Sposta":

"Elimina": "Elimina tutti": mostra informazioni dettagliate sulla pagina WAP. invia l'indirizzo URL ai destinatari. crea nuove cartelle o nuovi bookmark. rinomina un bookmark. modifica l'indirizzo URL del bookmark. sposta i bookmark in un'altra posizione. elimina un bookmark.

### Impostazioni browser (M 2-7)

| "Vodafon a livel" \ "Importanioni hnows on"            |                                |  |
|--------------------------------------------------------|--------------------------------|--|
| "volatione live!" $\rightarrow$ "Impostazioni browser" |                                |  |
| "Dim. carattere":                                      | imposta la dimensione del      |  |
|                                                        | carattere durante la           |  |
|                                                        | navigazione.                   |  |
| "Scorrimento":                                         | imposta la velocità di         |  |
|                                                        | scorrimento.                   |  |
| "Riferimento al colleg                                 | amento":                       |  |
| -                                                      | abilita/disabilita la notifica |  |
|                                                        | del mittente.                  |  |
| "Cookie":                                              | regola l'impostazione dei      |  |
|                                                        | cookie.                        |  |
| "Download":                                            | categorizza lo scaricamento    |  |
|                                                        | dei dati per immagini, suoni   |  |
|                                                        | od oggetti.                    |  |
| "Protezione":                                          | regola il livello di           |  |
|                                                        | protezione.                    |  |
| "WAP push":                                            | imposta la conferma per un     |  |
| -                                                      | messaggio push.                |  |
| "Scarica su":                                          | imposta la posizione di        |  |
|                                                        | scaricamento.                  |  |

**Opzioni del browser** È possibile usare varie opzioni del browser WAP.

| D | →[Opzioni]             |                                         |
|---|------------------------|-----------------------------------------|
|   | "Selezionare":         | seleziona una pagina WAP.               |
|   | "Home":                | apre la homepage.                       |
|   | "Bookmarks":           | Si veda la pagina 56.                   |
|   | "Contrassegna pagina": | contrassegna la pagina WAP selezionata. |
|   | "Salva collegamento":  | scarica i dati della pagina             |
|   | c                      | WAP corrispondente al                   |
|   |                        | collegamento.                           |
|   | "Salva voci":          | salva gli elementi delle                |
|   |                        | pagine WAP.                             |
|   | "Vai a indirizzo":     | va alla pagina WAP di cui si            |
|   |                        | è specificato l'indirizzo               |
|   |                        | URL.                                    |
|   | "Accedi a Cronologia": | mostra la cronologia delle              |
|   | · ·                    | pagine visitate.                        |
|   | "Inoltra":             | va alla pagina successiva               |
|   |                        | (solo in caso di pagine già             |
|   |                        | visualizzate).                          |
|   | "Ricarica pagina":     | ricarica la pagina WAP                  |
|   |                        | visualizzando le nuove                  |
|   |                        | informazioni.                           |
|   | "Avanzate":            | visualizza i menu avanzati.             |
|   | "Esci":                | per chiudere il browser.                |
|   |                        | -                                       |

# Opzioni avanzate $\square \rightarrow |Opzioni| \rightarrow "$

| 1 | ) → [Opzioni] → "Avanzate" |                               |  |
|---|----------------------------|-------------------------------|--|
|   | "Pagine salvate":          | Vengono visualizzati gli      |  |
|   |                            | screenshot salvati.           |  |
|   | "Salva questa pagina":     | salva la pagina WAP come      |  |
|   |                            | file locale.                  |  |
|   | "Invia pagina":            | invia i dati della pagina     |  |
|   |                            | WAP.                          |  |
|   | "Dettagli":                | mostra informazioni           |  |
|   |                            | dettagliate sulla pagina      |  |
|   |                            | WAP.                          |  |
|   | "Dati browser":            | modifica i dati del browser.  |  |
|   |                            | È possibile cancellare la     |  |
|   |                            | cache, i cookie o la          |  |
|   |                            | cronologia.                   |  |
|   | "Cerca in questa pag.":    | cerca parole specifiche nella |  |
|   |                            | pagina WAP.                   |  |
|   | "Copia testo":             | copia il testo sulla pagina   |  |
|   |                            | Web.                          |  |
|   | "Impostazioni browser":    | visualizza i menu delle       |  |
|   |                            | Impostazioni.                 |  |
|   | "Riavvia browser":         | riavvia il browser.           |  |
|   | "Info":                    | visualizza le informazioni    |  |
|   |                            | del browser.                  |  |

# Musica (M 3)

# Lettore musicale (M 3-2)

Il lettore musicale è in grado di riprodurre file audio nel formato MP3, MPEG-4, 3GPP e REAL-AUDIO. Durante la riproduzione di file audio è possibile usare altri menu.

## Aggiunta di una nuova playlist

È possibile creare la propria playlist, nonché archiviare e gestire i brani preferiti e modificare la sequenza dei brani.

### "Musica" $\rightarrow$ "Musica" $\rightarrow$ "Playlist"

- 1. Premere [Opzioni] e selezionare "Agg. nuova playlist".
- 2. Digitare il nome della playlist.

### Nota

- Per eliminare la playlist, evidenziarlo e premere [Opzioni], quindi selezionare "Elimina playlist".
- È possibile creare fino a 99 playlist.

# Riproduzione di file audio

## "Musica" $\rightarrow$ "Musica"

- 1. Selezionare il file che si desidera riprodurre.
  - "Tutti i brani musicali": Vengono visualizzati tutti i file audio.

• "Artisti":

Vengono visualizzati i nomi di tutti gli artisti. Quando si seleziona un artista, vengono visualizzati tutti gli album corrispondenti. Quando si seleziona un album, vengono visualizzati tutti i file audio contenuti nello stesso.

"Album":

Vengono visualizzati i nomi di tutti gli album. Quando si seleziona un album, vengono visualizzati tutti i file audio contenuti nello stesso.

"Playlist":

Vengono visualizzate le playlist. Quando si seleziona una playlist, vengono visualizzati tutti i file audio contenuti nella stessa.

**2.** Selezionare il file audio desiderato.

Per interrompere temporaneamente la riproduzione premere .

### Nota

 Per aggiornare "Tutti i brani musicali", "Artisti", "Album" e "Playlist" quando dei file audio vengono aggiunti oppure in caso di inserimento o estrazione della scheda di memoria, selezionare "Aggiorna tutto" al punto 1.

- Se si attiva la modalità silenziosa, verrà chiesto se il telefono debba riprodurre o meno i suoni.
- Per riprodurre l'ultimo file riprodotto, scegliere "Ultimo brano riprodotto". Durante la riproduzione, viene visualizzato il messaggio "Riproduzione in corso".
- In caso di chiamate in arrivo, la riproduzione del file viene sospesa ed è possibile ricevere la chiamata. Al termine della chiamata, la riproduzione riprende automaticamente in sottofondo.

#### Suggerimento

- *É possibile tornare al menu principale durante l'esecuzione di un file.*
- È possibile creare una playlist anche selezionando solo i file desiderati (p. 59).
- I file audio presenti nel telefono e nella scheda di memoria vengono visualizzati insieme.
- Al punto 2 è possibile scegliere il tipo di riproduzione. Premere [Opzioni] e selezionare "Tipo di riproduzione".
  - "Normale": riproduce una volta sola tutti i file nella cartella selezionata, quindi la riproduzione si interrompe.
  - "Ripeti": continua la riproduzione nella cartella selezionata.
  - "Ripeti tutto": riproduce tutti i file nella cartella selezionata.
  - "Casuale": riproduce i file nella cartella selezionata in ordine casuale.

- È possibile controllare il lettore musicale tramite i seguenti tasti:
  - (●) (●): aumenta o diminuisce il volume.
  - (mantenere premuto): Sospende l'audio.
  - D: passa al file successivo.
  - •: ritorna alla parte iniziale del file corrente.
  - (mantenere premuto): avanzamento veloce.
  - (mantenere premuto): arretramento veloce.
  - $\angle$ : riproduzione in sottofondo.
- Quando il telefono è chiuso, è possibile controllare il lettore musicale per mezzo dei tasti audio(p. 59).

### Ordinamento dei file

### "Musica" $\rightarrow$ "Musica" $\rightarrow$ "Tutti i brani musicali"

- 1. Premere [Opzioni] e selezionare "Ordina".
- 2. Selezionare "Titolo", "Artista", "Album" oppure "Genere".

I risultati dell'ordinamento vengono visualizzati.

### Aggiunta di un file alla playlist

Per aggiungere dei file a un elenco di riproduzione, procedere come segue.

### "Musica" → "Musica" → "Tutti i brani musicali"

- 1. Evidenziare il file che si desidera inserire nella playlist.
- 2. Premere [Opzioni] e selezionare "Aggiungi a playlist". Vengono visualizzate le playlist. Per ulteriori informazioni sull'aggiunta di una playlist, vedere "Aggiunta di una nuova playlist".
- **3.** Selezionare la cartella desiderata.

Il file evidenziato al punto 1 viene salvato. Per eliminare i file dalla playlist, evidenziare il file e premere [Opzioni], quindi selezionare "Elimina da playlist".

### Noța

 È possibile archiviare fino a 99 file in una playlist. Tuttavia il numero complessivo di file archiviabili nel telefono non può essere superiore a 350.

# Funzioni principali con il telefono chiuso

PLAY/PAUSE: il menu musicale viene visualizzato sul display secondario. (indipendentemente da eventuali file audio riprodotti in sottofondo)

PLAY/PAUSE (mantenere premuto): viene riprodotto l'ultimo file riprodotto. (quando l'ultimo elemento chiuso era il lettore musicale)

|                |                      | Schermata dei menu                               | Schermata di riproduzione             |
|----------------|----------------------|--------------------------------------------------|---------------------------------------|
|                | Premere              | Seleziona il file.                               | Sospende la riproduzione.             |
| PLAY PAUSE     | Mantenere<br>premuto | -                                                | Chiude il lettore musicale.           |
|                | Premere              | Sposta il cursore verso il basso.                | Salta al file successivo.             |
| SKIP su CUE    | Mantenere<br>premuto | Sposta il cursore verso il basso in modo rapido. | Avanzamento veloce.                   |
|                | Premere              | Sposta il cursore verso l'alto.                  | Ritorna all'inizio del file corrente. |
| SKIP giù REV   | Mantenere<br>premuto | Sposta il cursore verso l'alto in modo rapido.   | Arretramento veloce.                  |
|                | Premere              | Ritorna alla schermata precedente.               | Ritorna alla schermata precedente.    |
| Tasto Indietro | Mantenere<br>premuto | Ritorna alla schermata di stand-by.*1            | Ritorna alla schermata di stand-by.*2 |
| 0              | Premere              | Sposta il cursore verso l'alto.                  | Alza il volume.                       |
| Tasto Lato su  | Mantenere<br>premuto | Sposta il cursore verso l'alto in modo rapido.   | -                                     |
|                | Premere              | Sposta il cursore verso il basso.                | Abbassa il volume.                    |
| Tasto Lato giù | Mantenere<br>premuto | Sposta il cursore verso il basso in modo rapido. | Sospende l'audio.                     |

\*1: Durante la riproduzione di file audio in sottofondo, il lettore musicale non interrompe la riproduzione.
 \*2: Il lettore musicale continua a riprodurre in sottofondo.

# Radio FM (M 3-3)

Il telefono è provvisto di un sintonizzatore radio FM incorporato grazie al quale è possibile ascoltare l'audio stereo della radio FM. L'ascolto della radio FM è gratuito.

## Ascolto della radio FM

### "Musica" $\rightarrow$ "Radio"

1. Selezionare una stazione.

Selezionare una stazione dall'apposito elenco (p. 64). La stazione può essere selezionata direttamente per mezzo del tastierino (p. 65) oppure con i tasti ()) per regolare la frequenza a incrementi di 0.05 MHz.

Per regolare il volume premere () (per alzare) o () (per abbassare).

Per sospendere l'audio, mantenere premuto 🐑. Per uscire premere 🔘.

# Noța

- È possibile ricevere frequenze radio comprese fra 87,50 MHz e 108,00 MHz.
- La radio FM può essere riprodotta solo con gli auricolari stereo. Evitare di attorcigliare il cavo durante la riproduzione della radio FM dato che il cavo funge da antenna.

### Suggerimento

- È possibile ritornare alla schermata del menu principale anche con la radio FM in sottofondo.
- Quando il telefono è chiuso, è possibile controllare la radio FM per mezzo dei tasti audio(p. 67).

### Ricerca automatica

È possibile effettuare una ricerca automatica delle stazioni radio.

### "Musica" $\rightarrow$ "Radio"

1. Mantenere premuto (frequenze più basse)/() (frequenze più alte).

A ogni stazione rilevata, la ricerca si interrompe e la radio viene riprodotta nella frequenza data.

# Immissione diretta di una frequenza

### "Musica" $\rightarrow$ "Radio"

- 1. Premere [Opzioni] e "Cerca".
- **2.** Selezionare "Inserisci frequenza" e immettere la frequenza per mezzo dei tasti numerici.

### Impostazione automatica delle stazioni

È possibile registrare fino a 12 stazioni come canali nell'apposito elenco.

#### "Musica" $\rightarrow$ "Radio"

- 1. Premere [Opzioni] e selezionare "Cerca".
- 2. Selezionare "Scans. e salv. autom.".

Vengono visualizzate le stazioni memorizzate.

## Impostazione manuale delle stazioni

### "Musica" $\rightarrow$ "Radio"

Selezionare la stazione da memorizzare nell'apposito elenco.

- 1. Premere [Opzioni] e selezionare "Salva stazione".
- 2. Selezionare la stazione da preimpostare.
- 3. Immettere il nome della stazione e premere 🔘.

### Elenco delle stazioni

È possibile registrare fino a 24 stazioni radio negli appositi elenchi (due elenchi, ciascuno dei quali può contenere 12 stazioni). Per ascoltare la stazione desiderata, selezionarla nell'apposito elenco.

### Selezione da un elenco di stazioni

### "Musica" $\rightarrow$ "Radio"

1. Premere [Opzioni] e selezionare "Seleziona stazione".

Viene visualizzato l'elenco di stazioni numero 1 o 2.

2. Selezionare la stazione desiderata.

#### Suggerimento

 Per passare da un elenco all'altro, premere [Opzioni] e selezionare "Impostazioni", quindi scegliere "Passa elenco a" per selezionare "Elenca 1" oppure "Elenca 2". In alternativa, mantenere premuto per passare dalla "Elenca 1" alla "Elenca 2".

## Opzioni dell'elenco stazioni

# "Musica" $\rightarrow$ "Radio"

- 1. Evidenziare la stazione modificata dopo il passo 1 in "Selezione da un elenco di stazioni".
- 2. Premere [Opzioni] e selezionare una delle opzioni elencate di seguito.
  - "Modifica": Consente di modificare il nome della stazione e la relativa frequenza.

"Visualizza": Visualizza le proprietà.

"Sposta": Sposta la stazione all'interno dell'elenco.

"Elimina": Elimina la stazione.

# Selezione diretta

A ciascuna delle stazioni riportate nell'elenco corrisponde un tasto.

 $\textcircled{19} \rightarrow \text{stazioni da 1 a 9}$ 

 $\circledast$   $\rightarrow$  stazione numero 10

 $\bigcirc$   $\rightarrow$  stazione numero 11

 $\blacksquare \rightarrow$  stazione numero 12

## Suggerimento

• Mantenere premuto il tasto per sostituire una frequenza assegnata con quella corrente.

# Spegnimento automatico

È possibile stabilire un intervallo temporale trascorso il quale la radio FM si spegne automaticamente. I valori disponibili sono 30, 60 e 90 minuti.

### "Musica" $\rightarrow$ "Radio"

- 1. Premere [Opzioni] e selezionare "Impostazioni".
- 2. Selezionare "Disattivaz. automatica".
- 3. Selezionare l'opzione desiderata.

### Altre impostazioni

#### "Musica" $\rightarrow$ "Radio"

- 1. Premere [Opzioni] e selezionare "Impostazioni".
- 2. Selezionare una delle opzioni riportate di seguito.
  - "Uscita audio": Seleziona l'auricolare o l'altoparlante per l'ascolto della radio FM.
    "Chiusura telefono": Serve per scegliere se continuare o interrompere la radio FM quando si chiude il telefono.
    "Passa a mono": passa all'audio mono. Per ritornare all'audio stereo, selezionare "Passa a stereo".

### Nota

- La radio FM usa il filo dell'altoparlante come antenna. Utilizzare sempre l'altoparlante in dotazione durante l'ascolto dei programmi radio FM.
- Non è possibile registrare i programmi FM.
- Il telecomando audio opzionale non può essere utilizzato durante l'ascolto dei programmi radio FM.
- La ricezione delle stazioni radio varia a seconda della regione.
- Ascoltare la radio a un volume moderato. L'esposizione continua a volumi elevati può provocare danni all'udito.

 Quando un'applicazione invia o riceve dati utilizzando una connessione GPRS o CSD, ciò può provocare interferenze con il funzionamento della radio.

# Funzioni principali con il telefono chiuso

PLAY/PAUSE: il menu musicale viene visualizzato sul display secondario. (indipendentemente da eventuali brani riprodotti in sottofondo)

PLAY/PAUSE (mantenere premuto): viene riprodotta la radio FM o il brano del lettore musicale, a seconda di quello attivato per ultimo.

|                |                      | Schermata dei menu                               | Schermata di riproduzione                                  |
|----------------|----------------------|--------------------------------------------------|------------------------------------------------------------|
|                | Premere              | Seleziona il file.                               | Sospende l'audio.                                          |
| PLAY PAUSE     | Mantenere<br>premuto | -                                                | Chiude la radio FM.                                        |
|                | Premere              | Sposta il cursore verso il basso.                | Passa alla stazione successiva all'interno<br>dell'elenco. |
| SKIP su CUE    | Mantenere<br>premuto | Sposta il cursore verso il basso in modo rapido. | Ricerca automatica (verso l'alto).                         |
| Ţ              | Premere              | Sposta il cursore verso l'alto.                  | Ritorna alla stazione precedente all'interno dell'elenco.  |
| SKIP giù REV   | Mantenere<br>premuto | Sposta il cursore verso l'alto in modo rapido.   | Ricerca automatica (verso il basso).                       |
|                | Premere              | Ritorna alla schermata di stand-by.              | Ritorna al menu Musica.                                    |
| Tasto Indietro | Mantenere<br>premuto | Ritorna alla schermata di stand-by.*1            | Ritorna alla schermata di stand-by. <sup>*2</sup>          |
| Α              | Premere              | Sposta il cursore verso l'alto.                  | Alza il volume.                                            |
| Tasto Lato su  | Mantenere<br>premuto | Sposta il cursore verso l'alto in modo rapido.   | -                                                          |
| <b>↓</b>       | Premere              | Sposta il cursore verso il basso.                | Abbassa il volume.                                         |
| Tasto Lato giù | Mantenere<br>premuto | Sposta il cursore verso il basso in modo rapido. | Sospende l'audio.                                          |

\*1: Durante la riproduzione in sottofondo, la radio FM rimane in funzione.
 \*2: La radio FM continua a riprodurre in sottofondo.

# <u>Il mio archivio</u> (M 6)

La sezione Il mio archivio contiene vari tipi di immagini, suoni e filmati. Inoltre vi vengono salvate le frasi utilizzate più frequentemente negli SMS e nei siti WAP più visitati, che possono essere utilizzati per il download di contenuti. È inoltre possibile trasmettere immagini, suoni o filmati via wireless *Bluetooth* a cellulari che supportano il protocollo OBEX.

# Immagini (M 6-1)

Il telefono consente di gestire le immagini scattate con la fotocamera digitale integrata o scaricate dai siti Mobile Internet. È possibile registrare immagini nei seguenti formati: JPEG, PNG, WBMP e GIF.

# Visualizzazione delle immagini

### "Il mio archivio" $\rightarrow$ "Immagini"

- Premere D per visualizzare l'elenco dalla scheda di memoria e O per ritornare alla memoria del telefono.
- Selezionare il file che si desidera visualizzare. L'immagine selezionata viene quindi visualizzata.

# Uso di immagini come sfondo

# "Il mio archivio" → "Immagini"

- 1. Evidenziare il file che si desidera utilizzare come sfondo.
- 2. Premere [Opzioni] e selezionare "Imp. come sfondo".

## Salvataggio di un'immagine in Rubrica

Questa opzione può essere utilizzata solo per le immagini salvate nella memoria del telefono.

### "Il mio archivio" → "Immagini"

- 1. Evidenziare il file che si desidera inserire nella Rubrica.
- 2. Premere [Opzioni] e selezionare "Aggiungi in Rubrica".

Per sovrascrivere, selezionare i dati da sostituire. Per salvare creando una nuova voce, selezionare "Come nuovo contatto".

Per ulteriori informazioni sulla procedura di inserimento dei nomi, vedere "Aggiunta di un nuovo contatto" a pagina 29.

### Modifica delle immagini

### "Il mio archivio" $\rightarrow$ "Immagini"

- 1. Evidenziare il file che si desidera modificare.
- 2. Premere [Opzioni] e selezionare "Editor immagini".
- 3. Selezionare l'opzione desiderata.

### Nota

• La funzione "Editor immagini" potrebbe non essere disponibile. Ciò dipende dalle caratteristiche dell'immagine di partenza e dal copyright.

## Adattamento delle dimensioni

È possibile adattare le dimensioni dell'immagine a seconda della situazione.

### "Il mio archivio" $\rightarrow$ "Immagini"

- 1. Evidenziare il file le cui dimensioni si desidera modificare.
- 2. Premere [Opzioni] e selezionare "Ridimensiona".
- 3. Selezionare l'opzione desiderata.

### Nota

 La funzione "Ridimensiona" potrebbe non essere disponibile. Ciò dipende dalle caratteristiche dell'immagine di partenza e dal copyright.

### Suggerimento

• Per altre opzioni di menu, vedere "Menu opzioni comuni" a pagina 72.

### Download di file immagine

# "Il mio archivio" $\rightarrow$ "Immagini" $\rightarrow$ "Download More"

Viene quindi visualizzato il sito dal quale scaricare il file immagine.

# Suonerie (M 6-2)

Nella sezione Musica e suonerie è possibile gestire i file audio scaricati e i dati AMR registrati con il Registratore voce.

La sezione Suonerie non contiene le suonerie predefinite. Nella sezione Suonerie sono memorizzati solo i file audio riproducibili sul telefono.

# Riproduzione di file audio

### "Il mio archivio" $\rightarrow$ "Suonerie"

- Premere D per visualizzare l'elenco dalla scheda di memoria e D per ritornare alla memoria del telefono.
- Selezionare il file che si desidera riprodurre. Per sospendere temporaneamente la riproduzione premere .
   Per arrestare la riproduzione premere [Indietro].

#### Nota

• Alcuni file audio potrebbero risultare non riproducibili.

## Uso dei file audio come suonerie

# "Il mio archivio" $\rightarrow$ "Suonerie"

- 1. Evidenziare il file che si desidera utilizzare come suoneria.
- **2.** Premere [Opzioni] e selezionare "Imp. come suoneria".

### Suggerimento

• Per altre opzioni di menu, vedere "Menu opzioni comuni" a pagina 72.

# Download di file audio

# "Il mio archivio" $\rightarrow$ "Suonerie" $\rightarrow$ "Download More"

Viene visualizzato il sito dal quale scaricare il file audio.

# Video (M 6-4)

È possibile gestire filmati registrati con una videocamera o scaricati dai siti Mobile Internet.

# Riproduzione di filmati

### "Il mio archivio" $\rightarrow$ "Video"

 Premere D per visualizzare l'elenco dalla scheda di memoria e D per ritornare alla memoria del telefono. 2. Selezionare il file che si desidera riprodurre.

Per interrompere temporaneamente la riproduzione premere .

Per riprendere la riproduzione premere nuovamente . Per interrompere la riproduzione premere [Indietro].

### Utilizzo di un filmato come videosuoneria

È possibile impostare la riproduzione di un filmato quando il telefono squilla.

### "Il mio archivio" $\rightarrow$ "Video"

- 1. Evidenziare il filmato desiderato.
- 2. Premere [Opzioni] e selezionare "Imp. come videos.".

### Suggerimento

• Per altre opzioni di menu, vedere "Menu opzioni comuni" a pagina 72.

## Download di filmati

"Il mio archivio"  $\rightarrow$  "Video"  $\rightarrow$  "Download More" Viene visualizzato il sito dal quale scaricare il filmato.

# Skin (M 6-6)

Il display dell'apparecchio GX40 può essere facilmente personalizzato per mezzo di file skin.

È possibile gestire i file skin scaricati dai siti Mobile Internet.

### Visualizzazione di anteprime

### "Il mio archivio" $\rightarrow$ "Skin"

- Premere D per visualizzare l'elenco dalla scheda di memoria e D per ritornare alla memoria del telefono.
- 2. Evidenziare il file skin da visualizzare in anteprima.
- **3.** Premere [Opzioni] e selezionare "Anteprima". Il file skin selezionato viene visualizzato.

## Impostazione di uno skin

### "Il mio archivio" $\rightarrow$ "Skin"

**1.** Selezionare il file skin desiderato.

Tale file viene impostato come skin predefinito.

### Suggerimento

- Anche dopo aver impostato uno skin, è possibile configurare uno sfondo indipendentemente dallo skin. In questo caso, gli altri elementi seguono lo skin impostato.
- Per altre opzioni di menu, vedere "Menu opzioni comuni" a pagina 72.

### Nota

 Se si imposta un'immagine originale come sfondo, dopo il punto I sulla schermata appare un messaggio che chiede di scegliere "Usa sfondo corrente" oppure "Usa sfondo skin".

## Download di file skin

*"Il mio archivio"* → *"Skin"* → *"Download more"* Viene visualizzato il sito dal quale scaricare il file skin.

# Altri documenti (M 6-8)

Alcuni tipi di file vengono salvati nella cartella Altri documenti del telefono. È possibile modificare e utilizzare questi file come dati de Il mio archivio.

## Apertura di un documento

### "Il mio archivio" $\rightarrow$ "Altri documenti"

- Premere D per visualizzare l'elenco dalla scheda di memoria e D per ritornare alla memoria del telefono.
- 2. Selezionare il file desiderato.

#### Suggerimento

• Per altre opzioni di menu, vedere "Menu opzioni comuni" a pagina 72.
## Menu opzioni comuni

## Attivazione di file protetti da copyright (DRM)

Alcuni file grafici, file audio, filmati e file skin sono protetti da un programma che ne impedisce la copia, chiamato DRM (Digital Rights Management). Per aprire questi file è necessario attivare la specifica autorizzazione con licenza digitale. I file protetti dal programma DRM sono contrassegnati dal simbolo ==?.

Selezionare l'opzione appropriata.

"Il mio archivio"  $\rightarrow$  "Immagini"

"Il mio archivio" → "Suonerie"

"Il mio archivio"  $\rightarrow$  "Video"

"Il mio archivio"  $\rightarrow$  "Skin"

"Il mio archivio"  $\rightarrow$  "Altri documenti"

- 1. Evidenziare il file che si desidera attivare.
- 2. Premere [Opzioni] e selezionare "Attiva".

## Nota

 Alcune immagini protette dal programma DRM potrebbero non aprirsi anche quando si cerca di attivarle.

## Invio dei dati da Il mio archivio

Selezionare l'opzione appropriata.

- Per tutti i file tranne gli skin *"II mio archivio" → "Immagini" "II mio archivio" → "Suonerie" "II mio archivio" → "Video" "II mio archivio" → "Altri documenti"* 1. Evidenziare il file desiderato
- 2. Premere [Opzioni] e selezionare "Invia".
- 3. Selezionare "Come MMS" oppure "Via Bluetooth".

#### Per i file skin

L'invio di file skin può essere effettuato solo tramite Bluetooth.

#### "Il mio archivio" $\rightarrow$ "Skin"

- 1. Evidenziare il file desiderato.
- **2.** Premere [Opzioni], quindi selezionare "Via Bluetooth".

#### Suggerimento

- Per ulteriori informazioni sulla creazione dei messaggi, vedere "Creazione di un nuovo messaggio" a pagina 44.
- Per ulteriori dettagli sulle impostazioni Bluetooth, vedere "Bluetooth" a pagina 115.

#### Nota

- Non è possibile allegare ai messaggi immagini/file audio/filmati protetti da diritti d'autore, ad eccezione di file con protezione Separate Delivery.
- Quando si esegue l'accoppiamento, occorre immettere il proprio codice quando si stabilisce per la prima volta il contatto con un dispositivo abilitato alla tecnologia wireless Bluetooth.
- Per l'invio di un file immagine, selezionare "MMS Cartolina postale" al punto 3.

#### Ricezione dei dati de II mio archivio

Quando il telefono riceve i dati de Il mio archivio, in modalità di Stand-by appare un messaggio di conferma.

1. Premere [Sì].

I dati ricevuti vengono salvati nella cartella corrispondente de Il mio archivio.

#### Suggerimento

• Per ulteriori dettagli sulle impostazioni wireless Bluetooth, vedere "Connettività" a pagina 115.

#### Utilizzo dei dati de Il mio archivio

È possibile copiare, spostare, ordinare, rinominare ed eliminare i dati de Il mio archivio.

Selezionare l'opzione appropriata.

"Il mio archivio"  $\rightarrow$  "Immagini"

"Il mio archivio"  $\rightarrow$  "Suonerie"

"Il mio archivio"  $\rightarrow$  "Video"

"Il mio archivio"  $\rightarrow$  "Skin"

#### "Il mio archivio" → "Altri documenti"

- 1. Evidenziare il file desiderato.
- 2. Premere [Opzioni] e selezionare "Avanzate".
- 3. Selezionare l'opzione desiderata.

| "Sposta":             | sposta i file in un'altra         |
|-----------------------|-----------------------------------|
|                       | cartella. Selezionare la          |
|                       | cartella in cui spostare i file.  |
| "Copia":              | copia i file. Selezionare la      |
| -                     | cartella in cui copiare i file.   |
| "Crea cartella":      | crea una nuova cartella.          |
| "Selezione multipla": | seleziona più file.               |
| "Ordina":             | ordina i file. Selezionare i file |
|                       | da ordinare.                      |

#### Nota

 Quando si seleziona "Skin", è possibile scegliere "Sposta", "Copia" e "Ordina" solo al punto 3. Ridenominazione di un file Selezionare l'opzione appropriata.

- "Il mio archivio" → "Immagini" "Il mio archivio" → "Suonerie" "Il mio archivio" → "Video" "Il mio archivio" → "Skin" "Il mio archivio" → "Altri documenti" 1. Evidenziare il file desiderato.
- 2. Premere [Opzioni] e selezionare "Rinomina".

Eliminazione di un file

"Il mio archivio" → "Immagini" "Il mio archivio" → "Suonerie" "Il mio archivio" → "Video" "Il mio archivio" → "Skin" "Il mio archivio" → "Altri documenti"

- 1. Evidenziare il file desiderato.
- 2. Premere [Opzioni] e selezionare "Elimina".

Visualizzazione dei dettagli de Il mio archivio Selezionare l'opzione appropriata.

"Il mio archivio" → "Immagini" "Il mio archivio" → "Suonerie" "Il mio archivio" → "Video" "Il mio archivio" → "Skin" "Il mio archivio" → "Altri documenti"

- 1. Evidenziare il file di cui si desidera visualizzare i dettagli.
- 2. Premere [Opzioni] e selezionare "Dettagli".

#### Caricamento dei dati de II mio archivio

È possibile caricare i propri file immagine, audio e video nella sezione Album.

"Il mio archivio" → "Immagini" "Il mio archivio" → "Suonerie" "Il mio archivio" → "Video"

- 1. Evidenziare il file che si desidera caricare.
- 2. Premere [Opzioni] e selezionare "Invia".
- 3. Selezionare "Album".

#### Nota

• Non è possibile caricare file di immagine, file audio e filmati protetti da diritto d'autore.

#### Selezione di più file

È possibile selezionare più file da spostare, copiare o eliminare da Il mio archivio.

#### Nota

 La procedura descritta di seguito è valida con tutte le voci tranne in caso di evidenziazione di un file di tema o dell'opzione "Download More".

#### Selezionare l'opzione appropriata.

"Il mio archivio" → "Immagini" → [Opzioni] "Il mio archivio" → "Suonerie" → [Opzioni]

"Il mio archivio"  $\rightarrow$  "Video"  $\rightarrow$  [Opzioni]

"Il mio archivio" → "Altri documenti" → [Opzioni]

- 1. Selezionare "Avanzate".
- 2. Selezionare "Selezione multipla".
- 3. Premere o per selezionare i file desiderati.
- 4. Premere [Opzioni] e selezionare l'opzione desiderata.

#### Suggerimento

- Per annullare la selezione, selezionare di nuovo il file o selezionare "Elimina selez." al punto 4.
- Se si desidera selezionare tutti i file, scegliere "Seleziona tutti" al punto 4. Per deselezionarli tutti, scegliere "Elimina tutta la selez.".

## Giochi (M 6-3) e Applicazioni (M 6-5)

Per ulteriori dettagli sulle applicazioni specifiche Swisscom, vedere il paragrafo "Giochi e applicazioni" a pagina 77.

## Modelli di testo (M 6-7)

È possibile registrare fino a 50 modelli di testo da utilizzare per la composizione di messaggi SMS e MMS. Per ogni modello di testo è possibile utilizzare un massimo di 256 caratteri.

## Aggiunta di frasi ai modelli di testo

# "Il mio archivio" $\rightarrow$ "Modelli di testo" $\rightarrow$ "Agg. nuovo modello"

1. Digitare il testo, quindi premere 🔘.

## Modifica dei modelli di testo

### "Il mio archivio" $\rightarrow$ "Modelli di testo"

- 1. Evidenziare il modello di testo che si desidera modificare.
- Premere [Opzioni] e selezionare "Modifica". Per visualizzare il modello di testo, premere [Opzioni], quindi scegliere "Visualizza". Per eliminare il modello di testo, premere [Opzioni], quindi scegliere "Elimina".
- 3. Modificare il testo, quindi premere 🔘.

## Invio dei modelli di testo

### "Il mio archivio" $\rightarrow$ "Modelli di testo"

- 1. Evidenziare il modello di testo che si desidera inviare.
- 2. Premere [Opzioni] e selezionare "Invia modello".

## Stato memoria (M 6-9)

Questa funzione serve a controllare lo stato della memoria del telefono o della scheda di memoria. La funzione Stato memoria gestisce quanto segue.

- Memoria telefono: Applicazioni, Immagini, Video, Suoni, Skin, Altro, Totale e Libera
- Scheda memoria: Immagini, Video, Suoni, Skin, Altro, Totale e Libera

#### "Il mio archivio" $\rightarrow$ "Stato memoria"

1. Selezionare "Memoria telefono" oppure "Scheda memoria".

## Divertimento (M 1)

## Giochi e applicazioni (M 1-1)

## Uso delle applicazioni

Questo telefono consente di utilizzare vari tipi di applicazioni specifiche per Swisscom. Per utilizzare queste applicazioni, scaricarle dai siti Mobile Internet. Alcune applicazioni consentono di connettersi a una rete: possono essere giochi o applicazioni che richiedono il collegamento alla rete per funzionare.

#### Nota

 Le applicazioni possono essere di due tipi: applicazioni locali, che non consentono la connessione, e applicazioni basate sulla rete, che richiedono l'accesso al Mobile Internet per l'aggiornamento delle informazioni o per giocare. Con alcuni gestori la connessione a Internet per l'esecuzione delle applicazioni è a pagamento. Per ulteriori informazioni rivolgersi al proprio gestore.

#### Download delle applicazioni

"Divertimento"  $\rightarrow$  "Giochi e applicazioni"  $\rightarrow$  "Giochi"  $\rightarrow$  "More Games"

# "Divertimento" $\rightarrow$ "Giochi e applicazioni" $\rightarrow$ "Applicazioni" $\rightarrow$ "Altre applicazioni"

1. Selezionare l'applicazione desiderata.

Prima di scaricare un'applicazione viene chiesto se si desidera effettivamente eseguire il download. Dopo aver controllato le informazioni visualizzate sulla schermata di conferma sarà quindi possibile scaricare l'applicazione.

- 2. Per avviare il download premere O.
- 3. Al termine dell'operazione premere O.

#### Nota

• In alcune schermate di questo tipo potrebbe essere richiesta l'autenticazione dell'utente per poter eseguire il download dell'applicazione.

## Esecuzione delle applicazioni

# "Divertimento" $\rightarrow$ "Giochi e applicazioni" $\rightarrow$ "Giochi" oppure "Applicazioni"

1. Selezionare il nome dell'applicazione da eseguire.

L'applicazione selezionata viene quindi avviata. Se si scelgono applicazioni basate sulla rete, è possibile selezionare la connessione.

2. Per chiudere l'applicazione premere 🖉 e selezionare "Fine".

# Impostazione di uno screensaver per il display principale

"Divertimento"  $\rightarrow$  "Giochi e applicazioni"  $\rightarrow$  "Giochi" oppure "Applicazioni"

- 1. Evidenziare il file che si desidera utilizzare come screensaver.
- 2. Premere [Opzioni] e selezionare "Imp. come screensaver".

## Impostazione autorizzazione

È possibile impostare un'autorizzazione per le applicazioni Java™ selezionate.

# "Divertimento" $\rightarrow$ "Giochi e applicazioni" $\rightarrow$ "Giochi" oppure "Applicazioni"

- 1. Evidenziare l'applicazione Java<sup>TM</sup> desiderata.
- 2. Premere [Opzioni] e selezionare "Autorizzazione".

3. Selezionare una delle seguenti opzioni:

| "Chiamata":           | imposta l'autorizzazione per                                                                                                    |
|-----------------------|----------------------------------------------------------------------------------------------------|
| "Accesso alla rete":  | imposta l'autorizzazione per                                                                                                    |
| "Invio messaggi":     | imposta l'autorizzazione per i<br>servizi di messaggistica MMS                                                                  |
| "Autoesecuzione":     | e sinis.<br>imposta l'autorizzazione per<br>eseguire la funzione di                                                             |
|                       | esecuzione automatica.                                                                                                    |
| "Conness. locale":    | imposta l'autorizzazione per<br>accedere ai contenuti locali                                                                    |
| "Leggi dati utente":  | imposta l'autorizzazione che<br>consente di leggere i dati                                                                      |
|                       | contenuti nella Rubrica, nella<br>casella di posta (Ricevuti) e ne<br>Il mio archivio.                                          |
| "Scrivi dati utente": | imposta l'autorizzazione per<br>la memorizzazione delle voci<br>nel telefono, come ad esempio<br>le voci della Pubrica, casella |
| «11                   | di posta (messaggi Ricevuti) e<br>i dati de Il mio archivio.                                                                    |
| Usa multimedia":      | registrazione di MMS.                                                                                                    |

4. Selezionare una delle seguenti opzioni:

| "Sossiono": | il massaggio di conforme vieno    |
|-------------|-----------------------------------|
| Sessione .  | n messaggio ui comernia viene     |
|             | visualizzato unicamente alla      |
|             | chiusura dell'applicazione,       |
|             | quando viene autorizzata          |
|             | l'esecuzione dell'interfaccia API |
|             | del gruppo di funzione            |
|             | specificato.                      |
| "Singola":  | il messaggio di conferma viene    |
| -           | visualizzato ogni volta che viene |
|             | eseguita l'interfaccia API del    |
|             | gruppo di funzione specificato.   |
| "Generale": | il messaggio di conferma viene    |
|             | visualizzato unicamente dopo      |
|             | l'eliminazione dell'applicazione  |
|             | o la modifica delle impostazioni, |
|             | quando viene autorizzata          |
|             | l'esecuzione dell'interfaccia API |
|             | del gruppo di funzione            |
|             | specificato.                      |
| "No":       | l'esecuzione dell'interfaccia API |
|             | del gruppo di funzione            |
|             | specificato non è autorizzata     |
|             | Speenneuro non e autorizzata.     |

#### Nota

- Per cancellare tutte le impostazioni di autorizzazione, scegliere "Ripristino" al punto 3.
- Non tutte le autorizzazioni sono disponibili per tutte le applicazioni Java<sup>TM</sup>.

## Visualizzazione delle informazioni sull'applicazione

È possibile controllare le informazioni delle applicazioni Java<sup>TM</sup>.

# "Divertimento" $\rightarrow$ "Giochi e applicazioni" $\rightarrow$ "Giochi" oppure "Applicazioni"

- 1. Evidenziare l'applicazione Java<sup>™</sup> desiderata.
- 2. Premere [Opzioni] e selezionare "Informazioni".

## Spostamento o eliminazione di un'applicazione

È possibile spostare un'applicazione dalle cartelle dei giochi a quelle delle applicazioni; è inoltre possibile eliminare le applicazioni contenute nelle cartelle.

# "Divertimento" $\rightarrow$ "Giochi e applicazioni" $\rightarrow$ "Giochi" oppure "Applicazioni"

- 1. Evidenziare l'applicazione Java<sup>™</sup> desiderata.
- 2. Premere [Opzioni] e selezionare "Sposta" oppure "Elimina".

## Impostazioni (M 1-1-3)

## Volume applicazione

Il telefono consente di impostare il volume dell'audio delle applicazioni. Sono previsti cinque livelli più la modalità di azzeramento dell'audio. Quando il profilo è impostato su "Silenzioso", l'impostazione "Volume generale" (p. 103) ha la priorità.

# "Divertimento" $\rightarrow$ "Giochi e applicazioni" $\rightarrow$ "Impostazioni" $\rightarrow$ "Volume applicazione"

Premere (○ (o ○)) per alzare il volume, oppure premere
 (o ○) per abbassarlo, quindi premere (○).

## **Retro-illuminazione**

#### "Divertimento" → "Giochi e applicazioni" → "Impostazioni" → "Illuminazione" → "Abilita/ Disabilita"

1. Selezionare "Sempre accesa", "Sempre spenta" oppure "Imp. normale".

| "Sempre accesa": | l'illuminazione è attiva mentre<br>l'applicazione è in funzione.                                                              |
|------------------|----------------------------------------------------------------------------------------------------|
| "Sempre spenta": | l'illuminazione non viene<br>attivata quando l'applicazione è                                                                 |
| "Imp. normale":  | in funzione, nemmeno<br>premendo un tasto.<br>attivazione dell'impostazione di<br>retro-illuminazione principale<br>(p. 110). |

## Impostazione del lampeggio

Selezionando questa funzione la retro-illuminazione viene controllata dall'applicazione. Se impostata su "Disabilitato", la retro-illuminazione non può essere attivata dall'applicazione.

# "Divertimento" $\rightarrow$ "Giochi e applicazioni" $\rightarrow$ "Impostazioni" $\rightarrow$ "Illuminazione" $\rightarrow$ "Lampeggia"

1. Selezionare "Abilitato" oppure "Disabilitato".

## Vibrazione

Se è prevista la funzione di vibrazione per le applicazioni, da questa sezione è possibile abilitarla o disabilitarla.

# "Divertimento" $\rightarrow$ "Giochi e applicazioni" $\rightarrow$ "Impostazioni" $\rightarrow$ "Vibrazione"

1. Selezionare "Abilitato" oppure "Disabilitato".

#### Chiamate e appuntamenti

Da questa sezione è possibile impostare le priorità di ricezione da applicare mentre si sta eseguendo un'applicazione.

"Divertimento"  $\rightarrow$  "Giochi e applicazioni"  $\rightarrow$  "Impostazioni"  $\rightarrow$  "Chiamate e allarmi"

- Selezionare "Chiamata in arrivo", "Messaggio in arrivo" oppure "Allarme".
- 2. Selezionare il metodo desiderato.
- "Priorità chiamata", "Priorità messaggio" oppure "Priorità allarme":

l'esecuzione dell'applicazione viene sospesa automaticamente, consentendo di ricevere la chiamata o un messaggio oppure di far partire la segnalazione acustica. Al termine della chiamata o del messaggio oppure quando termina la segnalazione acustica viene visualizzata l'icona di sospensione ( 4), che indica la presenza di un'applicazione in sospeso.

• "Avviso chiamata", "Avviso messaggio" oppure "Avviso allarme":

sulla prima riga del display viene visualizzato un testo scorrevole, mentre l'esecuzione dell'applicazione prosegue. Premendo l'esecuzione dell'applicazione viene sospesa, consentendo di ricevere una chiamata o un messaggio. Al termine della chiamata o del messaggio viene visualizzato l'indicatore di sospensione (  $\leq$  ), che indica la presenza di un'applicazione in sospeso.

#### Screensaver

È possibile scaricare uno screensaver per la schermata di stand-by e impostare il tempo di attivazione dello stesso.

"Divertimento" → "Giochi e applicazioni" → "Impostazioni" → "Screensavers" → "Abilita/Disabilita"

1. Selezionare "Abilitato" oppure "Disabilitato".

Impostazione dell'ora di attivazione

"Divertimento"  $\rightarrow$  "Giochi e applicazioni"  $\rightarrow$  "Impostazioni"  $\rightarrow$  "Screensavers"  $\rightarrow$  "Tempo di attivazione"

1. Digitare tramite la tastiera l'ora di attivazione a due cifre.

Impostazione dell'ora di sospensione

"Divertimento"  $\rightarrow$  "Giochi e applicazioni"  $\rightarrow$  "Impostazioni"  $\rightarrow$  "Screensavers"  $\rightarrow$  "Tempo di sospensione"

 Impostare il tempo desiderato scegliendo un intervallo da "dopo 15 min." a "dopo 6 ore".

## Impostazioni predefinite

# "Divertimento" $\rightarrow$ "Giochi e applicazioni" $\rightarrow$ "Impostazioni" $\rightarrow$ "Ripristino config."

 Digitare il codice del cellulare. Per informazioni sul codice del telefono, consultare la sezione "Modifica del codice del cellulare" a pagina 114.

## Cancellazione totale della memoria

# "Divertimento" $\rightarrow$ "Giochi e applicazioni" $\rightarrow$ "Impostazioni" $\rightarrow$ "Azzera memoria"

 Digitare il codice del cellulare. Per informazioni sul codice del telefono, consultare la sezione "Modifica del codice del cellulare" a pagina 114.

## Info su Java™ (M 1-1-4)

# "Divertimento" $\rightarrow$ "Giochi e applicazioni" $\rightarrow$ "Info su Java<sup>TM</sup>"

In questa sezione vengono visualizzate informazioni relative alle licenze delle applicazioni Java<sup>TM</sup>.

## Video (M 1-2)

## Riproduzione di filmati (M 1-2-3)

## "Divertimento" $\rightarrow$ "Video" $\rightarrow$ "Video"

- Selezionare "Memoria telefono" oppure "Scheda memoria".
- 2. Selezionare "Tutti i video" o l'elenco di riproduzione desiderato.
- 3. Selezionare il file desiderato.

Per interrompere temporaneamente la riproduzione premere . Per interrompere la riproduzione premere [Indietro].

## Suggerimento

- È possibile controllare il lettore video tramite i seguenti tasti:
  - (♥)(♥): aumenta o diminuisce il volume.
  - (mantenere premuto): Sospende l'audio.
  - : salta al file successivo.
  - : ritorna alla parte iniziale del file corrente.
  - (mantenere premuto): avanzamento veloce
  - (mantenere premuto): arretramento veloce

## Ricerca di un file da riprodurre

## "Divertimento" $\rightarrow$ "Video" $\rightarrow$ "Video"

- 1. Selezionare "Memoria telefono" oppure "Scheda memoria".
- 2. Selezionare "Tutti i video" o la playlist desiderata.
- 3. Premere [Opzioni] e selezionare "Ricerca".
- Digitare le prime lettere del titolo.
   I risultati della ricerca vengono visualizzati in ordine alfabetico e il file corrispondente viene evidenziato.

## Aggiunta di un file alla playlist

Per aggiungere dei file a un elenco di riproduzione, procedere come segue.

#### "Divertimento" $\rightarrow$ "Video" $\rightarrow$ "Video"

- 1. Selezionare "Memoria telefono" oppure "Scheda memoria".
- 2. Selezionare "Tutti i video" o la playlist desiderata.
- 3. Evidenziare il file che si desidera inserire nell'elenco.
- Premere [Opzioni] e selezionare "Aggiungi a playlist". Vengono visualizzate le playlist. Per ulteriori informazioni sulla creazione di una playlist, vedere "Aggiunta di una nuova playlist" a pagina 83.

#### Selezionare la cartella desiderata. Per eliminare i file dalla playlist, evidenziare il file e premere [Opzioni], quindi selezionare "Elimina da playlist".

## Aggiunta di una nuova playlist

È possibile creare un elenco di riproduzione che contenga i file desiderati.

#### "Divertimento" $\rightarrow$ "Video" $\rightarrow$ "Video"

- 1. Selezionare "Memoria telefono" oppure "Scheda memoria".
- **2.** Premere [Opzioni] e selezionare "Agg. nuova playlist".
- 3. Digitare il nome della playlist.
- 4. Premere O.

#### Nota

• Per eliminare la playlist, evidenziarla e premere [Opzioni], quindi selezionare "Elimina playlist".

#### Impostazioni

Durante la riproduzione dei file di filmati, è possibile selezionare una modalità di riproduzione per "Tipo di riproduzione", "Illuminazione" e "Dimensioni".

- "Divertimento"  $\rightarrow$  "Video"  $\rightarrow$  "Video"
- 1. Selezionare "Memoria telefono" oppure "Scheda memoria".
- 2. Selezionare "Tutti i video" o la playlist desiderata.
- **3.** Selezionare il file di cui si desidera modificare la modalità di riproduzione.
- 4. Premere [Opzioni] e selezionare "Impostazioni".
- Selezionare "Tipo di riproduzione", "Illuminazione" oppure "Dimensioni".
- 6. Scegliere un'opzione tra le seguenti:
  - · "Tipo di riproduzione"
    - "Normale": riproduce una volta sola tutti i file nella cartella selezionata, quindi la riproduzione si interrompe.
      "Ripeti": continua la riproduzione nella cartella selezionata.
      "Ripeti tutto": riproduce tutti i file nella cartella selezionata.
      "Casuale": riproduce i file nella cartella selezionata in ordine casuale

| minazione viene attivata<br>re il file viene riprodotto.<br>minazione non viene<br>ata mentre il file viene<br>dotto, nemmeno se si |
|----------------------------------------------------------------------------------------------------|
| re il file viene riprodotto.<br>minazione non viene<br>ata mentre il file viene<br>dotto, nemmeno se si                             |
| minazione non viene<br>ata mentre il file viene<br>dotto, nemmeno se si                                                             |
| ata mentre il file viene                                                                                                    |
| dotto, nemmeno se si                                                                                                    |
| dotto, nenimeno se si                                                                                                    |
| e un tasto.                                                                                                    |
| azione dell'impostazione                                                                                                    |
| tro-illuminazione                                                                                                    |
| ipale (p. 110).                                                                                                    |
|                                                                                                    |
| lizza il file nelle dimensioni                                                                                                    |
| lizza il filo in dimonsioni                                                                                                    |
| unizza in file in dimensioni                                                                                                    |
| nane.                                                                                                    |
| ilizza il file a schermo                                                                                                    |
|                                                                                                    |
|                                                                                                    |

GT11 · · · ·

#### Download di filmati video (M 1-2-2)

"Divertimento"  $\rightarrow$  "Video"  $\rightarrow$  "Scarica nuovi video" Viene visualizzato il sito dal quale scaricare i filmati video.

#### Riproduzione dei filmati

Riproduzione dell'ultimo file (M 1-2-1)

"Divertimento"  $\rightarrow$  "Video"  $\rightarrow$  "Ultimo video riprodotto"

## Calendario (M 11)

Il Calendario è una pratica funzione che consente di programmare eventi e appuntamenti a qualsiasi data e ora.

Utilizzando la connessione wireless Bluetooth è possibile inviare questi dati a un PC per sincronizzare le agende degli appuntamenti. Durante lo scambio di voci con altri dispositivi, la data e l'ora visualizzate possono differire da quelle dei dati originali, a seconda del formato dei dati del dispositivo ricevente.

## Creazione di una nuova voce

## "Calendario"

- 1. Selezionare il giorno in cui si desidera programmare un appuntamento.
- 2. Selezionare "Agg. nuova voce".
- 3. Digitare l'oggetto del messaggio.
- 4. Selezionare la categoria desiderata.
- 5. Digitare la data e l'ora di inizio.
- Selezionare la durata. Se si seleziona "Altro", digitare l'ora e la data di fine.
- Selezionare l'orario del promemoria. Se si seleziona "Altro", digitare l'ora e la data del promemoria.
- 8. Premere [Salva].

## Nota

- Se data e ora non sono state impostate, compare la schermata per impostarle (p. 111).
- Il promemoria non suonerà se "Volume generale" (p. 103) è impostato su "No audio".

#### Modifica del tipo del tono o del filmato di promemoria

- 1. Nella schermata Nuova voce, selezionare "Promemoria".
- 2. Selezionare "Assegna suono/video".
- Selezionare "Assegna suono", quindi scegliere "Suoni predefiniti" oppure "Melodie esistenti", oppure selezionare "Assegna video".
- Selezionare il file audio o il filmato desiderato. Per ulteriori informazioni sulla selezione di un tono, vedere "Assegnazione di una suoneria" a pagina 104.

# Modifica della durata del tono o del filmato di promemoria

- 1. Nella schermata Nuova voce, selezionare "Promemoria".
- 2. Selezionare "Durata".
- 3. Selezionare il tempo.

Selezionando "Altro", è possibile digitare l'ora desiderata su due cifre utilizzando la tastiera.

#### Modifica dell'opzione di ripetizione del Promemoria

- 1. Nella schermata Nuova voce, selezionare "Ripeti".
- 2. Selezionare l'opzione di ripetizione desiderata.

#### Inserimento della località

- 1. Nella schermata Nuova voce, selezionare "Luogo.".
- 2. Digitare la località per la voce di pianificazione.

#### Inserimento della descrizione

- 1. Nella schermata Nuova voce, selezionare "Descrizione.".
- 2. Digitare una descrizione per la voce di pianificazione.

#### Creazione di una voce segreta

- 1. Nella schermata Nuova voce, selezionare "Segreto".
- 2. Per creare una voce segreta, scegliere "Abilitato", altrimenti scegliere "Disabilitato".

## Visualizzazione di una voce degli appuntamenti

## "Calendario"

- 1. Selezionare il giorno che si desidera visualizzare.
- 2. Selezionare la voce desiderata.

## Ricerca per data

- 1. In una qualsiasi visualizzazione, premere [Opzioni] e selezionare "Vai a".
- 2. Per visualizzare la giornata odierna selezionare "Oggi"; in alternativa selezionare "Digita data" per specificare la data desiderata.

#### Suggerimento

 Nella visualizzazione del mese o della settimana, è possibile controllare la visualizzazione tramite le seguenti opzioni:

Visualizzazione mensile

- \*•: visualizza il mese precedente.
- #1: visualizza il mese successivo.
- ••••: visualizza la settimana.
- 5•ING: sposta il cursore sulla data odierna.
- (I)(I): sposta il cursore a sinistra (giorno precedente) o a destra (giorno successivo).
- (\*)(\*): sposta il cursore in alto (settimana precedente) o in basso (settimana successiva).

#### Visualizzazione settimanale

- \*: visualizza la settimana precedente.
- #2: visualizza la settimana successiva.
- visualizza il mese.
- *sposta il cursore sulla data odierna.*
- (9)(9): sposta il cursore a sinistra (giorno precedente) o a destra (giorno successivo).
- (\*)
  sposta la visualizzazione settimanale in alto o in basso (ora precedente o successiva).

## Impostazione di una festività

Nella visualizzazione settimanale o mensile, è possibile evidenziare date o giorni della settimana in sette diversi colori.

## "Calendario"

## Per colore di data

- 1. Evidenziare il giorno da impostare.
- 2. Premere [Opzioni] e selezionare "Imposta Festività".
- **3.** Selezionare "Per data" e scegliere il colore desiderato.

#### Per colore dei giorni della settimana

- 1. Premere [Opzioni] e selezionare "Imposta Festività".
- 2. Selezionare "Per settimana", quindi selezionare il giorno della settimana da colorare.
- 3. Selezionare il colore desiderato.

#### Suggerimento

• Questa impostazione si riflette nel calendario visualizzato nella schermata di stand-by.

### Nota

- Se si imposta la stessa data con un colore di data e un colore di giorno della settimana, tale data viene evidenziata nel colore della data.
- È possibile evidenziare fino a un massimo di 100 giorni.

## Ricerca di un appuntamento

#### "Calendario"

- 1. In una qualsiasi visualizzazione, premere [Opzioni] e selezionare "Trova".
- Digitare alcune lettere dell'oggetto. I risultati della ricerca vengono visualizzati in ordine temporale.

## Modifica di una voce degli appuntamenti

#### "Calendario"

- 1. Selezionare il giorno che si desidera modificare.
- 2. Premere [Opzioni] e selezionare "Modifica".
- 3. Selezionare e modificare la voce desiderata.
- 4. Premere [Salva].

## Eliminazione delle voci degli appuntamenti

- 1. In una qualsiasi visualizzazione, premere [Opzioni] e selezionare "Elimina".
- 2. Selezionare l'opzione desiderata.

"Appuntamento" (visualizzazione del giorno): elimina la voce selezionata.

- "Intera giornata": elimina tutte le voci del giorno selezionato.
- "Tutta la settimana" (visualizzazione della settimana): elimina tutte le voci della settimana selezionata.

"Fino alla sett. scorsa"

(visualizzazione della settimana): elimina tutte le voci prima di questa settimana. "Tutto il mese" (visualizzazione del mese): elimina tutte le voci del mese selezionato.

"Fino al mese scorso"

(visualizzazione del mese): elimina tutte le voci precedenti a questo mese.

"Tutti gli appuntamenti"

(visualizzazione della settimana e del mese): elimina tutte le voci presenti in questa applicazione.

## Invio di un appuntamento

#### "Calendario"

- 1. Selezionare il giorno comprendente l'appuntamento programmato che si desidera inviare.
- 2. Premere [Opzioni] e selezionare "Invia".
- 3. Selezionare "Come MMS" oppure "Via Bluetooth".

## Per "Via Bluetooth"

Per ulteriori informazioni, vedere "Bluetooth" a pagina 115.

### Nota

 Quando si esegue l'accoppiamento, occorre immettere il proprio codice quando si stabilisce per la prima volta il contatto con un dispositivo abilitato alla tecnologia wireless Bluetooth.

### Ricezione di una voce degli appuntamenti

Quando il telefono riceve una voce degli appuntamenti, in modalità di Stand-by appare un messaggio di conferma.

1. Premere [Sì].

La voce ricevuta viene salvata nel Calendario. Premere [No] per rifiutare.

#### Suggerimento

• Per ulteriori informazioni sulle impostazioni della connessione wireless Bluetooth, consultare la sezione "Connettività" a pagina 115.

## Visualizzazione dello stato della memoria

1. In una qualsiasi visualizzazione, premere [Opzioni] e selezionare "Stato memoria".

## <u>Agenda</u> (M 7)

## Sveglia (M 7-1)

## Impostazione degli allarmi

La funzione di allarme consente di impostare una segnalazione acustica all'ora desiderata.

Si noti che, se non è già stato fatto in precedenza, per poter utilizzare la funzione di allarme è necessario impostare la data e l'ora esatta.

#### "Agenda" $\rightarrow$ "Sveglia"

- 1. Selezionare un campo vuoto per l'impostazione di un allarme.
- 2. Inserire l'ora desiderata.
- 3. Premere [Salva].

### Modifica del tipo di opzioni di ripetizione

- 1. Nella schermata di impostazione dell'allarme, selezionare "Ripeti".
- 2. Selezionare "Solo una volta", "Ogni giorno" oppure "Giorni selez.".
  - "Solo una volta": l'allarme suona una volta sola.
  - "Ogni giorno": l'allarme suona ogni giorno ad
    - un'ora determinata.
  - "Giorni selez.": l'allarme suona il giorno della settimana selezionato all'ora specificata.

## Modifica del tipo del tono o del filmato di allarme

- 1. Nella schermata di impostazione dell'allarme, selezionare "Suono/video".
- Selezionare "Assegna suono", quindi scegliere "Suoni predefiniti" oppure "Melodie esistenti", oppure selezionare "Assegna video".
- Selezionare il tono o il filmato desiderato. Per ulteriori informazioni sulla selezione di un tono, vedere "Assegnazione di una suoneria" a pagina 104.

## Modifica del suono del tono di allarme

- 1. Nella schermata di impostazione dell'allarme, selezionare "Ripetizione".
- 2. Selezionare l'opzione desiderata per la segnalazione acustica.

#### Modifica del volume dell'allarme

- 1. Nella schermata di impostazione dell'allarme, selezionare "Volume allarme".
- 2. Premere (○ (○ ○) per alzare il volume, oppure premere (○ (○ ○) per abbassarlo.

#### Nota

 L'allarme non suonerà se "Volume allarme" è impostato su "No audio". Quando il profilo è impostato su "Silenzioso", l'impostazione "Volume generale" (p. 103) ha la priorità.

## Modifica della vibrazione dell'allarme

- 1. Nella schermata di impostazione dell'allarme, selezionare "Vibrazione".
- **2.** Selezionare "Abilitato", "Vibra e suona" oppure "Disabilitato".

Per ulteriori dettagli sulla selezione della vibrazione, vedere "Vibrazione" a pagina 106.

### Modifica della durata dell'allarme

- 1. Nella schermata di impostazione dell'allarme, selezionare "Durata".
- 2. Selezionare la durata.

## Azzeramento di un allarme

#### "Agenda" $\rightarrow$ "Sveglia"

- 1. Evidenziare l'allarme che si desidera ripristinare.
- 2. Premere [Opzioni] e selezionare "Rimuovi allarme".

## Azzeramento di tutti gli allarmi

#### "Agenda" $\rightarrow$ "Sveglia"

1. Selezionare "Cancella tutto".

## Calcolatrice (M 7-2)

La calcolatrice incorporata nel telefono consente di eseguire le quattro operazioni aritmetiche con numeri composti da un massimo di 12 cifre.

"Agenda"  $\rightarrow$  "Calcolatrice"

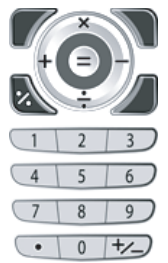

Per eseguire i calcoli si utilizzano i tasti sotto riprodotti:

Per digitare il punto decimale, premere 👟. Per cancellare il numero o la funzione digitata,

premere [Cancella].

Per eseguire i calcoli, premere O.

Per eseguire un nuovo calcolo, premere [Cancella].

## Conversioni fra valute

La calcolatrice può essere anche utilizzata per le conversioni fra valute, applicando il tasso di cambio specificato.

#### Impostazione del tasso di cambio

# "Agenda" $\rightarrow$ "Calcolatrice" $\rightarrow$ [Opzioni] $\rightarrow$ "Converti valuta" $\rightarrow$ "Tasso di cambio"

1. Selezionare "Nazionale" oppure "Estera".

2. Inserire il tasso di cambio.

## Conversione di un valore

#### "Agenda" $\rightarrow$ "Calcolatrice"

- 1. Inserire il valore da convertire.
- 2. Premere [Opzioni] e selezionare "Converti valuta".
- **3.** Selezionare "In valuta nazionale" oppure "In valuta estera".

## Registratore voce (M 7-3)

Questa funzione consente di registrare un messaggio vocale da usare come promemoria per gli appuntamenti programmati o da inviare in allegato a un messaggio MMS. Il messaggio registrato viene salvato nella sezione Suoni. I messaggi vocali vengono salvati in formato .amr.

## Registrazione di un messaggio vocale

## "Agenda" $\rightarrow$ "Registratore"

1. Premere per avviare la registrazione.

Per interrompere la registrazione prima dello scadere del tempo massimo previsto, premere 🔘.

2. Per salvare il messaggio vocale selezionare "Salva".

## Nota

• Per regolare il volume durante la riproduzione del file registrato, premere (◊ (o □) o (◊ (o □)).

## Invio di messaggi vocali

### "Agenda" $\rightarrow$ "Registratore"

1. Premere per avviare la registrazione.

Per interrompere la registrazione prima dello scadere del tempo massimo previsto, premere ①.

- 2. Selezionare "Salva e invia".
- 3. Selezionare "Come MMS" oppure "Album".

Per ulteriori informazioni sulla creazione dei messaggi, vedere "Creazione di un nuovo messaggio" a pagina 44.

## Selezione del tempo di registrazione

# "Agenda" $\rightarrow$ "Registratore" $\rightarrow$ [Opzioni] $\rightarrow$ "Tempo di registr."

1. Selezionare "Per messaggio" oppure "Vocale lungo".

Se si seleziona "Vocale lungo", è possibile salvare automaticamente i file vocali in una scheda di memoria.

## Selezione della memoria per il salvataggio

# "Agenda" $\rightarrow$ "Registratore" $\rightarrow$ [Opzioni] $\rightarrow$ "Salva nuovi suoni su"

1. Selezionare la posizione desiderata.

Selezionando "Scegli prima di salv.", è possibile specificare la posizione di salvataggio di un messaggio vocale.

## Cronometro (M 7-4)

È possibile memorizzare 4 tempi parziali quando si utilizza il cronometro.

## "Agenda" $\rightarrow$ "Cronometro"

1. Premere O per iniziare.

Premere [LAP] per visualizzare il tempo parziale prima che il cronometro si fermi. Vengono salvati gli ultimi quattro tempi parziali.

2. Premere O per arrestare il cronometro.

### Suggerimento

 Premendo [Opzioni] e selezionando "Salva in Modelli", è possibile salvare il tempo parziale e quello finale nei Modelli di testo.

## Azzeramento del tempo

1. Dopo aver fermato il cronometro, premere [Opzioni] e selezionare "Ripristino".

## Attività (M 7-5)

È possibile registrare gli appuntamenti come voci della sezione Attività ad una data e ora stabilite.

## Creazione di una nuova voce

## "Agenda" $\rightarrow$ "Attività"

- 1. Selezionare "Agg. nuova voce".
- 2. Digitare l'oggetto del messaggio.
- 3. Digitare la data e l'ora di scadenza.
- 4. Premere [Salva].

#### Nota

• Se data e ora non sono state impostate, compare la schermata per impostarle (p. 111).

### Impostazione dell'orario del promemoria

- 1. Nella schermata Nuova voce, selezionare "Promemoria".
- 2. Selezionare "Ora promemoria".
- Selezionare l'orario del promemoria. Se si seleziona "Altro", digitare l'ora e la data del promemoria.

#### Modifica del tipo del tono o del filmato di allarme

- 1. Nella schermata Nuova voce, selezionare "Promemoria".
- 2. Selezionare "Assegna suono/video".
- **3.** Selezionare "Assegna suono", quindi scegliere "Suoni predefiniti" o "Melodie esistenti", oppure selezionare "Assegna video".
- Selezionare il tono o il filmato desiderato. Per ulteriori informazioni sulla selezione di un tono, vedere "Assegnazione di una suoneria" a pagina 104.

#### Modifica della durata del tono o del filmato di allarme

- 1. Nella schermata Nuova voce, selezionare "Promemoria".
- 2. Selezionare "Durata".
- 3. Selezionare la durata.

#### Modifica della descrizione

- 1. Nella schermata Nuova voce, selezionare "Descrizione".
- 2. Digitare una descrizione per la voce di attività.

#### Creazione di una voce segreta

- 1. Nella schermata Nuova voce, selezionare "Segreto".
- **2.** Per creare una voce segreta, scegliere "Abilitato", altrimenti scegliere "Disabilitato".

# Completamento o mancato completamento della voce

#### "Agenda" → "Attività"

- 1. Evidenziare la voce desiderata.
- 2. Premere O.
- 3. Nella schermata di visualizzazione, premere [Opzioni] e selezionare "Seleziona". Per rendere non completata la voce, scegliere "Deseleziona".

## Ricerca di un'attività

#### "Agenda" → "Attività"

- 1. Premere [Opzioni] e selezionare "Trova".
- 2. Digitare le lettere dell'oggetto.

I risultati della ricerca vengono visualizzati in ordine temporale.

## Invio di un'attività

#### "Agenda" → "Attività"

- 1. Evidenziare l'attività che si desidera inviare
- 2. Premere [Opzioni] e selezionare "Invia".
- 3. Selezionare "Come MMS" oppure "Via Bluetooth".

#### Per "Via Bluetooth"

Per ulteriori informazioni, vedere "Bluetooth" a pagina 115.

## Nota

• *Ouando si esegue l'accoppiamento, occorre immettere* il proprio codice quando si stabilisce per la prima volta il contatto con un dispositivo abilitato alla tecnologia wireless Bluetooth.

### Visualizzazione dello stato della memoria

#### "Agenda" $\rightarrow$ "Attività"

1. Premere [Opzioni] e selezionare "Stato memoria".

## Eliminazione di voci

### "Agenda" → "Attività" → [Opzioni] → "Elimina"

1. Selezionare l'opzione desiderata.

"Ouesta attività":

elimina l'attività selezionata. "Attività completate": elimina tutte le attività selezionate

"Tutte le attività":

elimina tutte le attività.

## Orologio mondiale (M 7-6)

## Impostazione del fuso orario

- "Agenda"  $\rightarrow$  "Orologio"
- 1. Premere [Modifica] e selezionare "Imposta fuso orario"

Il fuso orario corrente è indicato sulla mappa da una linea rossa

- 2. Premere o per cambiare fuso orario.
- **3.** Premere

Impostazione del fuso orario personalizzato "Agenda"  $\rightarrow$  "Orologio"

- 1. Premere [Modifica] e selezionare "Imposta fuso orario"
- 2. Premere [Opzioni] e selezionare "Personalizza fuso orario"
- 3. Digitare il nome della città e l'ora.

## Impostazione dell'ora legale

## "Agenda" $\rightarrow$ "Orologio"

- 1. Premere [Modifica] e selezionare "Ora legale".
- 2. Selezionare "Abilitata" oppure "Disabilitata".

## Conto alla rovescia (M 7-7)

## "Agenda" $\rightarrow$ "Conto alla rovescia"

- Inserire il tempo del conto alla rovescia. Questa opzione consente di stabilire un tempo compreso tra 1 secondo e 60 minuti.
- 2. Premere O per iniziare il conto alla rovescia.
- **3.** Premere O per interrompere temporaneamente. Premere O di nuovo per continuare il conto alla rovescia.
- 4. Al termine del conto alla rovescia, premere [Annulla], quindi o per avviarlo nuovamente.

## Modifica del tempo del conto alla rovescia

- Nella schermata di avvio del conto alla rovescia, premere [Opzioni] e selezionare "Modifica".
- 2. Modificare la durata desiderata.

## E-Book (M 7-8)

Questa funzione consente di visualizzare i file E-book (XMDF o file di testo) memorizzati in una scheda di memoria o nella cartella Altri documenti.

## "Agenda" $\rightarrow$ "E-Book"

1. Selezionare il file desiderato.

Per fare scorrere lo schermo verso l'alto o verso il basso (riga precedente o successiva), premere O oppure O. Per saltare alle pagine precedenti o seguenti, premere O o O.

2. Al termine dell'operazione premere  $\bigtriangleup$ .

## Suggerimento

 Se arriva una chiamata mentre il visore è attivo oppure alla chiusura dell'E-book, all'ultima pagina visualizzata viene aggiunto il "Segnalibro1 automatico". La pagina con il segnalibro si apre automaticamente alla successiva apertura del file. Il nuovo segnalibro è ora "Segnalibro1 automatico", mentre quello precedente diventa "Segnalibro2 automatico".

#### Creazione di un segnalibro

È possibile aggiungere fino a due segnalibri per ogni file E-book.

### "Agenda" $\rightarrow$ "E-Book"

- 1. Selezionare il file desiderato.
- 2. Premere [Opzioni] e selezionare "Segnalibri".
- 3. Selezionare "Segnalibro1" oppure "Segnalibro2".

#### Nota

- I file di E-Book non possono essere visualizzati mentre "Musica", "Giochi" o "Applicazioni" sono in uso.
- Se si rimuove la scheda di memoria quando la funzione E-Book della scheda di memoria è in uso, viene visualizzato un messaggio di conferma, mentre il telefono torna in modalità Stand-by.

## Memo spese (M 7-9)

È possibile registrare un promemoria di spesa con categorie predefinite o modificate.

## Registrazione nel memo spese (M 7-9-1)

"Agenda"  $\rightarrow$  "Memo spese"  $\rightarrow$  "Aggiungi nuova spesa"

- 1. Inserire il costo tramite i tasti numerici.
- **2.** Selezionare la categoria desiderata. Il memo spese viene registrato.

## Visualizzazione dei totali (M 7-9-2)

### "Agenda" $\rightarrow$ "Memo spese" $\rightarrow$ "Totali"

Le spese registrate vengono visualizzate sullo schermo.

## Modifica della categoria

- 1. Selezionare la voce desiderata nella visualizzazione dei totali.
- 2. Premere [Opzioni] e selezionare "Cambia categoria".
- 3. Selezionare la categoria desiderata.

Modifica dell'importo

- 1. Selezionare la voce desiderata nella visualizzazione dei totali.
- 2. Premere [Opzioni] e selezionare "Modifica importo".
- **3.** Inserire l'importo desiderato tramite i tasti numerici.

Eliminazione di una voce registrata o di tutte le voci

- 1. Selezionare la voce desiderata nella visualizzazione dei totali.
- 2. Premere [Opzioni] e selezionare "Elimina voce" oppure "Elimina tutto".

### Modifica del nome della categoria (M 7-9-3)

## "Agenda" $\rightarrow$ "Memo spese" $\rightarrow$ "Modif. categoria"

- 1. Selezionare il nome della categoria desiderata.
- 2. Modificare il nome.

## Guida telefono (M 7-10)

Il telefono contiene una guida studiata per semplificare l'utilizzo delle varie funzioni.

## "Agenda" $\rightarrow$ "Guida telefono"

1. Premere ( oppure ).

## Applicazioni SIM (M 10)

Fare riferimento alle informazioni contenute nella carta SIM. Per ulteriori informazioni rivolgersi al proprio gestore.

## Impostazioni (M 12)

Le impostazioni contengono le quattro schede elencate di seguito.

Selezionare la scheda desiderata per mezzo del tasto  $\mathfrak{O}$ , quindi selezionare la voce da personalizzare nella scheda selezionata per mezzo del tasto  $\mathfrak{O}/\mathfrak{O}$ .

- Scheda 1: "Impostazioni telefono"
- · Scheda 2: "Connettività"
- Scheda 3: "Config. chiamata"
- Scheda 4: "Configuraz. rete"

## Impostazioni del telefono (Scheda 1)

## Profili (M 12-1)

Le impostazioni della suoneria, della vibrazione e della spia luminosa possono essere personalizzate per ciascun profilo, tenendo conto delle caratteristiche dell'ambiente in cui ci si trova.

Esistono 6 profili: "Normale", "Riunione", "Attività", "Automobile", "Auricolare" e "Silenzioso".

## Attivazione di un profilo

#### "Impostazioni" → "Impostazioni telefono" → "Profili"

1. Selezionare il profilo desiderato.

## Nota

• Quando si imposta un profilo, nella schermata di Stand-by viene visualizzato l'indicatore corrispondente, descritto a pagina 17.

### Suggerimento

• In modalità Stand-by, tenere premuto # per alternare il profilo corrente a Silenzioso.

## Ripristino delle impostazioni dei profili

#### "Impostazioni" → "Impostazioni telefono" → "Profili"

- 1. Evidenziare il profilo che si desidera ripristinare.
- 2. Premere [Opzioni] e selezionare "Ripristino config.".
- 3. Digitare il codice del cellulare.

Per informazioni sul codice del telefono, consultare la sezione "Modifica del codice del cellulare" a pagina 114.

## Volume

È possibile regolare il volume per le chiamate vocali in arrivo, messaggi SMS/MMS/E-mail e altri suoni ("Volume generale") scegliendo fra 6 livelli o un tono graduale per tutti ad eccezione del "Volume generale".

# "Impostazioni" $\rightarrow$ "Impostazioni telefono" $\rightarrow$ "Profili"

- 1. Evidenziare il profilo da personalizzare.
- 2. Premere [Opzioni] e selezionare "Personalizza".
- 3. Selezionare "Volume".
- 4. Selezionare "Per chiam. in arrivo", "Per nuovo messaggio" oppure "Volume generale".

5. Premere (oppure) per alzare il volume, oppure premere (oppure) per abbassarlo, quindi premere .
Per selezionare "Tono ascendente", premere (oppure) al livello 5.

Per selezionare "No audio", premere 🕤 (oppure 🌒) al livello 1.

#### Suggerimento

• Selezionando il profilo "Silenzioso", è possibile scegliere tra due livelli o un tono graduale.

#### Assegnazione di una suoneria

Per configurare la suoneria si può scegliere fra 28 toni con 5 motivi, 13 effetti sonori e 10 melodie. È inoltre possibile selezionare un suono registrato nella sezione Suoni come suoneria predefinita.

#### "Impostazioni" $\rightarrow$ "Impostazioni telefono" $\rightarrow$ "Profili"

- 1. Evidenziare il profilo da personalizzare.
- 2. Premere [Opzioni] e selezionare "Personalizza".
- 3. Selezionare "Suono/video".
- 4. Selezionare "Per chiam. in arrivo".
- 5. Selezionare "Assegna suono".
- 6. Selezionare "Suoni predefiniti" oppure "Melodie esistenti".
- Evidenziare la suoneria che si desidera utilizzare. Se si desidera ascoltare il demo, premere [Opzioni] e selezionare "Esegui".
- 8. Premere [Opzioni] e selezionare "Assegna" per "Suoni predefiniti" oppure "Selezionare" per "Melodie esistenti".

#### Nota

 Se si elimina una suoneria basata su un suono presente nella sezione Suonerie, l'impostazione rimane invariata e viene impostata la suoneria predefinita.

#### Assegnazione di un file di videosuoneria

È possibile selezionare un file di videosuoneria in Filmati salvati e impostarlo come videosuoneria predefinita.

#### "Impostazioni" → "Impostazioni telefono" → "Profili"

- 1. Evidenziare il profilo da personalizzare.
- 2. Premere [Opzioni] e selezionare "Personalizza".
- 3. Selezionare "Suono/video".
- 4. Selezionare "Per chiam. in arrivo".
- 5. Selezionare "Assegna video".
- **6.** Evidenziare la videosuoneria che si desidera utilizzare.

Per visualizzare l'anteprima del file, premere [Opzioni] e selezionare "Esegui".

7. Premere [Opzioni] e selezionare "Selezionare".

## Notifica dei messaggi

Quando si riceve un messaggio, il telefono ne segnalerà l'arrivo mediante la suoneria o la videosuoneria impostata.

#### "Impostazioni" → "Impostazioni telefono" → "Profili"

- 1. Evidenziare il profilo da personalizzare.
- 2. Premere [Opzioni] e selezionare "Personalizza".
- 3. Selezionare "Suono/video".
- 4. Selezionare "Per nuovo messaggio".
- **5.** Selezionare "Assegna suono" oppure "Assegna video".

Se si seleziona "Assegna suono", scegliere "Suoni predefiniti" oppure "Melodie esistenti".

**6.** Evidenziare la suoneria o la videosuoneria desiderata.

Per ulteriori informazioni sulla selezione di una suoneria o di una videosuoneria, vedere "Assegnazione di una suoneria" a pagina 104 oppure "Assegnazione di un file di videosuoneria".

- 7. Premere [Opzioni] e selezionare "Assegna" per "Suoni predefiniti" oppure "Selezionare".
- 8. Selezionare "Per nuovo messaggio" e scegliere "Durata".
- 9. Immettere la durata desiderata (a 2 cifre) per la notifica dei messaggi servendosi dei tasti numerici.

#### Tono tasti

Se si attiva la funzione Tono tasti, il telefono emette un suono di conferma ogni volta che si preme un tasto.

#### "Impostazioni" → "Impostazioni telefono" → "Profili"

- 1. Evidenziare il profilo da personalizzare.
- 2. Premere [Opzioni] e selezionare "Personalizza".
- 3. Selezionare "Suoni di sistema".
- 4. Selezionare "Tono tasti".
- 5. Evidenziare il tipo di tono desiderato.
- 6. Premere [Opzioni] e selezionare "Assegna".

#### Suono di avviso

In caso di errore il telefono può essere configurato per l'emissione di un segnale acustico di avviso.

#### "Impostazioni" $\rightarrow$ "Impostazioni telefono" $\rightarrow$ "Profili"

- 1. Evidenziare il profilo da personalizzare.
- 2. Premere [Opzioni] e selezionare "Personalizza".
- 3. Selezionare "Suoni di sistema".
- 4. Selezionare "Suono di avviso".
- Selezionare "Suono" oppure "Durata". Per "Suono", selezionare "Disabilitato", "Suoni predefiniti" oppure "Melodie esistenti". Per "Durata", scegliere un tempo compreso tra 0,5 e 2 secondi.

#### Melodia accensione/spegnimento

Il telefono può emettere un suono in fase di accensione e spegnimento.

#### "Impostazioni" $\rightarrow$ "Impostazioni telefono" $\rightarrow$ "Profili"

- 1. Evidenziare il profilo da personalizzare.
- 2. Premere [Opzioni] e selezionare "Personalizza".
- 3. Selezionare "Suoni di sistema".
- 4. Selezionare "Melodia accensione" oppure "Melodia spegnimento".
- Selezionare "Melodia" oppure "Durata". Per "Melodia", selezionare "Disabilitato", "Suoni predefiniti" oppure "Melodie esistenti". Per la "Durata", immettere la durata desiderata (a 2 cifre) della melodia servendosi dei tasti numerici.

## Vibrazione

## "Impostazioni" $\rightarrow$ "Impostazioni telefono" $\rightarrow$ "Profili"

- 1. Evidenziare il profilo da personalizzare.
- 2. Premere [Opzioni] e selezionare "Personalizza".
- 3. Selezionare "Vibrazione".
- **4.** Selezionare "Abilitato", "Vibra e suona" oppure "Disabilitato".

#### Suggerimento

- Se si seleziona l'opzione "Vibra e suona" al punto 4, la vibrazione viene sincronizzata con la melodia selezionata. Si noti che non tutte le melodie sono compatibili con l'opzione "Vibra e suona".
- Selezionando "Abilitato" oppure "Vibra e suona" al punto 4, nella schermata di Stand-by viene visualizzata l'icona " I ".

## Risposta con qualsiasi tasto

Per rispondere a una chiamata è possibile premere qualsiasi tasto tranne  $\angle B$  e [Occupato]. Per ulteriori informazioni, vedere la pagina 20.

#### "Impostazioni" $\rightarrow$ "Impostazioni telefono" $\rightarrow$ "Profili"

- 1. Evidenziare il profilo da personalizzare.
- 2. Premere [Opzioni] e selezionare "Personalizza".
- 3. Selezionare "Risposta quals. tasto".
- 4. Selezionare "Abilitato" oppure "Disabilitato".

### Impostazione del display (M 12-2)

È possibile modificare le impostazioni del display.

## Impostazione dello sfondo (M 12-2-1)

Il telefono comprende 5 immagini che possono essere visualizzate nella schermata di Stand-by.

Anche le foto scattate con la fotocamera digitale e le immagini scaricate dai siti WAP possono essere utilizzate come sfondi.

Impostazione di immagini provenienti dalla sezione Immagini

#### "Impostazioni" → "Impostazioni telefono" → "Display" → "Sfondo"

- 1. Selezionare "Immagini".
- 2. Selezionare l'immagine desiderata.
- 3. Dopo aver visualizzato l'immagine, premere 🔵.

#### Nota

- Alcune immagini potrebbero non essere idonee per questo scopo, a causa delle loro caratteristiche intrinseche o del formato di salvataggio dei dati.
- Se l'immagine contenuta nella sezione Immagini è già impostata, viene visualizzata al punto 1. Premere [Modifica] e selezionare l'immagine desiderata.

## Grafica del sistema (M 12-2-2)

Il telefono consente di assegnare immagini alle varie operazioni, come l'accensione e lo spegnimento, la ricezione di una chiamata o l'attivazione dell'allarme.

A questo scopo si possono utilizzare foto scattate con una fotocamera digitale o immagini scaricate dai siti WAP.

# Utilizzo di un'animazione o di un motivo preimpostati

# "Impostazioni" $\rightarrow$ "Impostazioni telefono" $\rightarrow$ "Display" $\rightarrow$ "Grafica del sistema"

- 1. Selezionare la scena a cui si desidera associare l'immagine.
- 2. Scegliere "Preimpostata" quando si seleziona "In accensione" oppure "In spegnimento" al punto 1. Scegliere "Motivo 1", "Motivo 2" oppure "Motivo 3" quando si seleziona "Chiamata in arrivo" oppure "Allarme" al punto 1.
Impostazione di immagini provenienti dalla sezione Immagini

# "Impostazioni" $\rightarrow$ "Impostazioni telefono" $\rightarrow$ "Display" $\rightarrow$ "Grafica del sistema"

- 1. Selezionare la scena a cui si desidera associare l'immagine.
- 2. Selezionare "Immagini".
- 3. Selezionare l'immagine desiderata.
- 4. Dopo aver visualizzato l'immagine, premere 🔵.
- Selezionare l'area che si desidera visualizzare utilizzando i tasti di navigazione, quindi premere 
  .

#### Nota

- Alcune immagini potrebbero non essere idonee per questo scopo, a causa delle loro caratteristiche intrinseche o del formato di salvataggio dei dati.
- Se l'immagine contenuta nella sezione Immagini è già impostata, viene visualizzata al punto 2. Premere [Modifica] e selezionare l'immagine desiderata.

### Skin (M 12-2-3)

Il display dell'apparecchio può essere facilmente personalizzato per mezzo dei file skin.

Utilizzare i file skin scaricati dal sito WAP.

#### "Impostazioni" → "Impostazioni telefono" → "Display" → "Skin"

- 1. Selezionare "Skin preimpostate" oppure "Skin personali".
- 2. Selezionare il file skin desiderato.

#### Suggerimento

 Anche dopo aver impostato uno skin, è possibile configurare uno sfondo indipendentemente dallo skin. In questo caso, gli altri elementi seguono lo skin impostato.

#### Nota

 Se si imposta un'immagine originale come sfondo, dopo il punto 2 sulla schermata appare un messaggio che chiede di scegliere fra "Usa sfondo corrente" oppure "Usa sfondo skin".

# Impostazione della formattazione dei caratteri (M 12-2-4)

"Impostazioni" → "Impostazioni telefono" → "Display" → "Impostaz. carattere"

 Selezionare "Sottile", "Fine", "Normale" oppure "Grassetto". Sul display viene visualizzata un'anteprima nella formattazione scelta.

# Impostazione di un messaggio di benvenuto (M 12-2-5)

Il telefono consente di impostare un messaggio che verrà visualizzato all'accensione.

#### "Impostazioni" $\rightarrow$ "Impostazioni telefono" $\rightarrow$ "Display" $\rightarrow$ "Messaggio di benvenuto" $\rightarrow$ "Abilita/Disabilita"

- 1. Selezionare "Abilitato" oppure "Disabilitato".
- **2.** Selezionare "Modifica messaggio", quindi digitare il messaggio (max. 10 caratteri).

### Impostazione del display secondario (M 12-2-6)

Attivazione o disattivazione del display secondario Il telefono consente di attivare o disattivare il display secondario quando il telefono è chiuso.

```
"Impostazioni" → "Impostazioni telefono" → "Display"
→ "Display secondario" → "Abilita/Disabilita"
```

1. Selezionare "Abilitato" per attivare il display secondario oppure l'opzione "Disabilitato" per disattivarlo.

Impostazione del timeout della retro-illuminazione

```
"Impostazioni" → "Impostazioni telefono" → "Display"
→ "Display secondario" → "Illuminazione"
```

1. Selezionare il timeout desiderato.

Selezionare "Disabilitato" per spegnere la retroilluminazione. Regolazione del contrasto dello schermo LCD È possibile regolare il contrasto dello schermo LCD a seconda delle condizioni di luce.

#### "Impostazioni" → "Impostazioni telefono" → "Display" → "Display secondario" → "Contrasto LCD"

1. Premere (Scuro) oppure (Chiaro) per alternare il grado di luminosità fra 9 diversi livelli.

2. Premere O.

# Impostazione dell'indicazione della chiamata in arrivo

Il numero di chi chiama o il suo nome registrato può essere visualizzato sul display secondario quando si riceve una chiamata.

"Impostazioni" → "Impostazioni telefono" → "Display" → "Display secondario" → "Mostra chiamante"

1. Selezionare "Abilitato" oppure "Disabilitato".

### Retro-illuminazione (M 12-2-7)

La retro-illuminazione si spegne se la tastiera non viene premuta per un certo lasso di tempo. È possibile specificare un tempo determinato trascorso il quale la retro-illuminazione si spegne. Questa funzionalità contribuisce a conservare la durata della batteria.

#### Suggerimento

• All'acquisto del telefono, la funzione di retroilluminazione è impostata su 15 secondi.

#### Impostazione del timeout della retro-illuminazione

# "Impostazioni" $\rightarrow$ "Impostazioni telefono" $\rightarrow$ "Display" $\rightarrow$ "Illuminazione" $\rightarrow$ "Timeout"

1. Selezionare la durata desiderata.

Selezionare "Disabilitato" per spegnere la retroilluminazione.

Regolazione della luminosità della retroilluminazione

#### "Impostazioni" → "Impostazioni telefono" → "Display" → "Illuminazione" → "Luminosità"

1. Premere (Chiaro) e (Scuro) per alternare il grado di luminosità tra 4 diversi livelli.

2. Premere O.

# Impostazione della funzione Salva schermo (M 12-2-8)

Dopo un certo lasso di tempo, il display del telefono viene automaticamente disattivato. Il telefono consente di impostare il lasso di tempo che deve trascorrere prima che il display venga disattivato, al fine di prolungare la durata della batteria.

#### "Impostazioni" → "Impostazioni telefono" → "Display" → "Screensaver"

1. Selezionare la durata desiderata.

All'acquisto del telefono la funzione Salva schermo è impostata su 2 minuti.

#### Nota

- La funzione Salva schermo non funziona durante le chiamate, né quando si utilizza il servizio WAP o un'applicazione.
- Disattivazione della funzione Salva schermo: il display rimane disattivato fino a quando non si preme un tasto o non compare un avviso di ricezione. Premendo un tasto una prima volta, la funzione verrà annullata. Occorre premere un altro tasto per digitare un numero o una lettera.

### Suoni e avvisi (M 12-3)

Utilizzare questo menu per controllare o modificare le impostazioni correnti dei profili (eccetto "Risposta quals. tasto").

### Data e ora (M 12-4)

Affinché tutte le funzioni orarie del telefono possano funzionare correttamente, occorre impostare la data e l'ora esatte.

# "Impostazioni" $\rightarrow$ "Impostazioni telefono" $\rightarrow$ "Data e ora" $\rightarrow$ "Imposta Data/Ora"

 Digitare il giorno, il mese, l'anno e l'ora con i tasti numerici.

#### Suggerimento

### Impostazione dell'ora legale (M 12-4-2)

# "Impostazioni" $\rightarrow$ "Impostazioni telefono" $\rightarrow$ "Data e ora" $\rightarrow$ "Ora legale"

1. Selezionare "Abilitata" oppure "Disabilitata".

### Impostazione del fuso orario (M 12-4-3)

"Impostazioni"  $\rightarrow$  "Impostazioni telefono"  $\rightarrow$  "Data e ora"  $\rightarrow$  "Imposta fuso orario"

- 1. Premere () o () per selezionare la città di residenza da impostare.
- 2. Premere O.

### Personalizzazione del fuso orario

"Impostazioni"  $\rightarrow$  "Impostazioni telefono"  $\rightarrow$  "Data e ora"  $\rightarrow$  "Imposta fuso orario"  $\rightarrow$  [Opzioni]  $\rightarrow$ "Personalizza fuso orario"

- 1. Digitare il nome della città.
- **2.** Inserire le differenze di fuso orario servendosi dei tasti numerici.

Premere O o O per passare da – a + e viceversa.

3. Premere O.

### Data e ora del display (M 12-4-4)

Il telefono consente di visualizzare il calendario o la data e/o l'ora corrente sulla schermata di Stand-by.

Visualizzazione dell'orologio nel display principale

"Impostazioni" → "Impostazioni telefono" → "Data e ora" → "Visualizza data e ora" → "Mostra orologio principale"

1. Selezionare il tipo di orologio desiderato oppure l'opzione "Disabilitato" per disattivare la visualizzazione dell'orologio. Visualizzazione dell'orologio nel display secondario "Impostazioni"  $\rightarrow$  "Impostazioni telefono"  $\rightarrow$  "Data e ora"

- $\rightarrow$  "Impostazioni"  $\rightarrow$  "Impostazioni telefono"  $\rightarrow$  "Data e ora"  $\rightarrow$  "Visualizza data e ora"  $\rightarrow$  "Mostra orologio esterno"
- 1. Selezionare il tipo di orologio desiderato.

#### Impostazione della visualizzazione del calendario "Impostazioni" $\rightarrow$ "Impostazioni telefono" $\rightarrow$ "Data e ora" $\rightarrow$ "Visualizza data e ora" $\rightarrow$ "Mostra Calendario"

1. Selezionare il tipo di calendario desiderato oppure l'opzione "Disabilitato" per disattivare la visualizzazione del calendario.

### Orologio mondiale (M 12-4-5)

Per ulteriori informazioni, vedere la pagina 97.

# Selezione del formato di visualizzazione dell'ora (M 12-4-6)

"Impostazioni"  $\rightarrow$  "Impostazioni telefono"  $\rightarrow$  "Data e ora"  $\rightarrow$  "Formato Ora"

1. Selezionare "24 ore" oppure "12 ore".

# Selezione del formato di visualizzazione della data (M 12-4-7)

"Impostazioni"  $\rightarrow$  "Impostazioni telefono"  $\rightarrow$  "Data e ora"  $\rightarrow$  "Formato Data"

1. Selezionare "GG.MM.AAAA", "MM-GG-AAAA" oppure "AAAA/MM/GG".

#### Impostazione del formato del calendario (M 12-4-8)

"Impostazioni"  $\rightarrow$  "Impostazioni telefono"  $\rightarrow$  "Data e ora"  $\rightarrow$  "Formato calendario"

1. Selezionare "Domenica-Sabato" oppure "Lunedì-Domenica".

### Impostazione della lingua (M 12-5)

È possibile modificare la lingua visualizzata sul telefono.

#### "Impostazioni" → "Impostazioni telefono" → "Lingua"

1. Selezionare la lingua desiderata.

#### Suggerimento

• È possibile cambiare anche la lingua utilizzata per la scrittura dei caratteri nella schermata di immissione del testo (p. 25).

#### Nota

- Selezionando "Automatico" al punto 1, viene selezionata la lingua preimpostata nella carta SIM.
- Se la lingua preimpostata nella carta SIM non è supportata, verrà selezionata la lingua predefinita.

### Blocchi (M 12-6)

#### Attivazione/disattivazione del codice PIN

Se il codice PIN è stato attivato, all'accensione del telefono ne viene sempre richiesta la digitazione. Il codice PIN è registrato sulla carta SIM e deve essere comunicato all'utente al momento dell'acquisto. Per ulteriori informazioni rivolgersi al proprio gestore.

#### "Impostazioni" → "Impostazioni telefono" → "Blocchi" → "Richiesta PIN" → "Abilita/Disabilita"

- Selezionare "Abilitato" per attivare il codice PIN oppure "Disabilitato" per disattivarlo.
- 2. Digitare il proprio codice PIN.

#### Nota

 Se il codice PIN non viene immesso correttamente per tre volte di seguito quando si esegue l'operazione descritta al punto 2, la carta SIM verrà bloccata. Per sbloccarla, contattare il proprio gestore o il rivenditore della SIM.

#### Modifica del codice PIN

Questa procedura consente di modificare il codice PIN registrato sulla carta SIM. Prima di cambiare il codice PIN, selezionare "Abilitato" al punto 1 di "Attivazione/ disattivazione del codice PIN".

#### "Impostazioni" → "Impostazioni telefono" → "Blocchi" → "Richiesta PIN" → "Modifica PIN"

- 1. Digitare il codice PIN attualmente in uso.
- 2. Digitare un nuovo codice PIN.
- 3. Ripetere la digitazione del nuovo codice PIN.

#### Modifica del codice PIN2

Il codice PIN2 serve a impedire la modifica di alcune impostazioni del telefono, come Gruppi chiusi e i limiti di costo delle chiamate. Per modificare il codice PIN2 procedere come segue. La visualizzazione di questo menu dipende dal tipo di carta SIM.

# "Impostazioni" $\rightarrow$ "Impostazioni telefono" $\rightarrow$ "Blocchi" $\rightarrow$ "Modifica PIN2"

- 1. Digitare il codice PIN2 attualmente in uso.
- 2. Digitare un nuovo codice PIN2.
- 3. Ripetere la digitazione del nuovo codice PIN2.

#### Blocco dispositivo

Il Blocco del cellulare è una funzione di sicurezza aggiuntiva, che consente di proteggere il telefono tutelandosi da eventuali usi non autorizzati, oppure di escludere alcune funzioni.

# "Impostazioni" $\rightarrow$ "Impostazioni telefono" $\rightarrow$ "Blocchi" $\rightarrow$ "Blocco dispositivo"

- 1. Selezionare "Abilitato" oppure "Disabilitato".
- 2. Digitare il codice del cellulare.

Per informazioni sul codice del telefono, consultare la sezione "Modifica del codice del cellulare".

#### Blocco telefono

Attivando questa opzione, tutte le funzioni del telefono verranno bloccate finché non si inserisce il codice cellulare corretto.

#### "Impostazioni" → "Impostazioni telefono" → "Blocchi" → "Blocco telefono"

1. Digitare il codice del cellulare.

Per informazioni sul codice del telefono, consultare la sezione "Modifica del codice del cellulare".

#### Disattivazione del Blocco telefono

Inserire il codice cellulare in modalità Stand-by per disattivare il blocco del telefono.

#### Blocco Rubrica

La funzione Blocco rubrica previene l'utilizzo non autorizzato della Rubrica.

# "Impostazioni" $\rightarrow$ "Impostazioni telefono" $\rightarrow$ "Blocchi" $\rightarrow$ "Blocco Rubrica"

- 1. Selezionare "Abilitato" per attivare il blocco oppure "Disabilitato" per disattivarlo.
- 2. Digitare il codice del cellulare.

Per informazioni sul codice del telefono, consultare la sezione "Modifica del codice del cellulare".

### Visualizzazione dei dati segreti

Attivando questa opzione, è possibile visualizzare i dati segreti.

# "Impostazioni" $\rightarrow$ "Impostazioni telefono" $\rightarrow$ "Blocchi" $\rightarrow$ "Mostra dati segreti"

- 1. Selezionare "Abilitato" per visualizzare i dati oppure "Disabilitato" per nasconderli.
- **2.** Se si seleziona "Abilitato", digitare il codice del cellulare. Per informazioni sul codice del telefono, consultare la sezione "Modifica del codice del cellulare".

### Modifica del codice del cellulare

Il codice predefinito è "9999".

# "Impostazioni" $\rightarrow$ "Impostazioni telefono" $\rightarrow$ "Blocchi" $\rightarrow$ "Cambia codice cell."

- 1. Digitare il vecchio codice del cellulare.
- 2. Digitare un nuovo codice.
- 3. Ripetere la digitazione del nuovo codice.

### Ripristino totale (M 12-7)

# Ripristino delle impostazioni da M1 a M12 (M 12-7-1)

# "Impostazioni" $\rightarrow$ "Impostazioni telefono" $\rightarrow$ "Ripristino totale" $\rightarrow$ "Ripristino config."

1. Digitare il codice del cellulare.

Per informazioni sul codice del telefono, consultare la sezione "Modifica del codice del cellulare" a pagina 114.

#### Nota

 Alcune impostazioni non vengono cancellate da questa funzione. I dati archiviati nella Rubrica ecc. non vengono cancellati.

#### Ripristino di tutte le impostazioni da M1 a M12 e di tutti i dati creati (M 12-7-2)

"Impostazioni" → "Impostazioni telefono" → "Ripristino totale" → "Azzera tutto"

1. Digitare il codice del cellulare.

Per informazioni sul codice del telefono, consultare la sezione "Modifica del codice del cellulare" a pagina 114.

# Connettività (Scheda 2)

### Bluetooth (M 12-1)

Configurando le impostazioni di questo menu, è possibile collegarsi a telefoni abilitati alla tecnologia wireless Bluetooth mediante la relativa connessione oppure a un PC mediante la tecnologia wireless Bluetooth.

Per poter utilizzare la funzione wireless Bluetooth è necessario effettuare la ricerca di periferiche wireless Bluetooth da connettere al telefono. Per effettuare la ricerca tenere il telefono entro un raggio di 10 metri dai dispositivi in questione.

### Uso della funzione wireless Bluetooth

Attivazione o disattivazione (M 12-1-1)

"Impostazioni"  $\rightarrow$  "Connettività"  $\rightarrow$  "Bluetooth"  $\rightarrow$  "Abilita/Disabilita"

1. Selezionare "Abilitato" oppure "Disabilitato".

Viene attivata l'impostazione wireless Bluetooth, viene selezionata l'opzione "Abilitato" e viene visualizzato il simbolo "<sup>(2)</sup>.

Visibilità del telefono nei confronti di altri dispositivi Bluetooth (M 12-1-2)

### "Impostazioni" $\rightarrow$ "Connettività" $\rightarrow$ "Bluetooth" $\rightarrow$ "Visibilità"

1. Selezionare le impostazioni di visibilità desiderate.

| "Mostra telefono":   | selezionando questa          |
|----------------------|------------------------------|
|                      | impostazione il telefono può |
|                      | essere rilevato da altri     |
|                      | apparecchi.                  |
| "Nascondi telefono": | il telefono non può essere   |

rilevato da altri apparecchi.

Ricerca di dispositivi da accoppiare (M 12-1-3) È possibile cercare un massimo di 16 dispositivi.

# "Impostazioni" $\rightarrow$ "Connettività" $\rightarrow$ "Bluetooth" $\rightarrow$ "Ricerca dispositivi"

- 1. Selezionare il dispositivo desiderato da accoppiare.
- 2. Inserire il codice del dispositivo.

### Noța

- È possibile cercare i dispositivi anche quando la funzione wireless Bluetooth è disattivata. Una volta avviato l'accoppiamento, il telefono attiva automaticamente la funzione wireless Bluetooth.
- Il telefono consente di selezionare un solo dispositivo per l'accoppiamento. Per cambiare il dispositivo accoppiato, vedere "Attivazione del dispositivo accoppiato" a pagina 116.

#### Suggerimento

- Per prolungare la durata della batteria si consiglia di disattivare l'interfaccia wireless Bluetooth quando non è in uso. Per disattivare la funzione wireless Bluetooth procedere come indicato al paragrafo "Attivazione o disattivazione" o al paragrafo "Disattivazione automatica" a pagina 118.
- Quando è in corso una chiamata vocale, è possibile trasferirla a un dispositivo vivavoce collegato. Premere [Opzioni], selezionare "Trasferisci audio" seguito da "Telefono" oppure "Bluetooth".

#### Attivazione del dispositivo accoppiato (M 12-1-4) I dispositivi accoppiati sono ordinati in schede per tutti i dispositivi e per dispositivi vivavoce.

# "Impostazioni" $\rightarrow$ "Connettività" $\rightarrow$ "Bluetooth" $\rightarrow$ "Dispositivi accoppiati"

- 1. Per alternare i due elenchi, premere •.
- 2. Selezionare il dispositivo che si desidera attivare.

Per selezionare e deselezionare i dispositivi vivavoce accoppiati

# "Impostazioni" $\rightarrow$ "Connettività" $\rightarrow$ "Bluetooth" $\rightarrow$ "Dispositivi accoppiati"

- 1. Premere ) per passare all'elenco dei dispositivi vivavoce.
- 2. Evidenziare il dispositivo vivavoce desiderato.
- Premere [Opzioni] e selezionare "Seleziona" oppure "Deseleziona".

Ridenominazione o eliminazione dei dispositivi accoppiati

# "Impostazioni" $\rightarrow$ "Connettività" $\rightarrow$ "Bluetooth" $\rightarrow$ "Dispositivi accoppiati"

- 1. Premere o per passare da tutti i dispositivi accoppiati ai dispositivi vivavoce.
- 2. Evidenziare il dispositivo desiderato.
- 3. Premere [Opzioni].

Invio di tutti i dati ad altri dispositivi (M 12-1-5) È possibile inviare ai dispositivi selezionati tutti i dati di applicazioni come Rubrica, Calendario, Attività ecc.

# "Impostazioni" $\rightarrow$ "Connettività" $\rightarrow$ "Bluetooth" $\rightarrow$ "Invia tutto"

1. Selezionare il dispositivo desiderato.

La ricerca inizia automaticamente se non viene specificato alcun dispositivo.

2. Digitare il codice del cellulare.

Per informazioni sul codice del telefono, consultare la sezione "Modifica del codice del cellulare" a pagina 114.

- 3. Selezionare i dati da inviare.
- 4. Inserire il codice del dispositivo per i dispositivi non accoppiati.

#### Nota

 Se il dispositivo vivavoce è connesso, viene visualizzata la schermata di conferma in cui si chiede se si desidera disattivarlo. Premere [Sì] per disattivare il dispositivo.

### Impostazioni Bluetooth (M 12-1-6)

Con questa impostazione è possibile assegnare un nome diverso al telefono, fare in modo che il proprio cellulare non venga riconosciuto da altri telefoni, disattivare automaticamente la funzione Bluetooth per risparmiare l'energia della batteria e altro ancora.

#### Ridenominazione del telefono

È possibile assegnare un nuovo nome al telefono. Il nome viene mostrato negli altri dispositivi quando viene rilevato il proprio telefono.

# "Impostazioni" $\rightarrow$ "Connettività" $\rightarrow$ "Bluetooth" $\rightarrow$ "Impostaz. Bluetooth" $\rightarrow$ "Nome dispositivo"

1. Digitare il nuovo nome del dispositivo.

#### Disattivazione automatica

"Impostazioni" → "Connettività" → "Bluetooth" → "Impostaz. Bluetooth" → "Timeout Bluetooth"

1. Selezionare la durata desiderata.

La funzione verrà disattivata automaticamente una volta scaduto il tempo specificato.

Modifica della configurazione del vivavoce Sono disponibili due modalità per il vivavoce; una consente di parlare con il kit vivavoce, l'altra con il telefono.

# "Impostazioni" $\rightarrow$ "Connettività" $\rightarrow$ "Bluetooth" $\rightarrow$ "Impostaz. Bluetooth" $\rightarrow$ "Configuraz. vivavoce"

 Selezionare "Mod. privata" oppure "Mod. handsfree".
 "Mod. privata": per parlare con il telefono "Mod. handsfree": per parlare con il kit vivavoce

# Attivazione o disattivazione della richiesta di autenticazione

Prima di procedere all'accoppiamento dei dispositivi, è possibile richiedere al mittente o al destinatario dei dati OBEX di autenticare il codice (scambio del codice).

# "Impostazioni" $\rightarrow$ "Connettività" $\rightarrow$ "Bluetooth" $\rightarrow$ "Impostaz. Bluetooth" $\rightarrow$ "Autenticazione"

1. Selezionare "Abilitato" oppure "Disabilitato".

#### Nota

- Per i dispositivi accoppiati non è necessaria alcuna autenticazione.
- È possibile autenticare il codice su richiesta del mittente, anche se l'opzione "Disabilitato" risulta selezionata.

Visualizzazione delle informazioni sul telefono

"Impostazioni"  $\rightarrow$  "Connettività"  $\rightarrow$  "Bluetooth"  $\rightarrow$  "Impostaz. Bluetooth"  $\rightarrow$  "Dettagli telefono"

Scheda di memoria (M 12-2)

# Creazione e ripristino di un file di backup (M 12-2-1)

Aggiungendo una scheda di memoria al telefono, è possibile creare dei file di backup di testi, bookmark, voci di Rubrica e Calendario, Attività, trasferendoli dalla scheda di memoria del cellulare a un'altra scheda di memoria inserita. I dati di backup salvati sulla scheda di memoria possono essere ripristinati sul telefono.

### Creazione di un file di backup

"Impostazioni"  $\rightarrow$  "Connettività"  $\rightarrow$  "Scheda memoria"  $\rightarrow$  "Backup/Ripristino"  $\rightarrow$  "Backup"

1. Digitare il codice del cellulare.

Per informazioni sul codice del telefono, consultare la sezione "Modifica del codice del cellulare" a pagina 114.

2. Selezionare la voce desiderata da salvare oppure "Selez. tutto" per salvare tutti i file. Ripristino di un file di backup

#### "Impostazioni" $\rightarrow$ "Connettività" $\rightarrow$ "Scheda memoria" $\rightarrow$ "Backup/Ripristino" $\rightarrow$ "Ripristina"

- Digitare il codice del cellulare. Per informazioni sul codice del telefono, consultare la sezione "Modifica del codice del cellulare" a pagina 114.
- 2. Selezionare la voce desiderata da ripristinare oppure "Selez. tutto" per ripristinare tutti i file.
- **3.** Selezionare il file da ripristinare.

Sullo schermo compare un messaggio di conferma che segnala l'eliminazione dalla memoria del telefono.

4. Premere [Sì] per avviare il ripristino.

#### Nota

 Per eliminare un file di backup, evidenziare la voce desiderata, premere [Opzioni], quindi scegliere "Elimina" dopo avere eseguito i passaggi da 1 a 3.

# Formattazione della scheda di memoria (M 12-2-3)

# "Impostazioni" $\rightarrow$ "Connettività" $\rightarrow$ "Scheda memoria" $\rightarrow$ "Formatta scheda memoria"

1. Digitare il codice del cellulare.

Per informazioni sul codice del telefono, consultare la sezione "Modifica del codice del cellulare" a pagina 114.

2. Premere [Sì] per avviare la formattazione.

# Configurazione delle chiamate (Scheda 3)

### Combox e trasferimenti (M 12 -1)

Questo servizio consente di trasferire le chiamate in arrivo a cui non è possibile rispondere. È possibile trasferire le chiamate ad un altro numero di telefono e alla casella vocale di rete.

#### Nota

 Questo servizio potrebbe non essere disponibile su tutte le reti. Per ulteriori informazioni rivolgersi al proprio gestore.

### Impostazione dei numeri della segreteria

È possibile trasferire tutte le chiamate alla casella vocale di rete. In base alla posizione all'interno o all'esterno dell'area di rete, è possibile impostare due numeri di casella vocale, un numero per la propria area di rete e uno per l'area di roaming.

### Nota

 Questo servizio dipende dalla carta SIM. Per ulteriori informazioni, contattare il proprio rivenditore di schede SIM.

"Impostazioni" → "Config. chiamata" → "Combox e trasferimenti" → "Combox" → "Impostazioni" → "Numeri Combox"

- 1. Selezionare "Combox (national)" oppure "Combox (intern.)".
- 2. Inserire il numero desiderato.

#### Accesso alla casella vocale

1. In modalità Stand-by, tenere premuto 📼.

#### Attivazione della casella vocale

# "Impostazioni" $\rightarrow$ "Config. chiamata" $\rightarrow$ "Combox e trasferimenti" $\rightarrow$ "Combox" $\rightarrow$ "Abilitato"

- 1. Selezionare una delle seguenti opzioni: il telefono trasferisce tutte le "Sempre": chiamate senza squillare. il telefono trasferisce le "Se occupato": chiamate quando si è impegnati in una conversazione "Se nessuna risposta": il telefono trasferisce le chiamate se non si risponde entro un certo periodo di tempo. "Se non disponibile": il telefono trasferisce le chiamate se è spento o non raggiungibile. Se si seleziona l'opzione "Se nessuna risposta", scegliere un periodo di tempo fra le 6 opzioni disponibili (da 5 a 30 secondi).
- 2. Premere O.

Attivazione del servizio di trasferimento Selezionare l'opzione appropriata.

"Impostazioni"  $\rightarrow$  "Config. chiamata"  $\rightarrow$  "Combox e trasferimenti"  $\rightarrow$  "Trasferimenti"

- 1. Selezionare "Abilitato" oppure "Per Servizio". Selezionando "Per Servizio" è possibile scegliere altre opzioni di trasferimento.
- Scegliere fra "Sempre", "Se occupato", "Se nessuna risposta" oppure "Se non disponibile". Se si seleziona l'opzione "Se nessuna risposta", scegliere un periodo di tempo fra le 6 opzioni disponibili (da 5 a 30 secondi).
- **3.** Digitare il numero di telefono a cui dovranno essere trasferite le chiamate oppure ricercarlo in Rubrica (p. 30).
- 4. Premere O.

#### Nota

 Impostando l'opzione di trasferimento per le "Chiamate voce" su "Sempre", in modalità Stand-by viene visualizzato "
 "." Verifica dello stato del trasferimento chiamate

"Impostazioni"  $\rightarrow$  "Config. chiamata"  $\rightarrow$  "Combox e trasferimenti"  $\rightarrow$  "Stato"

1. Selezionare l'opzione di trasferimento da verificare.

Disattivazione del servizio trasferimenti/casella vocale "Impostazioni"  $\rightarrow$  "Config. chiamata"  $\rightarrow$  "Combox e

 $trasferimenti" \rightarrow "Disattiva"$ 

1. Selezionare l'opzione desiderata.

Annullamento del servizio trasferimenti e segreteria Una volta modificata la configurazione dei trasferimenti, è possibile annullare tutte le impostazioni contemporaneamente con questo servizio.

"Impostazioni"  $\rightarrow$  "Config. chiamata"  $\rightarrow$  "Combox e trasferimenti"  $\rightarrow$  "Annulla tutto"

# Visualizzazione del proprio numero di telefono (M 12-2)

Questa funzione consente di stabilire se rendere visibile o meno il proprio numero telefonico quando si chiama un'altra persona.

"Impostazioni"  $\rightarrow$  "Config. chiamata"  $\rightarrow$  "Mostra il mio numero"

1. Selezionare "Abilitato", "Disabilitato" oppure "Stato".

#### Nota

 Alcune reti non supportano questo servizio. Per informazioni rivolgersi al proprio gestore.

### Durata e costo (M 12-3)

#### Visualizzazione del costo delle chiamate (M 12-3-1)

"Impostazioni" → "Config. chiamata" → "Durata e costo" → "Visualizza costo chiamate"

1. Selezionare "Abilitato" oppure "Disabilitato".

# Visualizzazione dei contatori delle chiamate (M 12-3-2)

# "Impostazioni" $\rightarrow$ "Config. chiamata" $\rightarrow$ "Durata e costo" $\rightarrow$ "Visual. cont. chiamate"

1. Selezionare "Abilitato" oppure "Disabilitato".

### Blocco delle chiamate (M 12-4)

Questa funzione permette di impostare delle restrizioni da applicare alle chiamate in arrivo e in uscita. Per attivare questa opzione occorre una password specifica, fornita dal proprio gestore.

# "Impostazioni" $\rightarrow$ "Config. chiamata" $\rightarrow$ "Limitazione servizi"

- 1. Selezionare "In uscita" oppure "In arrivo".
  - "In uscita": blocco di tutte le chiamate in uscita. "In arrivo": blocco di tutte le chiamate in arrivo.
- 2. Selezionare una delle seguenti opzioni:

(Per "In uscita")

"Tutti i servizi":

"Internazionali":

"Nazionali":

(Per "In arrivo")

"Tutti i servizi":

"All'estero":

blocco di tutte le chiamate in uscita eccetto quelle di emergenza. blocco di tutte le chiamate internazionali in uscita. blocco di tutte le chiamate internazionali in uscita eccetto quelle verso il proprio paese.

blocco di tutte le chiamate in arrivo.

blocco di tutte le chiamate in arrivo quando ci si trova al di fuori della rete del proprio gestore di rete.

3. Selezionare una delle seguenti opzioni:

| "Tutti i servizi": | blocco di tutti i servizi.  |
|--------------------|-----------------------------|
| "Chiamate voce":   | blocco di tutte le chiamate |
|                    | voce.                       |
| "Dati":            | blocco di tutte le chiamate |
|                    | dati.                       |
| "Fax":             | blocco di tutte le chiamate |
|                    | fax.                        |
| "Messaggi":        | blocco di tutti i messaggi. |

- 4. Selezionare "Abilitato", "Disabilitato" oppure "Stato".
- 5. Digitare la password di rete.

Annullamento delle impostazioni

"Impostazioni" → "Config. chiamata" → "Limitazione servizi"

- 1. Selezionare "In uscita" oppure "In arrivo".
- 2. Selezionare "Annulla tutto".
- 3. Digitare la password di rete.

### Rifiuto di una chiamata in arrivo

È possibile registrare i numeri di telefono ai quali non si desidera rispondere.

Per rifiutare un numero registrato

```
"Impostazioni" → "Config. chiamata" →
"Limitazione servizi" → "Numeri rifiutati" →
"Abilita/Disabilita"
```

1. Selezionare "Abilitato" oppure "Disabilitato".

Per registrare il numero rifiutato

"Impostazioni"  $\rightarrow$  "Config. chiamata"  $\rightarrow$  "Limitazione servizi"  $\rightarrow$  "Numeri rifiutati"  $\rightarrow$  "Lista numeri"

- 1. Selezionare un campo vuoto.
- 2. Inserire il numero desiderato.

### Rifiutare una chiamata sconosciuta

#### "Impostazioni" → "Config. chiamata" → "Limitazione servizi" → "Chiam. sconosciuta"

1. Selezionare "Abilitato" oppure "Disabilitato".

### Modifica della password di rete

#### "Impostazioni" → "Config. chiamata" → "Limitazione servizi" → "Cambia psw di rete"

- 1. Digitare la vecchia password di rete.
- 2. Digitare la nuova password di rete.
- **3.** Ripetere la digitazione della nuova password. Se si digita una password errata, viene richiesto di ripetere la digitazione.
- 4. Premere O.

#### Gruppi chiusi

Se si attiva la funzione Gruppi chiusi è possibile chiamare solo alcuni numeri preregistrati.

#### Abilitazione della funzione Gruppi chiusi

#### "Impostazioni" → "Config. chiamata" → "Limitazione servizi" → "Gruppi chiusi" → "Abilita/ Disabilita"

**1.** Selezionare "Abilitato" per attivare questa funzione.

#### Aggiunta di un nuovo nome

# "Impostazioni" $\rightarrow$ "Config. chiamata" $\rightarrow$ "Limitazione servizi" $\rightarrow$ "Gruppi chiusi" $\rightarrow$ "Lista numeri"

- 1. Evidenziare la voce vuota, premere [Opzioni], quindi selezionare "Aggiungi nuovo".
- **2.** Digitare il proprio codice PIN2.
- Aggiungere un nome e un numero di telefono. Per informazioni dettagliate sulla procedura da eseguire per aggiungere un nome e numero telefonico, vedere "Aggiunta di un nuovo contatto" a pagina 29.
- 4. Premere [Salva].

### Segnalazione acustica minuti (M 12-5)

Questa funzione consente all'utente di tenere costantemente sotto controllo la durata della chiamata in corso, poiché il telefono emette una segnalazione acustica allo scattare di ogni minuto.

# "Impostazioni" $\rightarrow$ "Config. chiamata" $\rightarrow$ "Segnal. acust. minuti"

1. Selezionare "Abilitato" oppure "Disabilitato".

### Avviso di chiamata (M 12-6)

#### Nota

 Questo servizio potrebbe non essere disponibile su tutte le reti. Per ulteriori informazioni rivolgersi al proprio gestore.

Il servizio di Avviso di chiamata consente di ricevere una seconda chiamata mentre si è già impegnati in un'altra conversazione.

# "Impostazioni" $\rightarrow$ "Config. chiamata" $\rightarrow$ "Avviso di chiamata"

1. Selezionare "Abilitato", "Disabilitato" oppure "Stato".

### Ricomposizione automatica (M 12-7)

# "Impostazioni" $\rightarrow$ "Config. chiamata" $\rightarrow$ "Ricomposizione auto."

1. Selezionare "Abilitato" oppure "Disabilitato".

## Configurazione della rete (Scheda 4)

### Selezione di una rete (M 12-1)

#### Selezione automatica della rete

All'accensione il telefono cerca sempre di connettersi alla rete preferenziale.

Se il telefono non si connette, è possibile eseguire le operazioni descritte di seguito per stabilire il collegamento con la rete preferenziale.

"Impostazioni"  $\rightarrow$  "Configuraz. rete"  $\rightarrow$  "Seleziona rete"  $\rightarrow$  "Automatico"

### Selezione manuale della rete

"Impostazioni"  $\rightarrow$  "Configuraz. rete"  $\rightarrow$  "Seleziona rete"  $\rightarrow$  "Manuale"

1. Selezionare la rete desiderata.

### Aggiunta di una nuova rete

# "Impostazioni" $\rightarrow$ "Configuraz. rete" $\rightarrow$ "Seleziona rete" $\rightarrow$ "Aggiungi nuova rete"

Se non viene indicata nessuna rete, premere O quindi passare al punto 2.

Invece, se viene visualizzata una rete, premere  $\bigcirc$  ed eseguire la procedura sotto descritta.

- 1. Selezionare "Aggiungi".
- 2. Inserire il prefisso del paese (max. 3 cifre).
- 3. Inserire il prefisso della rete (max. 3 cifre).
- 4. Inserire un nuovo nome di rete (max. 25 caratteri).

### Modifica dell'elenco di reti preferite

# "Impostazioni" $\rightarrow$ "Configuraz. rete" $\rightarrow$ "Seleziona rete" $\rightarrow$ "Imposta preferito"

- 1. Selezionare il nome della rete da modificare.
- Selezionare "Inserisci" per inserire la voce sopra la posizione selezionata, "Aggiungi alla fine" per inserirla alla fine oppure "Elimina" per eliminarla.

### Modalità volo (M 12-2)

Impostando su "Abilitato" la modalità volo, il telefono interrompe le connessioni di rete, nonché la ricerca di reti disponibili a cui connettersi. In questa modalità, è possibile giocare o riprodurre musica anche in aereo.

# "Impostazioni" $\rightarrow$ "Configuraz. rete" $\rightarrow$ "Modalità volo"

1. Selezionare "Abilitato" oppure "Disabilitato".

#### Configurazione dei servizi Internet (M 12-3)

#### Nota

- Per il normale uso del cellulare non è necessario modificare queste impostazioni.
- Le impostazioni dei servizi Internet sul telefono sono già predefinite dal proprio gestore di rete. È possibile che vi siano delle limitazioni per visualizzare, eliminare, copiare o modificare determinate impostazioni. Per informazioni rivolgersi al proprio gestore.

#### Configurazione WAP (M 12-3-1) "Impostazioni" $\rightarrow$ "Configuraz. rete" $\rightarrow$ "Configuraz. servizi" $\rightarrow$ "Config. WAP" $\rightarrow$ "Crea nuovo" "Nome profilo": nome del profilo WAP (nome univoco) "Proxv": impostazione del proxy per il servizio WAP (con l'opzione "Utilizza proxy" attivata) "Punto di accesso". punto di accesso per il servizio WAP (con l'opzione "Utilizza proxy" disattivata) "Utilizza proxy": impostazioni per la connessione tramite proxy "Homepage": indirizzo dell'homepage (con l'opzione "Utilizza proxy" disattivata)

### Configurazione del proxy (M 12-3-2)

# "Impostazioni" $\rightarrow$ "Configuraz. rete" $\rightarrow$ "Configuraz. servizi" $\rightarrow$ "Config. proxy" $\rightarrow$ "Crea nuovo"

| "Nome proxy":           | nome del proxy (nome univoco)                                    |
|-------------------------|------------------------------------------------------------------|
| "Indirizzo proxy":      | indirizzo IP                                                     |
| "Punto di accesso":     | punto di accesso                                                 |
| "Homepage":             | URL della homepage                                               |
| "Numero porta":         | numero di porta (1-65535)                                        |
| "Tipo autenticazione":  | tipo di autenticazione<br>("HTTP-BASIC" oppure<br>"HTTP-DIGEST") |
| "Nome utente":          | nome utente per<br>l'autenticazione                              |
| "Password":             | password per l'autenticazione                                    |
| Impostazioni punto di a | accesso (M 12-3-3)                                               |
| "Impostazioni" → "Confi | guraz. rete" $\rightarrow$ "Configuraz.                          |

 

 servizi" → "Config. APN" → "Crea nuovo"

 "Nome punto di acc.":
 nome del punto di accesso (nome univoco)

 "Tipo di rete":
 tipo di portante ("GPRS" oppure "CSD")

 "APN":
 APN-Einstellung (quando il "Tipo di rete" è "GPRS")

| "Numero da comporre":                             | numero telefonico (quando<br>il "Tipo di rete" è "CSD")                                      |  |
|---------------------------------------------------|----------------------------------------------------------------------------------------------|--|
| "Tipo autenticazione":                            | tipo di autenticazione<br>("Nessuno", "PAP" oppure<br>"CHAP")                                |  |
| "Nome utente":                                    | nome utente per il punto di accesso                                                          |  |
| "Password":                                       | password per il punto di accesso                                                             |  |
| "Tipo di chiamata dati":                          | tipo di chiamata dati ("Analogico"<br>oppure "ISDN") (quando il "Tipo<br>di rete" è "CSD")   |  |
| "Velocità dati":                                  | velocità dei dati ("9,6 kbits"<br>oppure "14,4 kbits") (quando<br>il "Tipo di rete" è "CSD") |  |
| "DNS":                                            | DNS (Domain Name System)                                                                     |  |
| "Periodo di attesa":                              | impostazione del tempo di attesa (1-99999 sec.)                                              |  |
| Configurazione autoregolazione di rete (M 12-3-4) |                                                                                              |  |
| servizi" $\rightarrow$ "Config. autoreg           | g. rete" $\rightarrow$ "Esegui agg. dati"                                                    |  |

Svuotamento della cache DNS (M 12-3-5)

"Impostazioni"  $\rightarrow$  "Configuraz. rete"  $\rightarrow$  "Configuraz. servizi"  $\rightarrow$  "Svuota cache DNS"

Pagine bianche (M 12-3-6)

"Impostazioni"  $\rightarrow$  "Configuraz. rete"  $\rightarrow$  "Configuraz. servizi"  $\rightarrow$  "Pagine bianche"  $\rightarrow$  "Crea nuovo"

"Indirizzo SMSC": "Ind. provenien. SMS": indirizzo SMSC indirizzo di provenienza del servizio SMS

Attivazione del profilo WAP

# "Impostazioni" $\rightarrow$ "Configuraz. rete" $\rightarrow$ "Configuraz. servizi"

- 1. Selezionare "Config. WAP".
- 2. Selezionare il profilo che si desidera attivare.

Modifica/copia/eliminazione del profilo WAP/ Proxy/Punto di accesso

# "Impostazioni" $\rightarrow$ "Configuraz. rete" $\rightarrow$ "Configuraz. servizi"

- Selezionare "Config. WAP", "Config. proxy" oppure "Config. APN".
- 2. Evidenziare il profilo desiderato.
- **3.** Premere [Opzioni] e selezionare l'opzione desiderata.

| "Modifica": | modificare la voce desiderata.  |
|-------------|---------------------------------|
| "Copia":    | digitare il nuovo nome di file. |
| "Elimina":  | premere [Sì] per eliminare.     |

## Cell Broadcast (M 12-4)

Il telefono consente di ricevere messaggi Cell Broadcast o messaggi informativi in genere, come bollettini meteo e informazioni sul traffico. Questi messaggi vengono inviati in automatico a tutti gli iscritti in alcune aree della rete.

Questo servizio potrebbe non essere disponibile su tutte le reti. Per ulteriori informazioni rivolgersi al proprio gestore.

Per abilitare/disabilitare la funzione Cell Broadcast

#### "Impostazioni" → "Configuraz. rete" → "Cell Broadcast" → "Abilita/Disabilita"

1. Selezionare "Abilitato" oppure "Disabilitato".

Lettura dei messaggi Cell Broadcast

"Impostazioni" → "Configuraz. rete" → "Cell Broadcast" → "Leggi messaggi"

- 1. Selezionare l'argomento desiderato.
- 2. Scorrere il messaggio per leggerlo.
- 3. Premere [Indietro].

Impostazione della lingua per i messaggi Cell Broadcast

#### "Impostazioni" $\rightarrow$ "Configuraz. rete" $\rightarrow$ "Cell Broadcast" $\rightarrow$ "Impostazioni" $\rightarrow$ "Lingua"

Verrà visualizzata la lingua attualmente impostata.

1. Premere O per selezionare.

2. Premere [Salva].

### Sottoscrizione al servizio Cell Broadcast

Selezionare la pagina del tipo di messaggio Cell Broadcast desiderato.

#### "Impostazioni" $\rightarrow$ "Configuraz. rete" $\rightarrow$ "Cell Broadcast" $\rightarrow$ "Impostazioni" $\rightarrow$ "Imposta argomenti" $\rightarrow$ [Opzioni]

- 1. Selezionare "Aggiungi/Elimina".
- 2. Selezionare la pagina desiderata.
- 3. Premere [Salva].

### Suggerimento

 Se la pagina desiderata non è presente nell'elenco descritto al punto 2, selezionare "Crea Argomento" al punto 1, quindi inserire il codice dell'argomento per aggiungere una pagina. Per informazioni sui codici degli argomenti rivolgersi al proprio gestore.

### Info cella (M 12-5)

Questi messaggi vengono inviati in automatico a tutti gli iscritti di una certa area della rete.

Se il telefono riceve questo tipo di informazioni, nella schermata di Stand-by compare il messaggio (prefisso locale).

### Abilitare/disabilitare i messaggi di tipo Info cella

### "Impostazioni" $\rightarrow$ "Configuraz. rete" $\rightarrow$ "Info cella"

1. Selezionare "Abilitato" oppure "Disabilitato".

#### Nota

- Questo servizio potrebbe non essere disponibile su tutte le reti. Per ulteriori informazioni rivolgersi al proprio gestore.
- Se questa opzione è impostata su "Abilitato", il tempo di Stand-by diminuisce.

# Visualizzazione delle informazioni di rete (M 12-6)

### "Impostazioni" $\rightarrow$ "Configuraz. rete" $\rightarrow$ "Info rete"

Sono visualizzate informazioni relative a nome dell'operatore, package e servizi.

# Lista chiamate (M 9)

Il telefono memorizza le ultime 30 chiamate perse, chiamate ricevute e chiamate effettuate.

### Visualizzazione della Lista chiamate

#### "Lista chiamate"

1. Scegliere fra "Tutte le chiamate", "Chiamate effettuate", "Chiamate perse" oppure "Chiamate ricevute".

Viene quindi visualizzata la Lista chiamate selezionata. Per passare da una lista all'altra, premere I o D.

 Selezionare il numero di telefono da visualizzare. Per comporre il numero visualizzato, premere .

### Suggerimento

 In alternativa, è possibile confermare i dati premendo <sup>™</sup> in modalità Stand-by.

### Invio di messaggi

- 1. Nella Lista chiamate, selezionare il numero o la voce della Rubrica corrispondente alla persona a cui si desidera inviare un messaggio.
- Premere [Opzioni] e selezionare "Invio messaggio". Per ulteriori informazioni sulla creazione dei messaggi, vedere "Creazione di un nuovo messaggio" a pagina 44.

### Eliminazione di una Lista chiamate

1. Nella Lista chiamate, premere [Opzioni] e selezionare "Elimina" oppure "Elimina tutto".

# Contatori chiamate (M 9-5)

Questa funzione permette di verificare la durata delle chiamate.

# Verifica della durata dell'ultima chiamata e di tutte le chiamate

### "Lista chiamate" $\rightarrow$ "Contatori chiamate"

1. Selezionare "Chiamate ricevute" oppure "Chiamate effettuate".

# Azzeramento dei contatori delle chiamate (M 9-5-3)

# "Lista chiamate" $\rightarrow$ "Contatori chiamate" $\rightarrow$ "Azzera contatori"

1. Digitare il codice del cellulare.

Per informazioni sul codice del telefono, consultare la sezione "Modifica del codice del cellulare" a pagina 114.

# Contatore dati (M 9-6)

È possibile confermare il numero di byte utilizzati nella trasmissione GSM.

### "Lista chiamate" $\rightarrow$ "Contatore dati"

1. Selezionare "Ultimi dati" oppure "Tutti i dati".

### Azzeramento del contatore di tutti i dati (M 9-6-3)

# "Lista chiamate" $\rightarrow$ "Contatore dati" $\rightarrow$ "Azzera contatore"

# Costo chiamate (M 9-7)

Questa funzione permette di verificare il costo delle chiamate. <u>Alcune reti non supportano la funzione di</u> <u>verifica delle tariffe. Per informazioni rivolgersi al</u> <u>proprio gestore.</u>

# Verifica del costo dell'ultima chiamata (M 9-7-1)

"Lista chiamate"  $\rightarrow$  "Costo chiamate"  $\rightarrow$  "Ultima chiamata"

# Verifica del costo totale delle chiamate (M 9-7-2)

"Lista chiamate"  $\rightarrow$  "Costo chiamate"  $\rightarrow$  "Tutte le chiamate"

### Impostazione della tariffa (M 9-7-5)

In questa sezione è possibile impostare la tariffa da applicare per calcolare il costo delle chiamate e indicare un limite di costo massimo.

# "Lista chiamate" $\rightarrow$ "Costo chiamate" $\rightarrow$ "Unità di costo" $\rightarrow$ "Imposta unità"

- 1. Digitare il proprio codice PIN2.
- 2. Inserire la valuta (max. 3 caratteri).
- 3. Inserire il costo dello scatto.

Per digitare il punto decimale, premere 💌.

### Impostazione di un limite di costo (M 9-7-6)

Questa funzione è utile per contenere le spese telefoniche, poiché consente di definire un limite di costo massimo per le singole chiamate.

# "Lista chiamate" $\rightarrow$ "Costo chiamate" $\rightarrow$ "Costo massimo" $\rightarrow$ "Imposta Limite"

1. Digitare il proprio codice PIN2.

2. Inserire un valore.

### Verifica del credito residuo (M 9-7-3)

"Lista chiamate"  $\rightarrow$  "Costo chiamate"  $\rightarrow$  "Credito residuo"

# Azzeramento di tutti i contatori dei costi delle chiamate (M 9-7-4)

"Lista chiamate"  $\rightarrow$  "Costo chiamate"  $\rightarrow$  "Cancella costi"

1. Digitare il proprio codice PIN2.

# Connessione del telefono GX40 al PC

Per collegare il telefono GX40 al PC mediante una porta USB o una porta per la tecnologia wireless Bluetooth si possono utilizzare le seguenti funzioni:

- modem GSM/GPRS
- · Handset Manager per GX40
- Music Manager per GX40
- Sync Manager per GX40

## Requisiti di sistema

Sistema operativo:

- Windows<sup>®</sup> 98\*, Windows<sup>®</sup> Me, Windows<sup>®</sup> 2000\*\*, Windows<sup>®</sup> XP\*\*\*
- \* Windows<sup>®</sup> 98 Second Edition
- \*\* Service Pack 4 o superiore
- \*\*\* Service Pack 2 o superiore

Software supportato:

Microsoft<sup>®</sup> Outlook/Outlook Express

Interfaccia:

porta USB o porta wireless Bluetooth

Lettore CD-ROM

Per poter usare Music Manager, è necessario aver installato DirectX9 e Windows Media Player 9 o una versione superiore.

# Modem GSM/GPRS

È possibile utilizzare un telefono GX40 come modem GSM/GPRS per accedere a Internet dal PC. Collegare il telefono al PC mediante la tecnologia wireless Bluetooth o l'interfaccia USB. Sul PC è necessario installare il software richiesto. Per ulteriori informazioni, vedere "Installazione del software" a pagina 137.

#### Modem con cavo USB

Per sfruttare la funzione modem utilizzando un cavo USB, procurarsi questo tipo di cavo e attenersi alle istruzioni riportate nella documentazione del cavo.

#### Modem con connessione Bluetooth

Per usare la funzionalità modem mediante l'interfaccia della tecnologia wireless Bluetooth, vedere "Uso della funzione wireless Bluetooth" a pagina 115 e attivare la funzionalità modem.

### Nota

- Non è possibile utilizzare la funzionalità modem se si sta comunicando con l'Handset Manager attraverso la tecnologia wireless Bluetooth, interfaccia USB.
- Il consumo della batteria del telefono è attivo durante il collegamento ad un PC, anche in assenza di comunicazione di dati.

## Handset Manager

Con questo programma è possibile trasferire i seguenti tipi di dati dal telefono al PC e viceversa. Inoltre, è possibile attingere alle voci della Rubrica del telefono dal PC:

- File ne Il mio archivio (immagini/Suonerie/Video/ Altri documenti)
- Voci della Rubrica

Per informazioni sulla funzione Handset Manager, vedere "Connessione del telefono GX40 al PC" a pagina 133 e impostare il telefono su Stand-by.

## **Music Manager**

Questo software consente di scambiare elenchi di riproduzione e file audio fra il telefono e il PC, nonché di gestire i file nel computer.

I formati di file audio compatibili sono: MP3, AAC, REAL AUDIO, 3GPP.

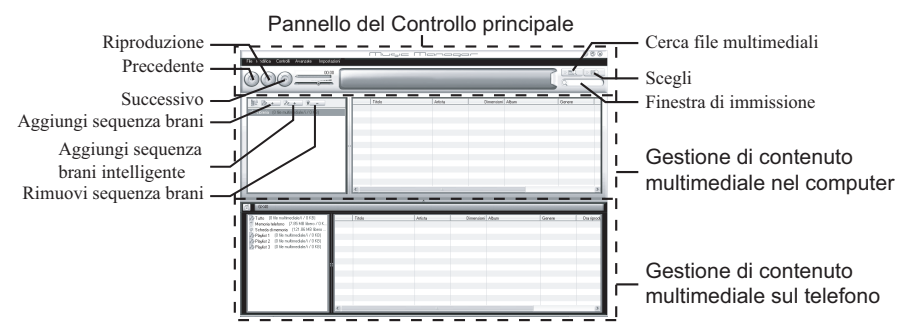

#### <Pannello del Controllo principale>

#### Consente di controllare tutte le azioni principali.

| Riproduzione:            | Riproduce il file.                    |
|--------------------------|---------------------------------------|
| Precedente:              | Ritorna all'inizio del file corrente. |
| Successivo:              | Passa al file successivo.             |
| Cerca file multimediali: | Cerca file multimediali.              |
| Scegli:                  | Consente di esplorare tutti i file    |
| •                        | multimediali ordinati per             |
|                          | Genere/Artista/Album.                 |
| Finestra di immissione:  | Consente di individuare               |
|                          | rapidamente i file multimediali       |
|                          | nella libreria o nella sequenza       |
|                          | brani mediante l'immissione di        |
|                          | una parola chiavekeyword entry.       |
|                          |                                       |

#### <Gestione di contenuto multimediale nel computer> È possibile esplorare i file multimediali archiviati sul computer in 2 colonne principali.

| Aggiungi sequenza brani:                         | Creazione di una                                                             |  |
|--------------------------------------------------|------------------------------------------------------------------------------|--|
| Aggiungi sequenza brani intelligente:            | nuova sequenza brani.<br>Creazione di una                                    |  |
| Rimuovi sequenza brani:                          | nuova sequenza brani<br>intelligente.<br>Rimozione di una<br>sequenza brani. |  |
| Gestione di contenuto multimediale sul telefono> |                                                                              |  |

È possibile esplorare i file multimediali inclusi nel telefono mediante 2 colonne principali.

- Per mezzo della funzione trascina e rilascia è possibile caricare i file audio e gli elenchi di riproduzione dal PC, nonché scaricarli nel computer.
- Per mezzo della funzione trascina e rilascia è possibile modificare la sequenza dei brani nell'elenco di riproduzione del PC.
- È possibile creare una nuova playlist o eliminarne una già esistente.
- Per mezzo della funzione trascina e rilascia, è possibile aggiungere file audio a una playlist oppure eliminarli.
- È possibile modificare il nome di un elenco di riproduzione del PC.
- È possibile modificare il titolo, il nome dell'artista e il nome dell'album dei file audio presenti nel PC.

#### Suggerimento

- Per aggiungere dei brani dal computer alla libreria di Music Manager, andare in "Avanzate" e cercare i brani musicali.
- Dopo aver creato il proprio elenco personalizzato, trascinarlo nell'area GX40 di Music Manager, i file saranno caricati nel GX40. Se uno o più file sono già presenti nel telefono, Music Manager non li caricherà di nuovo;

l'elenco di riproduzione riprodurrà il brano già caricato.

- Music Manager consente inoltre di importare gli elenchi di riproduzione esistenti (in formato M3U) creati utilizzando altri programmi multimediali.
- Utilizzare l'elenco di riproduzione intelligente per aggiungere automaticamente dei brani a un elenco sulla base di determinati criteri appositamente selezionati.

## Sync Manager

È possibile sincronizzare i dati elencati di seguito con i dati di Microsoft<sup>®</sup> Outlook o Outlook Express nel computer.

- · Voci della Rubrica
- · Appuntamenti programmati

#### Suggerimento

 Sync Manager può essere configurato per l'avvio e la sincronizzazione automatica dopo la connessione del telefono al PC per mezzo del cavo dati USB.

### Installazione del software

 Inserire il CD-ROM fornito in dotazione nell'unità CD-ROM.

Viene visualizzata la schermata del CD-ROM relativa al telefono GX40.

Se la schermata del CD-ROM GX40 non compare, fare doppio clic su [Launcher.exe] nella schermata dei contenuti del CD-ROM.

- 2. Premere il pulsante desiderato.
- **3.** Seguire le istruzioni visualizzate sullo schermo per portare a termine l'installazione.

# Nota

 Il telefono potrebbe non riconoscere il cavo dati USB, se quest'ultimo viene collegato durante l'esecuzione di un'applicazione (Fotocamera, Il mio archivio, ecc.). In modalità stand-by, collegare il cavo dati USB.

### Modem GSM/GPRS

• Si raccomanda di non effettuare o rispondere alle chiamate, durante l'utilizzo del terminale GX40 come modem GSM/GPRS. L'operazione potrebbe interrompersi.

#### Handset Manager, Music Manager, Sync Manager

- Si consiglia di non rispondere alle chiamate quando si usa l'apparecchio GX40 con i programmi Handset Manager/Music Manager/Sync Manager.
- Potrebbe non essere possibile trasmettere file di grandi dimensioni dal PC al telefono.
- Le applicazioni (Fotocamera, Il mio archivio, ecc.) non vengono eseguite se il telefono è collegato al PC mediante l'interfaccia della tecnologia wireless Bluetooth o il cavo dati USB.
- L'invio di dati protetti da copyright potrebbe non riuscire.

## Assistenza tecnica software

Per informazioni sull'assistenza software, visitare il seguente sito Web:

http://www.sharp-mobile.com

# Risoluzione dei problemi

| Problema                                     | Soluzione                                                                                                    |
|----------------------------------------------|----------------------------------------------------------------------------------------------------|
| Il telefono non si<br>accende.               | Assicurarsi che la batteria sia<br>inserita correttamente e che sia<br>carica.                                                                                                    |
| II codice PIN o PIN2<br>non viene accettato. | <ul> <li>Assicurarsi di aver inserito il<br/>codice giusto (4-8 cifre).</li> <li>Se si digita un codice errato per<br/>3 volte consecutive, la carta<br/>SIM e le funzioni protette<br/>vengono bloccate.</li> <li>Se non si possiede il codice<br/>PIN, rivolgersi al rivenditore<br/>presso cui è stata acquistata la<br/>carta SIM.</li> </ul> |
| La carta SIM è<br>bloccata.                  | Digitare il codice PUK (8 cifre)<br>fornito dal gestore (se<br>previsto).     Se l'operazione va a buon fine,<br>digitare il nuovo codice PIN e<br>verificare che il telefono<br>funzioni correttamente.<br>Diversamente, contattare il<br>rivenditore.                                                                                           |

| Problema                                                                                        | Soluzione                                                                                                    |
|-------------------------------------------------------------------------------------------------|----------------------------------------------------------------------------------------------------|
| Il display si legge<br>con difficoltà.                                                          | <ul> <li>Regolare la luminosità della<br/>retro-illuminazione per il<br/>display.</li> </ul>                                                                                                    |
| Il telefono non<br>consente di<br>accedere alle varie<br>funzioni in seguito<br>all'accensione. | <ul> <li>Controllare l'indicatore<br/>dell'intensità del segnale radio:<br/>è possibile che ci si trovi in<br/>un'area non coperta dai servizi<br/>sottoscritti.</li> <li>Verificare se all'accensione viene<br/>visualizzato qualche messaggio<br/>di errore. In caso affermativo,<br/>contattare il rivenditore.</li> <li>Verificare che la carta SIM sia<br/>inserita correttamente.</li> </ul> |
| La qualità della<br>ricezione è scarsa.                                                         | <ul> <li>La qualità del segnale può<br/>essere dovuta alla scarsa<br/>copertura del luogo in cui ci si<br/>trova (ad esempio in macchina o<br/>in treno). Spostarsi in un luogo in<br/>cui il segnale sia più forte.</li> </ul>                                                                                                    |
| Impossibile inviare o ricevere SMS.                                                             | <ul> <li>Verificare che la registrazione<br/>al servizio SMS sia stata<br/>effettuata correttamente,<br/>assicurarsi che la rete supporti<br/>il servizio e controllare che il<br/>numero del centro servizi sia<br/>stato impostato correttamente.<br/>In caso contrario, contattare il<br/>proprio gestore.</li> </ul>                                                                           |

| Problema                                              | Soluzione                                                                                                    |
|-------------------------------------------------------|----------------------------------------------------------------------------------------------------|
| Non è possibile<br>effettuare o ricevere<br>chiamate. | <ul> <li>Se all'accensione del telefono<br/>viene visualizzato il messaggio<br/>"Insert SIM card" significa che<br/>la carta SIM è bloccata o<br/>danneggiata. Contattare il<br/>rivenditore o il gestore della<br/>rete.</li> <li>Verificare le impostazioni delle<br/>funzioni Blocca chiamate,<br/>Num. Autorizzato e Deviazione<br/>chiamate, e controllare il livello<br/>di carica della batteria.</li> <li>Verificare che il telefono non<br/>sia impegnato in un'operazione<br/>di trasmissione dati mediante<br/>l'interfaccia per la tecnologia<br/>wireless <i>Bluetooth</i> o tramite il<br/>cavo dati USB.</li> <li>Se si utilizza una carta SIM<br/>prepagata, verificare il credito<br/>residuo.</li> </ul> |
| Impossibile<br>accedere alla rete.                    | Verificare che l'account sia<br>registrato e controllare le<br>località in cui il servizio è<br>disponibile.                                                                                                    |
| Memoria<br>insufficiente.                             | Eliminare i dati non necessari.                                                                                                    |

| Problema                                                      | Soluzione                                                                                                    |
|---------------------------------------------------------------|----------------------------------------------------------------------------------------------------|
| Impossibile<br>connettersi al<br>provider dei servizi<br>MMS. | <ul> <li>La configurazione del servizio<br/>MMS potrebbe non essere<br/>stata effettuata correttamente o<br/>in modo completo, oppure la<br/>rete potrebbe non supportare il<br/>servizio. Verificare il numero del<br/>punto di accesso del provider.<br/>Contattare il provider per<br/>verificare la configurazione.</li> </ul> |
| La chiamata viene<br>interrotta in maniera<br>imprevista.     | <ul> <li>Se nelle vicinanze del telefono<br/>si trovano oggetti magnetizzati<br/>(es. collane per<br/>magnetoterapia), è possibile<br/>che le chiamate vengano<br/>interrotte. Si raccomanda di non<br/>lasciare il telefono in prossimità<br/>di questo tipo di oggetti.</li> </ul>                                               |
| Nella Rubrica non<br>compare alcuna<br>voce.                  | Confermare la correttezza delle<br>impostazioni della Posizione<br>rubrica (telefono o SIM).                                                                                                    |
| Non è possibile ricevere i dati OBEX.                         | <ul> <li>I dati OBEX si possono ricevere<br/>solo in modalità di Stand-by.</li> </ul>                                                                                                    |

# Istruzioni di sicurezza e condizioni di utilizzo

Il telefono è conforme alle norme internazionali, tuttavia dovrà essere utilizzato in condizioni normali e in conformità con le istruzioni sotto riportate.

# **CONDIZIONI DI UTILIZZO**

### Onde elettromagnetiche

- Non accendere il telefono a bordo degli aerei, poiché potrebbe interferire con la strumentazione elettronica di bordo. L'uso dei telefoni a bordo degli aerei è proibito dalla legge. I trasgressori verranno puniti.
- Non accendere il telefono negli ospedali, a meno che non siano previste delle aree apposite.
- Per quanto riguarda l'uso del cellulare indossato sul corpo, il telefono è stato testato utilizzando un accessorio non contenente metallo che lo mantenesse a una distanza di almeno 15 mm dal corpo, e in tali condizioni è risultato conforme alle linee guida sull'esposizione alle radiofrequenze. L'uso di accessori di tipo diverso potrebbe non essere conforme alle linee guida sull'esposizione alle radiofrequenze.

- I telefoni cellulari possono influire sul funzionamento di alcune apparecchiature mediche (pacemaker, apparecchi acustici, pompe per insulina, ecc.). Se il telefono è acceso, non portarlo in prossimità di apparecchiature mediche o in zone in cui vengono utilizzate apparecchiature di questo tipo. I portatori di apparecchio acustico o pacemaker dovranno utilizzare il telefono sul lato del corpo opposto a quello in cui si trova l'apparecchio. All'accensione, il telefono deve essere SEMPRE mantenuto a una distanza di almeno 15,24 cm dal pacemaker.
- Non accendere il telefono in presenza di gas o sostanze infiammabili.
- Nelle stazioni di servizio, industrie chimiche o altri luoghi a rischio di esplosione si raccomanda di osservare le norme in vigore.

### Cura del prodotto

- Non permettere ai bambini di utilizzare il telefono senza la supervisione di un adulto.
- Non tentare di smontare o riparare il telefono. Le riparazioni possono essere effettuate solo dal personale dei centri di assistenza autorizzati.
- Non lasciare cadere il telefono ed evitare gli urti. Evitare di piegare il guscio e di premere il display o i tasti con troppa forza, poiché si rischia di danneggiare il telefono.
- Non usare solventi per pulire il telefono. Per la pulizia, utilizzare solo un panno morbido e asciutto.
- Non tenere il telefono in tasca, poiché si rischia di danneggiarlo quando ci si siede. Il display è di vetro ed è molto fragile.
- Evitare di toccare il connettore esterno situato sul lato posteriore del telefono, poiché i componenti più delicati possono venire danneggiati dall'elettricità statica.

### Batteria

- Si raccomanda di utilizzare il telefono solo con batterie, caricabatterie e accessori consigliati dal produttore. Il produttore non si assume alcuna responsabilità per danni provocati dall'uso di caricabatterie, batterie o accessori diversi da quelli specificati.
- La configurazione della rete e l'utilizzo del telefono influiscono sull'autonomia sia in conversazione che in stand-by.

Utilizzando i giochi o la fotocamera, la batteria si scaricherà più in fretta.

- Quando compare la segnalazione di batteria scarica, provvedere a ricaricarla il più presto possibile. Se si continua a utilizzare il telefono ignorando la segnalazione, il telefono potrebbe cessare di funzionare e i dati e le impostazioni memorizzati potrebbero andare persi.
- Prima di estrarre la batteria, verificare che il telefono sia spento.
- Dopo aver sostituito la batteria, provvedere a ricaricarla il più presto possibile dopo aver rimosso quella vecchia.

- Non toccare i terminali della batteria. Se si toccano i terminali scoperti con un materiale conduttivo, le batterie possono provocare danni o ustioni. Quando non è inserita nel telefono, la batteria deve essere protetta con una custodia realizzata in materiale non conduttivo al fine di conservarla e trasportarla in modo sicuro.
- La temperatura ottimale per l'uso e la conservazione delle batterie è di circa 20°C.
- Le prestazioni delle batterie diminuiscono con le basse temperature, soprattutto se inferiori a 0°C. In tali condizioni il telefono potrebbe risultare temporaneamente inutilizzabile, indipendentemente dalla carica residua delle batterie.
- L'uso del telefono a temperature estreme riduce la vita utile delle batterie.
- La batteria può essere caricata e scaricata centinaia di volte, ma è comunque un prodotto soggetto a usura. Se l'autonomia si riduce notevolmente (sia in conversazione che in stand-by), è opportuno acquistare una batteria nuova.

#### PERICOLO

#### SE LA BATTERIA VIENE SOSTITUITA CON UN MODELLO NON IDONEO SI POTREBBERO PROVOCARE ESPLOSIONI, ATTENERSI ALLE ISTRUZIONI PER LO SMALTIMENTO DELLE BATTERIE

Vedere "Smaltimento delle batterie" a pagina 11.

### Scheda di memoria

- Non rimuovere o inserire una scheda di memoria mentre si stanno modificando i dati presenti sulla scheda. Durante la modifica dei dati sulla scheda, non spegnere il telefono o il dispositivo contenente la scheda di memoria, poiché questo potrebbe danneggiare i dati o provocare un funzionamento non corretto.
- In circostanze particolari i dati potrebbero andare persi, ad esempio.
  - -se si lascia cadere o si agita con forza il telefono, o si esercita troppa forza durante l'inserimento della scheda di memoria.
  - -se si utilizza il telefono in aree caratterizzate dalla presenza di elettricità statica o disturbi elettrici.
- Si consiglia di effettuare sempre il backup dei dati importanti, per cautelarsi in caso i dati presenti sulle schede di memoria dovessero andare persi a causa di anomalie.
- Non toccare i terminali metallici con le mani o con oggetti metallici.
- Non piegare la scheda di memoria ed evitare urti violenti. Tenerla lontano dall'acqua e proteggerla dalle alte temperature.
- SHARP non si assume alcuna responsabilità in caso di perdita o danneggiamento dei dati salvati su una scheda di memoria.
- Tenere le schede di memoria fuori dalla portata dei bambini.

#### Istruzioni per l'uso dell'antenna

- Durante l'uso del telefono, evitare di coprire l'area della cerniera (p. 8, N. 14) con la mano poiché ciò potrebbe ridurre le prestazioni dell'antenna incorporata. La qualità del suono può risultare inferiore; inoltre, l'autonomia si riduce notevolmente, sia in conversazione che in stand-by, poiché il telefono consuma più energia del necessario.
- Si raccomanda di utilizzare solo l'antenna fornita da Sharp, o comunque un modello consigliato da Sharp per questo telefono. Utilizzando modelli non consigliati o modificati si rischia di danneggiare il telefono. Inoltre, il funzionamento potrebbe non risultare conforme a quanto previsto dalla legge, e le radiazioni emesse potrebbero essere superiori ai livelli SAR previsti; inoltre si potrebbe determinare un calo delle prestazioni generali del telefono.
- Se l'antenna viene danneggiata, le prestazioni del telefono potrebbero risultare inferiori.
- Parlando direttamente nel microfono, l'utente dovrà impugnare il telefono in modo che l'antenna sia direzionata verso l'alto puntandola oltre la sua spalla.
- Si raccomanda di spegnere il telefono nelle zone a rischio di esplosione o in zone in cui è richiesto di disattivare i sistemi di comunicazione radio bilaterali.

### Funzionamento della fotocamera

 Si raccomanda di leggere quanto indicato in merito alla qualità d'immagine, al formato dei file ecc. prima di utilizzare il prodotto.

Le immagini scattate possono essere salvate in formato JPEG.

• Si raccomanda di mantenere la mano ferma mentre si scatta.

In caso contrario, l'immagine potrebbe risultare mossa. Per scattare le foto, impugnare bene il telefono oppure usare l'autoscatto.

• Pulire il copriobiettivo prima di scattare. Le ditate, macchie di unto ecc. impediscono una messa a fuoco corretta. Per pulire l'obiettivo prima di scattare utilizzare un panno morbido.
### Varie

- Come con qualunque altra unità di memorizzazione dati elettronica, in condizioni particolari i dati possono andare persi o risultare inutilizzabili.
- Prima di collegare il telefono a un PC o periferica, leggere attentamente il manuale di istruzioni dell'altro apparecchio.
- Se si lascia il telefono senza batteria per periodi prolungati o si azzerano le impostazioni del telefono, può essere necessario ripetere l'inizializzazione dell'orologio e del calendario. In tal caso occorre ripetere l'impostazione di data e ora.
- Il telefono è dotato di una calamita che assicura la chiusura del telefono. Non posizionare schede magnetiche in prossimità del telefono o lasciare la scheda bloccata nel telefono, poiché ciò potrebbe danneggiare i dati registrati.

# **CONDIZIONI AMBIENTALI**

- Si raccomanda di non lasciare il telefono in prossimità di fonti di calore. Non lasciarlo sul cruscotto della macchina o vicino a stufe o simili. Non lasciarlo in luoghi molto umidi o polverosi.
- Il prodotto non è a tenuta stagna: non utilizzarlo o lasciarlo in luoghi in cui può essere soggetto a spruzzi di liquidi come l'acqua. Il telefono può venire danneggiato anche da pioggia, acqua nebulizzata, succhi, caffè, vapore, sudore, ecc.

# PRECAUZIONI PER L'UTILIZZO IN AUTOMOBILE

- Sarà cura dell'utente verificare le norme del codice della strada del paese in cui ci si trova circa l'uso dei telefoni cellulari in auto. Durante la marcia, concentrarsi completamente sulla guida. Prima di effettuare o rispondere a una chiamata, si consiglia di fermarsi, parcheggiare la macchina e spegnere il motore.
- Il telefono può interferire con la strumentazione elettronica dell'auto (ad es. dispositivi di sicurezza come l'ABS o gli air-bag). Onde evitare problemi, si raccomanda di chiedere informazioni al proprio rivenditore o alla casa costruttrice dell'auto prima di collegare il telefono.
- L'installazione degli accessori da macchina deve essere effettuata da tecnici qualificati.

Il produttore declina ogni responsabilità in caso di danni derivanti da un uso improprio o non conforme alle istruzioni qui riportate.

# SAR

Questo telefono cellulare è un ricetrasmettitore radio. È stato progettato per non superare i limiti di esposizione ai segnali a radiofrequenze raccomandati dalle linee guida internazionali. Queste linee guida sono state sviluppate dall'ente scientifico indipendente ICNIRP (Commissione Internazionale per la Protezione dalle Radiazioni Non Ionizzanti), e garantiscono un elevato margine di sicurezza, mirato alla salvaguardia di tutte le persone, indipendentemente dall'età e dallo stato di salute.

Le linee guida utilizzano un'unità di misura detta "Grado di assorbimento specifico" (SAR, Specific Absorption Rate). Il limite SAR indicato per i cellulari è di 2 W/kg. Il più alto valore di SAR registrato con questo telefono cellulare quando utilizzato nella posizione normale contro l'orecchio è stato di 0,516 W/kg\*. Tuttavia, i telefoni cellulari offrono una vasta gamma di funzioni, e possono essere utilizzati anche in altre posizioni, ad esempio indossati sul corpo, come descritto nella presente Guida Utente\*\*. In questo caso il valore SAR massimo registrato è stato di 0,876 W/kg.

Il SAR viene misurato in base al massimo livello di potenza certificato, pertanto il SAR di questo apparecchio in condizioni di utilizzo normale di norma è molto inferiore ai valori sopra indicati. Infatti, il dispositivo è stato progettato per funzionare a diversi livelli di potenza, in modo da utilizzare soltanto la potenza necessaria per collegarsi alla rete.

La World Health Organization (WHO) ha affermato che, sulla base dei dati scientifici attualmente disponibili non è necessario adottare precauzioni specifiche per l'uso dei telefoni cellulari, facendo notare che, se si desidera ridurre l'esposizione, è possibile limitare la durata delle chiamate o utilizzare un apparecchio vivavoce per tenere il telefono cellulare a distanza dal capo e dal corpo.

- \* I test sono stati condotti in base alle linee guida internazionali applicabili.
- \*\* Per informazioni sull'uso del cellulare indossato sul corpo, si rimanda alla sezione CONDIZIONI DI UTILIZZO a pagina 140.

### PRECAUZIONI PER L'USO NEGLI STATI UNITI

Changes or modifications not expressly approved by the manufacturer responsible for compliance could void the user's authority to operate the equipment.

#### Exposure to Radio Waves

#### THIS MODEL PHONE MEETS THE GOVERNMENT'S REQUIREMENTS FOR EXPOSURE TO RADIO WAVES.

Your wireless phone is a radio transmitter and receiver. It is designed and manufactured not to exceed the emission limits for exposure to radio frequency (RF) energy set by the Federal Communications Commission of the U.S. Government. These limits are part of comprehensive guidelines and establish permitted levels of RF energy for the general population. The guidelines are based on standards that were developed by independent scientific organizations through periodic and thorough evaluation of scientific studies. The standards include a substantial safety margin designed to assure the safety of all persons, regardless of age and health.

The exposure standard for wireless mobile phones employs a unit of measurement known as the Specific Absorption Rate, or SAR. The SAR limit set by the FCC is 1.6 W/kg.\* Tests for SAR are conducted using standard operating positions specified by the FCC with the phone transmitting at its highest certified power level in all tested frequency bands. Although the SAR is determined at the highest certified power level, the actual SAR level of the phone while operating can be well below the maximum value. This is because the phone is designed to operate at multiple power levels so as to use only the power required to reach the network. In general, the closer you are to a wireless base station antenna, the lower the power output.

Before a phone model is available for sale to the public. it must be tested and certified to the FCC that it does not exceed the limit established by the government-adopted requirement for safe exposure. The tests are performed in positions and locations (e.g., at the ear and worn on the body) as required by the FCC for each model. The highest SAR value for this model phone when tested for use at the ear is 0.675 W/kg and when worn on the body, as described in this user guide, is 0.683 W/kg. Body-worn Operation; This device was tested for typical body-worn operations with the back of the phone kept 1.5 cm from the body. To maintain compliance with FCC RF exposure requirements, use accessories that maintain a 1.5 cm separation distance between the user's body and the back of the phone. The use of belt-clips, holsters and similar accessories should not contain metallic components in its assembly.

The use of accessories that do not satisfy these requirements may not comply with FCC RF exposure requirements, and should be avoided. While there may be differences between the SAR levels of various phones and at various positions, they all meet the government requirement for safe exposure.

The FCC has granted an Equipment Authorization for this model phone with all reported SAR levels evaluated as in compliance with the FCC RF emission guidelines. SAR information on this model phone is on file with the FCC and can be found under the Display Grant section of http://www.fcc.gov/oet/fccid after searching on FCC ID APYHRO00042.

Additional information on Specific Absorption Rates (SAR) can be found on the Cellular Telecommunications & Internet Association (CTIA) web-site at http://www.phonefacts.net.

\* In the United States and Canada, the SAR limit for mobile phones used by the public is 1.6 watts/kg (W/ kg) averaged over one gram of tissue. The standard incorporates a substantial margin of safety to give additional protection for the public and to account for any variations in measurements.

# Indice analitico

# Α

Accensione e spegnimento del telefono 14 Agenda 91 Altri documenti 71 Applicazioni SIM 101 Attività 95

#### В

Batteria 10 Blocco dispositivo 114 Blocco Rubrica 114 Blocco tastiera 15 Blocco telefono 114

#### С

Calcolatrice 93 Calendario 86 Carta SIM 10 Chiamate di emergenza 19 Chiamate internazionali 19 Codice PIN 113 Codice PIN2 113 Composizione rapida 20 Configurazione della rete 125 Cell Broadcast 128

Configurazione dei servizi Internet 126 Info cella 129 Modalità volo 126 Selezione di una rete 125 Configurazione delle chiamate 120 Avviso di chiamata 124 Blocco delle chiamate 122 Combox e trasferimenti 120 Durata e costo 122 Ricomposizione automatica 124 Segnalazione acustica minuti 124 Visualizzazione del proprio numero di telefono 121 Connessione al PC 133 Connettività 115 Bluetooth 115 Scheda di memoria 119 Contatore dati 131 Contatori chiamate 131 Conto alla rovescia 98 Costo chiamate 131 Cronometro 95

#### D

Digitazione dei caratteri 24

Cambiare la modalità di scrittura 25 Uso dei modelli 26

## Е

E-Book 98 Esplorazione delle funzioni 18 F Fotocamera 37 Passaggio dalla modalità Fotocamera alla modalità Videocamera 38 Registrazione di filmati 37 Regolazione dell'esposizione 38 Ripresa continua 40 Scattare le foto 37 Selezione del suono di scatto 41 Selezione del tempo di registrazione 42 Selezione della qualità di un'immagine o di un filmato 38 Selezione delle dimensioni della immagine 40 Tasti comuni di scelta rapida 39

# G

Giochi e applicazioni 77 Impostazione autorizzazione 78 Info su Java™ 82 Visualizzazione delle informazioni sull'applicazione 79 Guida telefono 100

#### I

Il mio archivio 68 Immagini 68 Impostazioni 102 Impostazioni del telefono 102 Blocchi 113 Data e ora 111 Impostazione del display 107 Impostazione della lingua 112 Profili 102 Suoni e avvisi 111 Indicatore livello di carica batteria 12 Istruzioni di sicurezza 140

#### L

Lettore musicale 59 Aggiunta di un file alla playlist 61 Aggiunta di una nuova playlist 59 Funzioni principali con il telefono chiuso 62 Ordinamento dei file 61 Riproduzione di file audio 59 Lista chiamate 130

### Μ

Memo spese 99 Menu di chiamata in corso 21 Accensione e spegnimento dell'altoparlante 21 Accesso al Menu SMS/MMS durante una chiamata 22 Disattivazione del microfono 23 Mettere una chiamata in attesa 21 Regolazione del volume dell'auricolare 21 Teleconferenza 22 Messaggi 43 Bloccare e sbloccare 49 Chiamare il numero di telefono 48 Configurazione e-mail 54 Configurazione MMS 53 Configurazione SMS 52

Impostazioni generali 51 Inoltrare 49 Inoltro con cartolina MMS 50 Invio di un messaggio nella cartella Bozze 47 Invio di un messaggio vocale o di un videomessaggio 47 Salvataggio del numero di telefono 48 Scaricamento 48 Utilizzo delle opzioni di invio 46 Modelli di testo 76 Modifica del codice del cellulare 114

#### 0

Orologio mondiale 97

#### R

Radio FM 63 Altre impostazioni 66 Ascolto della radio FM 63 Elenco delle stazioni 64 Funzioni principali con il telefono chiuso 67 Impostazione automatica delle stazioni 64

Impostazione manuale delle stazioni 64 Ricerca automatica 63 Selezione da un elenco di stazioni 64 Selezione diretta 65 Spegnimento automatico 65 Registratore voce 94 Ricomposizione del numero 20 Ripristino totale 115 Risoluzione dei problemi 138 Rubrica 28 Gestione categoria 32 Gruppi di contatto 33 Numeri brevi 34 Selezione della memoria per il salvataggio 29 Sincronizzazione delle voci della Rubrica con quelle su Internet 35 Stato memoria 33 Visualizzazione dei dettagli della Rubrica 30

## S

Screensaver 81 Skin 71 Suonerie 69 Sveglia 91

# ۷

Video 70, 82 Visualizzazione dei dati segreti 114 Vodafone live! 55 Browser WAP 56

# Elenco delle funzioni dei Menu

| Numero menu/Menu<br>principale |                | Numero menu/Sottomenu 1                   |                                                                                                    |  |
|--------------------------------|----------------|-------------------------------------------|----------------------------------------------------------------------------------------------------|--|
| 1                              | Divertimento   | 1<br>2                                    | Giochi e applicazioni<br>Video                                                                                             |  |
| 2                              | Vodafone live! | 1<br>2<br>3<br>4<br>5<br>6<br>7           | Vodafone live!<br>Vai a indirizzo<br>Bookmarks<br>Avvisi in arrivo<br>Pagine salvate<br>Cronologia<br>Impostazioni browser |  |
| 3                              | Musica         | 1<br>2<br>3                               | Ultimo brano riprodotto/<br>Riproduzione in corso<br>Musica<br>Radio                                                       |  |
| 4                              | Messaggi       | 1<br>2<br>3<br>4<br>5<br>6<br>7<br>8<br>9 | Crea nuovo<br>Ricevuti<br>Bozze<br>Inviati<br>In uscita<br>Modelli<br>Album<br>Impostazioni messaggi<br>Stato memoria      |  |
| 5                              | Fotocamera     |                                           |                                                                                                    |  |

| Numero menu/Menu<br>principale |                   | Numero menu/Sottomenu 1                                                                                                    |  |  |
|--------------------------------|-------------------|----------------------------------------------------------------------------------------------------|--|--|
|                                | 6 Il mio archivio | <ol> <li>Immagini</li> <li>Suonerie</li> <li>Giochi</li> <li>Video</li> <li>Applicazioni</li> <li>Skin</li> <li>Modelli di testo</li> <li>Altri documenti</li> <li>Stato memoria</li> </ol>                                                                                  |  |  |
|                                | 7 Agenda          | 1       Sveglia         2       Calcolatrice         3       Registratore         4       Cronometro         5       Attività         6       Orologio         7       Conto alla rovescia         8       E-Book         9       Memo spese         10       Guida telefono |  |  |

| Numero menu/Menu<br>principale          | Numero menu/Sottomenu 1                                                                                                    |                 | Numero menu/Menu<br>principale                                                                                                    | Numero menu/Sottomenu 1                                                                                                    |
|-----------------------------------------|----------------------------------------------------------------------------------------------------|-----------------|----------------------------------------------------------------------------------------------------|----------------------------------------------------------------------------------------------------|
| 8 Rubrica                               | <ol> <li>Rubrica</li> <li>Chiama Combox</li> <li>Gestisci categoria</li> <li>Numeri brevi</li> <li>Dettagli rubrica</li> <li>Gruppi di contatto</li> <li>Sincronizza</li> <li>Impostazioni</li> <li>Gestisci Rubrica</li> <li>No. servizio*</li> </ol> | 12 Impostazioni | (Scheda 1: Impostazioni telef<br>1 Profili<br>2 Display<br>3 Suoni e avvisi<br>4 Data e ora<br>5 Lingua<br>6 Blocchi<br>7 Ripristino totale<br>(Scheda 2: Connettività)<br>1 Bluetooth | <ul> <li>(Scheda 1: Impostazioni telefono)</li> <li>1 Profili</li> <li>2 Display</li> <li>3 Suoni e avvisi</li> <li>4 Data e ora</li> <li>5 Lingua</li> <li>6 Blocchi</li> <li>7 Ripristino totale</li> <li>(Scheda 2: Connettività)</li> <li>1 Bluetooth</li> </ul> |
| 9 Lista chiamate                        | <ol> <li>Tutte le chiamate</li> <li>Chiamate effettuate</li> <li>Chiamate perse</li> <li>Chiamate ricevute</li> <li>Contatori chiamate</li> <li>Contatore dati</li> <li>Costo chiamate*</li> </ol>                                                     |                 | 12 Impostazioni                                                                                                    | <ol> <li>Scheda memoria<br/>(Scheda 3: Config. chiamata)</li> <li>Combox e trasferimenti</li> <li>Mostra il mio numero</li> <li>Durata e costo</li> <li>Limitazione servizi</li> <li>Segnal. acust. minuti</li> <li>Avviso di chiamata</li> </ol>                    |
| 10 Applicazioni SIM                     |                                                                                                    |                 | 7 Ricomposizione auto.<br>(Scheda 4: Configuraz. rete)                                                                                                    |                                                                                                    |
| 11 Calendario                           |                                                                                                    |                 |                                                                                                    |                                                                                                    |
| * Dipende dai contenuti della carta SIM |                                                                                                    |                 |                                                                                                    | <ol> <li>Seleziona rete</li> <li>Modalità volo</li> <li>Configuraz. servizi</li> <li>Cell Broadcast</li> <li>Info cella</li> <li>Info rete</li> </ol>                                                                                                    |